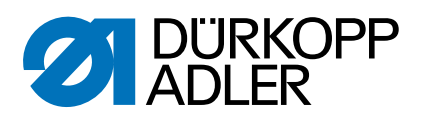

## 827/827-M Serviceanleitung

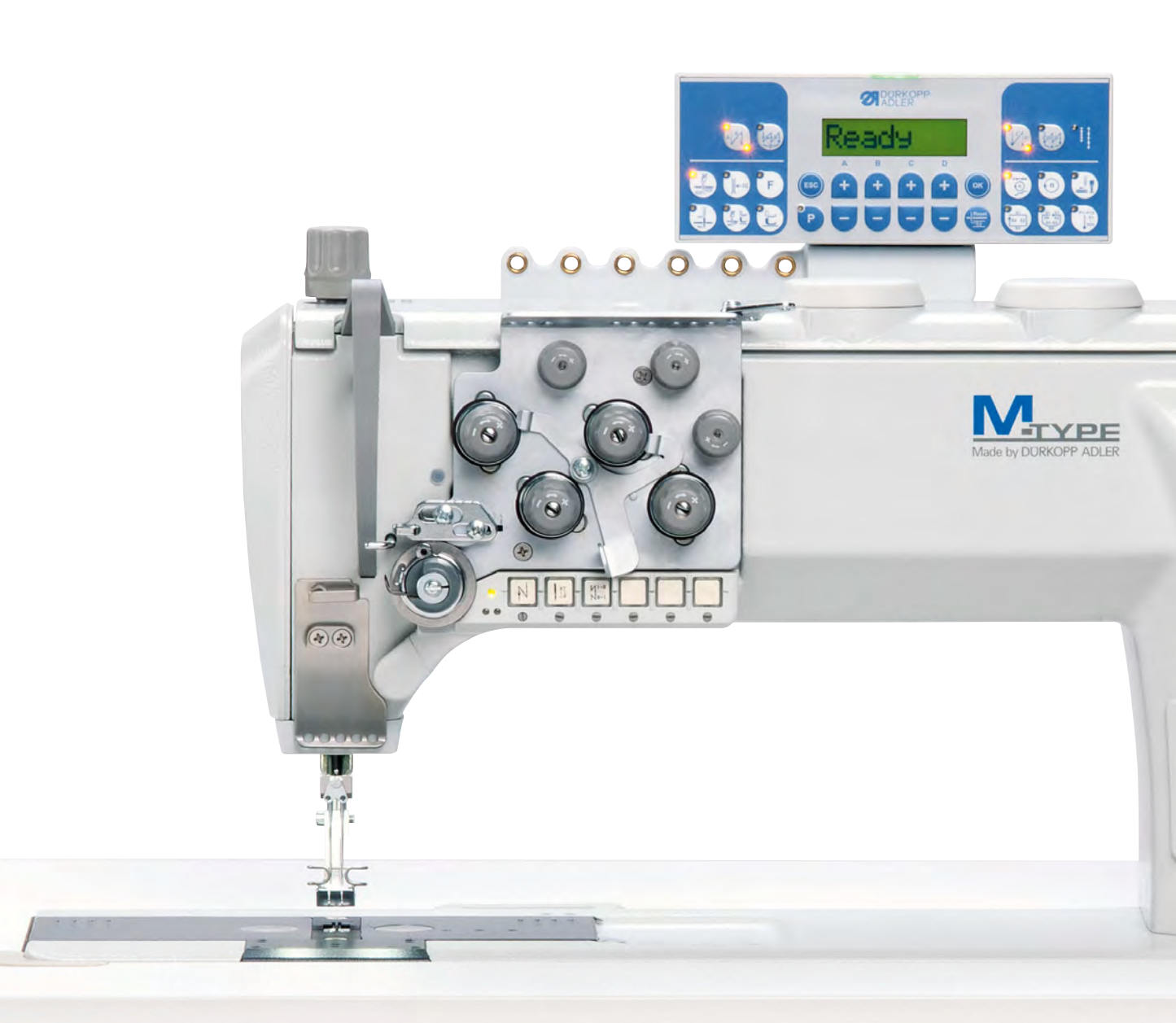

#### WICHTIG

#### VOR GEBRAUCH SORGFÄLTIG LESEN AUFBEWAHREN FÜR SPÄTERES NACHSCHLAGEN

Alle Rechte vorbehalten.

Eigentum der Dürkopp Adler AG und urheberrechtlich geschützt. Jede Wiederverwendung dieser Inhalte, auch in Form von Auszügen, ist ohne vorheriges schriftliches Einverständnis der Dürkopp Adler AG verboten.

Copyright © Dürkopp Adler AG 2019

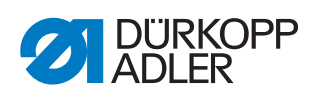

|                                                                                                    | Uber diese Anleitung                                                                                                    | 5                                                                          |
|----------------------------------------------------------------------------------------------------|----------------------------------------------------------------------------------------------------|----------------------------------------------------------------------------|
| 1.1<br>1.2<br>1.3<br>1.4                                                                                                    | Für wen ist diese Anleitung?<br>Darstellungskonventionen – Symbole und Zeichen<br>Weitere Unterlagen<br>Haftung                                                                                                    | 5<br>5<br>7<br>7                                                           |
| 2                                                                                                    | Sicherheit                                                                                                    | 9                                                                          |
| 2.1<br>2.2                                                                                                    | Grundlegende Sicherheitshinweise<br>Signalwörter und Symbole in Warnhinweisen                                                                                                    | 9<br>10                                                                    |
| 3                                                                                                    | Arbeitsgrundlagen                                                                                                    | 13                                                                         |
| 3.1<br>3.2<br>3.3<br>3.3.1<br>3.3.2<br>3.3.3<br>3.3.4<br>3.3.5<br>3.3.6<br>3.3.7<br>3.4<br>3.5<br>3.6                                                                   | Reihenfolge der Einstellungen.<br>Leitungen verlegen<br>Abdeckungen entfernen<br>Zugang zur Maschinenunterseite<br>Armdeckel abnehmen und aufsetzen<br>Kopfdeckel abnehmen und aufsetzen<br>Ventildeckel abnehmen und aufsetzen<br>Stichplattenschieber öffnen und schließen<br>Stichplatte ausbauen und einbauen<br>Transporteur ausbauen und einbauen<br>Flächen auf Wellen<br>Maschine arretieren                                              | 13<br>13<br>14<br>14<br>15<br>16<br>17<br>18<br>19<br>20<br>21<br>22<br>23 |
|                                                                                                    | Handradakala sinatallan                                                                                                    | 05                                                                         |
| 4                                                                                                    |                                                                                                    | 25                                                                         |
| 4<br>5                                                                                                    | Armwelle positionieren                                                                                                    | 25<br>26                                                                   |
| 4<br>5<br>6                                                                                                    | Armwelle positionieren<br>Zahnriemen-Räder positionieren                                                                                                    | 25<br>26<br>27                                                             |
| <b>4</b><br><b>5</b><br><b>6</b><br>6.1<br>6.2                                                                                                    | Armwelle positionieren<br>Zahnriemen-Räder positionieren<br>Oberes Zahnriemen-Rad positionieren<br>Unteres Zahnriemen-Rad positionieren                                                                                                    | 25<br>26<br>27<br>27<br>28                                                 |
| <b>4</b><br><b>5</b><br>6.1<br>6.2<br><b>7</b>                                                                                                    | Armwelle positionieren         Zahnriemen-Räder positionieren         Oberes Zahnriemen-Rad positionieren         Unteres Zahnriemen-Rad positionieren         Stichlängenstellrad                                                                                                    | 25<br>26<br>27<br>27<br>28<br>30                                           |
| 4<br>5<br>6.1<br>6.2<br>7<br>7.1<br>7.2<br>7.3                                                                                                    | Armwelle positionieren         Zahnriemen-Räder positionieren         Oberes Zahnriemen-Rad positionieren         Unteres Zahnriemen-Rad positionieren         Stichlängenstellrad         Stichlängenstellrad einstellen         Stichlängenbegrenzung einstellen         Exzenter für Vorwärts- und Rückwärtsstich einstellen                                                                                                    | 25<br>26<br>27<br>27<br>28<br>30<br>30<br>32<br>33                         |
| 4<br>5<br>6.1<br>6.2<br>7<br>7.1<br>7.2<br>7.3<br>8                                                                                                    | Armwelle positionieren         Zahnriemen-Räder positionieren         Oberes Zahnriemen-Rad positionieren         Unteres Zahnriemen-Rad positionieren         Stichlängenstellrad         Stichlängenstellrad einstellen         Stichlängenstellrad einstellen         Exzenter für Vorwärts- und Rückwärtsstich einstellen         Nadelstangenkulisse                                                                                         | 25<br>26<br>27<br>27<br>28<br>30<br>30<br>32<br>33<br>35                   |
| <ol> <li>4</li> <li>5</li> <li>6</li> <li>6.1</li> <li>6.2</li> <li>7</li> <li>7.1</li> <li>7.2</li> <li>7.3</li> <li>8</li> <li>8.1</li> <li>8.2</li> </ol>            | Armwelle positionieren         Zahnriemen-Räder positionieren         Oberes Zahnriemen-Rad positionieren         Unteres Zahnriemen-Rad positionieren         Stichlängenstellrad         Stichlängenstellrad einstellen         Stichlängenbegrenzung einstellen         Exzenter für Vorwärts- und Rückwärtsstich einstellen         Nadelstangenkulisse         Nadelstangenkulisse in Nährichtung ausrichten                                 | 25<br>26<br>27<br>27<br>28<br>30<br>30<br>32<br>33<br>35<br>37             |
| <ul> <li>4</li> <li>5</li> <li>6</li> <li>6.1</li> <li>6.2</li> <li>7</li> <li>7.1</li> <li>7.2</li> <li>7.3</li> <li>8</li> <li>8.1</li> <li>8.2</li> <li>9</li> </ul> | Armwelle positionieren         Zahnriemen-Räder positionieren         Oberes Zahnriemen-Rad positionieren         Unteres Zahnriemen-Rad positionieren         Stichlängenstellrad         Stichlängenstellrad einstellen         Stichlängenbegrenzung einstellen         Exzenter für Vorwärts- und Rückwärtsstich einstellen         Nadelstangenkulisse         Nadelstangenkulisse in Nährichtung ausrichten         Transporteur einstellen | 25<br>26<br>27<br>27<br>28<br>30<br>30<br>32<br>33<br>35<br>35<br>37<br>38 |

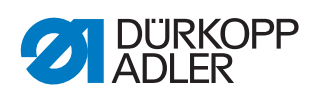

| 10                                           | Position von Greifer und Nadel                                                                                                    | . 44                                         |
|----------------------------------------------|----------------------------------------------------------------------------------------------------|----------------------------------------------|
| 10.1<br>10.2<br>10.3<br>10.4                 | Schleifenhubstellung einstellen<br>Seitlichen Greiferabstand einstellen<br>Nadelstangenhöhe einstellen<br>Nadelschutz einstellen                                                                                  | . 44<br>. 46<br>. 47<br>. 48                 |
| 11                                           | Spulengehäuse-Lüfter                                                                                                    | . 50                                         |
| 11.1<br>11.2<br>11.3                         | Lüftungsspalt einstellen<br>Öffnungszeitpunkt einstellen<br>Nähfuß-Lüftungshöhe einstellen                                                                                                    | . 51<br>. 52<br>. 53                         |
| 12                                           | Nadelfaden-Spannung                                                                                                    | . 54                                         |
| 13                                           | Spuler                                                                                                    | . 55                                         |
| 13.1<br>13.2                                 | Spuler einstellen<br>Greiferfaden-Führung einstellen                                                                                                    | . 55<br>. 58                                 |
| 14                                           | Fadenabschneider                                                                                                    | . 59                                         |
| 14.1<br>14.2<br>14.3<br>14.4                 | Fadenziehmesser-Höhe einstellen<br>Abschneidkurve einstellen<br>Schneiddruck einstellen<br>Schneidzeitpunkt einstellen                                                                                            | . 59<br>. 60<br>. 62<br>. 63                 |
| 15                                           | Walzenobertransport                                                                                                    | . 65                                         |
| 15.1                                         | Gleichlauf von Transporteur und Walzenobertransport                                                                                                    | 66                                           |
| 15.2<br>15.3<br>15.4<br>15.5<br>15.6<br>15.7 | Abstand zwischen Transportwalze und Nadel einstellen<br>Transportwalzenhub einstellen<br>Transportwalzendruck einstellen<br>Stoffabweiser einstellen<br>Zahnriemen-Spannung einstellen<br>Transportwalze wechseln | . 68<br>. 69<br>. 70<br>. 71<br>. 72<br>. 73 |
| 16                                           | Potentiometer einstellen                                                                                                    | . 74                                         |
| 17                                           | Sicherheitsrast-Kupplung                                                                                                    | . 76                                         |
| 17.1<br>17.2                                 | Sicherheitsrast-Kupplung einhängen<br>Drehmoment einstellen                                                                                                    | . 76<br>. 77                                 |
| 18                                           | Integrierter Motor                                                                                                    | . 78                                         |
| 18.1<br>18.2<br>18.2.1<br>18.2.2             | Überblick über die Komponenten<br>Antrieb zerlegen<br>Handrad und Handrad-Flansch demontieren<br>Abdeckung abnehmen                                                                                               | . 78<br>. 79<br>. 79<br>. 79                 |
| 18.2.3                                       | Stator demontieren                                                                                                    | . 80<br>. 80                                 |
| 18.2.5                                       | Rotor demontieren                                                                                                    | . 81<br>82                                   |
| 18.3.1<br>18.3.2<br>18.3.3                   | Rotor montieren                                                                                                    | . 82<br>. 83<br>. 83                         |
| 18.3.4                                       | Abdeckung aufsetzen                                                                                                    | . 84                                         |
| 18.3.5                                       | Maschine arretieren                                                                                                    | . 85                                         |

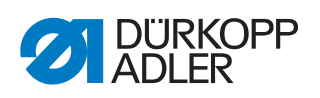

| 18.3.6<br>18.3.7                                                                                         | Handrad-Flansch montieren<br>Handrad montieren                                                                                                    | 86<br>86                                                            |
|----------------------------------------------------------------------------------------------------|----------------------------------------------------------------------------------------------------|---------------------------------------------------------------------|
| 19                                                                                                    | Programmierung                                                                                                    | 87                                                                  |
| 19.1<br>19.2                                                                                             | Elektropneumatische Transportwalzenschaltung einstellen<br>Stichzählung bis zum Absenken der Transportwalze einstellen.                                                                                                    | 91<br>92                                                            |
| 20                                                                                                    | Wartung                                                                                                    | 93                                                                  |
| 20.1<br>20.1.1<br>20.2<br>20.2<br>20.2.1<br>20.2.2<br>20.3<br>20.3.1<br>20.3.2<br>20.3.3<br>20.4<br>20.5 | Reinigen         Maschine reinigen         Motorlüftersieb reinigen         Schmieren         Maschinenoberteil schmieren         Greiferschmierung einstellen         Pneumatisches System warten         1         Betriebsdruck einstellen         1         Kondenswasser ablassen         1         Filtereinsatz reinigen         1         Zahnriemen prüfen         1         Teileliste | 94<br>95<br>96<br>97<br>98<br>99<br>100<br>100<br>101<br>102<br>103 |
| 21                                                                                                    | Außerbetriebnahme1                                                                                                    | 05                                                                  |
| 22                                                                                                    | Entsorgung1                                                                                                    | 07                                                                  |
| 23                                                                                                    | Störungsabhilfe 1                                                                                                    | 09                                                                  |
| 23.1<br>23.2<br>23.2.1<br>23.2.2<br>23.3                                                                 | Kundendienst                                                                                                    | 109<br>109<br>109<br>113<br>115                                     |
| 24                                                                                                    | Technische Daten 1                                                                                                    | 117                                                                 |

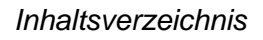

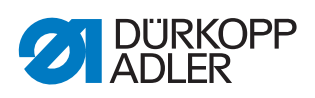

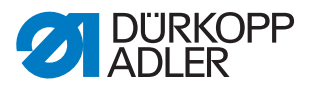

#### 1 Über diese Anleitung

Diese Anleitung wurde mit größter Sorgfalt erstellt. Sie enthält Informationen und Hinweise, um einen sicheren und langjährigen Betrieb zu ermöglichen.

Sollten Sie Unstimmigkeiten feststellen oder Verbesserungswünsche haben, bitten wir um Ihre Rückmeldung über den **Kundendienst** ( *S. 109*).

Betrachten Sie die Anleitung als Teil des Produkts und bewahren Sie diese gut erreichbar auf.

#### 1.1 Für wen ist diese Anleitung?

Diese Anleitung richtet sich an:

- Fachpersonal:
  - Die Personengruppe besitzt eine entsprechende fachliche Ausbildung, die sie zur Wartung oder zur Behebung von Fehlern befähigt.

Beachten Sie in Bezug auf die Mindestqualifikationen und weitere Voraussetzungen des Personals auch das Kapitel **Sicherheit** ( *S. 9*).

#### 1.2 Darstellungskonventionen – Symbole und Zeichen

Zum einfachen und schnellen Verständnis werden unterschiedliche Informationen in dieser Anleitung durch folgende Zeichen dargestellt oder hervorgehoben:

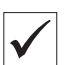

#### **Richtige Einstellung**

Gibt an, wie die richtige Einstellung aussieht.

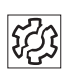

#### Störungen

Gibt Störungen an, die bei falscher Einstellung auftreten können.

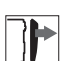

#### Abdeckung

Gibt an, welche Abdeckungen Sie demontieren müssen, um an die einzustellenden Bauteile zu gelangen.

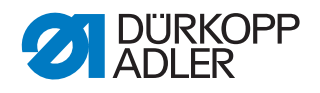

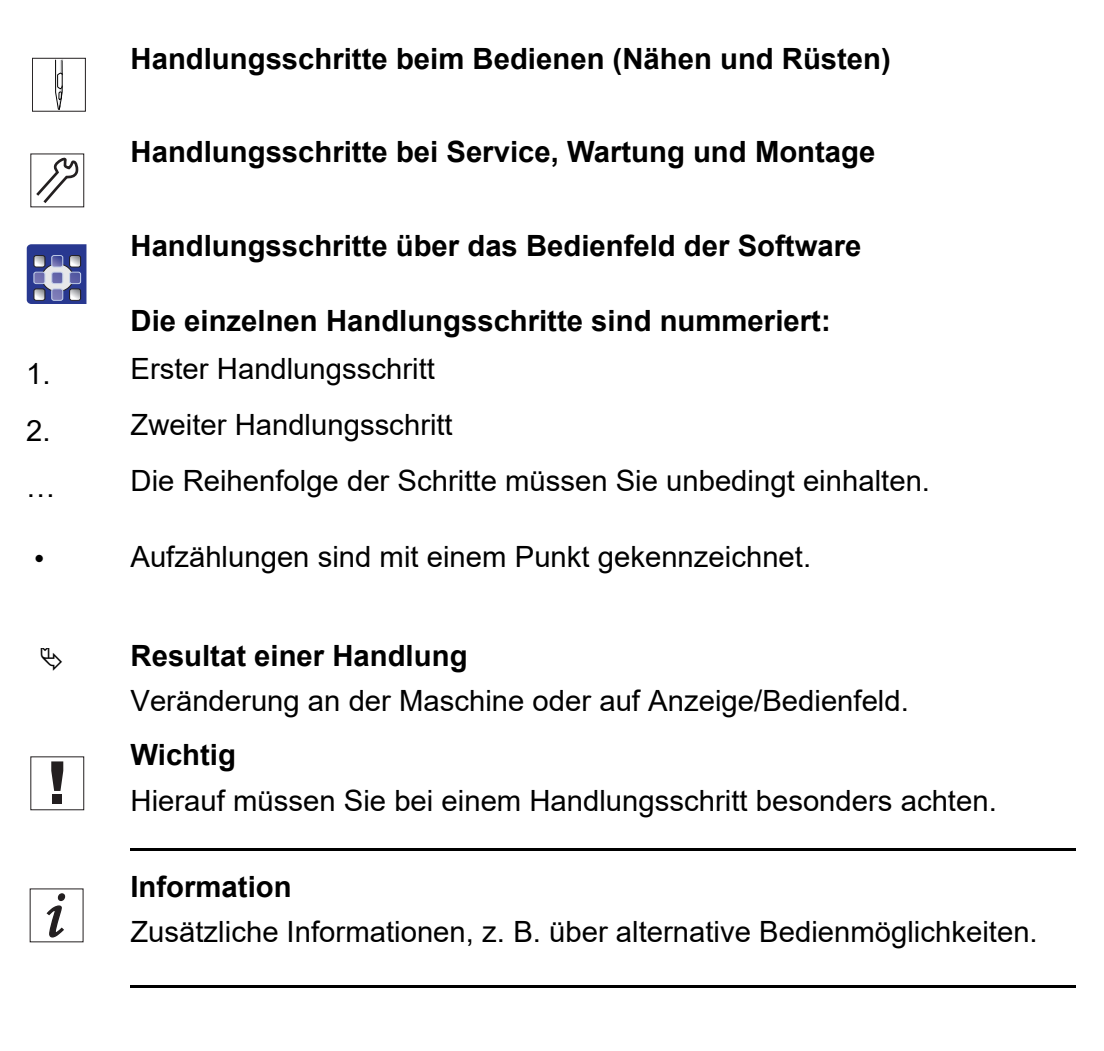

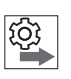

#### Reihenfolge

Gibt an, welche Arbeiten Sie vor oder nach einer Einstellung durchführen müssen.

#### Verweise

- Es folgt ein Verweis auf eine andere Textstelle.
- **Sicherheit** Wichtige Warnhinweise für die Benutzer der Maschine werden speziell gekennzeichnet. Da die Sicherheit einen besonderen Stellenwert einnimmt, werden Gefahrensymbole, Gefahrenstufen und deren Signalwörter im Kapitel **Sicherheit** ( *S. 9*) gesondert beschrieben.
- **Ortsangaben** Wenn aus einer Abbildung keine andere klare Ortsbestimmung hervorgeht, sind Ortsangaben durch die Begriffe **rechts** oder **links** stets vom Standpunkt des Bedieners aus zu sehen.

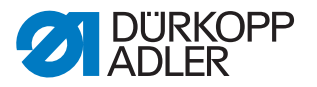

#### 1.3 Weitere Unterlagen

Die Maschine enthält eingebaute Komponenten anderer Hersteller. Für diese Zukaufteile haben die jeweiligen Hersteller eine Risikobeurteilung durchgeführt und die Übereinstimmung der Konstruktion mit den geltenden europäischen und nationalen Vorschriften erklärt. Die bestimmungsgemäße Verwendung der eingebauten Komponenten ist in den jeweiligen Anleitungen der Hersteller beschrieben.

#### 1.4 Haftung

Alle Angaben und Hinweise in dieser Anleitung wurden unter Berücksichtigung des Stands der Technik und der geltenden Normen und Vorschriften zusammengestellt.

Dürkopp Adler übernimmt keine Haftung für Schäden aufgrund von:

- Bruch- und Transportschäden
- Nichtbeachtung der Anleitung
- nicht bestimmungsgemäßer Verwendung
- nicht autorisierten Veränderungen an der Maschine
- Einsatz von nicht ausgebildetem Personal
- Verwendung von nicht freigegebenen Ersatzteilen

#### Transport

Dürkopp Adler haftet nicht für Bruch- und Transportschäden. Kontrollieren Sie die Lieferung direkt nach dem Erhalt. Reklamieren Sie Schäden beim letzten Transportführer. Dies gilt auch, wenn die Verpackung nicht beschädigt ist.

Lassen Sie Maschinen, Geräte und Verpackungsmaterial in dem Zustand, in dem sie waren, als der Schaden festgestellt wurde. So sichern Sie Ihre Ansprüche gegenüber dem Transportunternehmen.

Melden Sie alle anderen Beanstandungen unverzüglich nach dem Erhalt der Lieferung bei Dürkopp Adler.

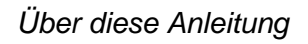

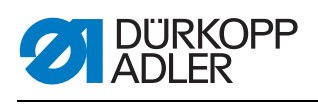

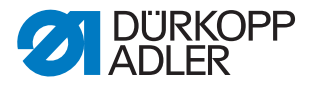

#### 2 Sicherheit

Dieses Kapitel enthält grundlegende Hinweise zu Ihrer Sicherheit. Lesen Sie die Hinweise sorgfältig, bevor Sie die Maschine aufstellen oder bedienen. Befolgen Sie unbedingt die Angaben in den Sicherheitshinweisen. Nichtbeachtung kann zu schweren Verletzungen und Sachschäden führen.

#### 2.1 Grundlegende Sicherheitshinweise

Die Maschine nur so benutzen, wie in dieser Anleitung beschrieben.

Diese Anleitung muss ständig am Einsatzort der Maschine verfügbar sein.

Arbeiten an unter Spannung stehenden Teilen und Einrichtungen sind verboten. Ausnahmen regelt die DIN VDE 0105.

Bei folgenden Arbeiten die Maschine am Hauptschalter ausschalten oder den Netzstecker ziehen:

- · Austauschen der Nadel oder anderer Nähwerkzeuge
- Verlassen des Arbeitsplatzes
- Durchführen von Wartungsarbeiten und Reparaturen
- Einfädeln

Falsche oder fehlerhafte Ersatzteile können die Sicherheit beeinträchtigen und die Maschine beschädigen. Nur Original-Ersatzteile des Herstellers verwenden.

**Transport** Beim Transport der Maschine einen Hubwagen oder Stapler benutzen. Maschine maximal 20 mm anheben und gegen Verrutschen sichern.

Aufstellung Die Anschlussleitung muss einen landesspezifisch zugelassenen Netzstecker haben. Nur qualifiziertes Fachpersonal darf den Netzstecker an der Anschlussleitung montieren.

Pflichten<br/>des BetreibersLandesspezifische Sicherheits- und Unfallverhütungsvorschriften und die<br/>gesetzlichen Regelungen zum Arbeits- und Umweltschutz beachten.

Alle Warnhinweise und Sicherheitszeichen an der Maschine müssen immer in lesbarem Zustand sein. Nicht entfernen! Fehlende oder beschädigte Warnhinweise und Sicherheitszeichen sofort erneuern.

Anforderungen Nur qualifiziertes Fachpersonal darf:

an das Personal

- die Maschine aufstellen
- Wartungsarbeiten und Reparaturen durchführen
- Arbeiten an elektrischen Ausrüstungen durchführen

Nur autorisierte Personen dürfen an der Maschine arbeiten und müssen vorher diese Anleitung verstanden haben.

.

| Betrieb                       | Maschine während des Betriebs auf äußerlich erkennbare Schäden prü-<br>fen. Arbeit unterbrechen, wenn Sie Veränderungen an der Maschine be-<br>merken. Alle Veränderungen dem verantwortlichen Vorgesetzten melden.<br>Eine beschädigte Maschine nicht weiter benutzen. |
|-------------------------------|----------------------------------------------------------------------------------------------------|
| Sicherheits-<br>einrichtungen | Sicherheitseinrichtungen nicht entfernen oder außer Betrieb nehmen.<br>Wenn dies für eine Reparatur unumgänglich ist, die Sicherheitseinrichtun-<br>gen sofort danach wieder montieren und in Betrieb nehmen.                                                           |

. . .

#### 2.2 Signalwörter und Symbole in Warnhinweisen

Warnhinweise im Text sind durch farbige Balken abgegrenzt. Die Farbgebung orientiert sich an der Schwere der Gefahr. Signalwörter nennen die Schwere der Gefahr.

.. .

Signalwörter Signalwörter und die Gefährdung, die sie beschreiben:

| Signalwort | Bedeutung                                                                                      |
|------------|------------------------------------------------------------------------------------------------|
| GEFAHR     | (mit Gefahrenzeichen)<br>Nichtbeachtung führt zu Tod oder schwerer Verletzung                  |
| WARNUNG    | (mit Gefahrenzeichen)<br>Nichtbeachtung kann zu Tod oder schwerer Verletzung führen            |
| VORSICHT   | (mit Gefahrenzeichen)<br>Nichtbeachtung kann zu mittlerer oder leichter Verletzung füh-<br>ren |
| ACHTUNG    | (mit Gefahrenzeichen)<br>Nichtbeachtung kann zu Umweltschäden führen                           |
| HINWEIS    | (ohne Gefahrenzeichen)<br>Nichtbeachtung kann zu Sachschäden führen                            |

Bei Gefahren für Personen zeigen diese Symbole die Art der Gefahr an: Symbole

| Symbol | Art der Gefahr |
|--------|----------------|
|        | Allgemein      |
|        | Stromschlag    |

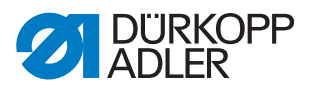

| Symbol | Art der Gefahr |
|--------|----------------|
|        | Einstich       |
|        | Quetschen      |
|        | Umweltschäden  |

Beispiele Beispiele für die Gestaltung der Warnhinweise im Text:

# GEFAHR Art und Quelle der Gefahr! Folgen bei Nichtbeachtung. Maßnahmen zur Abwehr der Gefahr.

So sieht ein Warnhinweis aus, dessen Nichtbeachtung zu Tod oder schwerer Verletzung führt.

#### WARNUNG

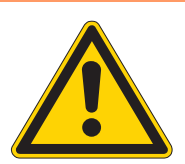

Art und Quelle der Gefahr! Folgen bei Nichtbeachtung.

Maßnahmen zur Abwehr der Gefahr.

So sieht ein Warnhinweis aus, dessen Nichtbeachtung zu Tod oder schwerer Verletzung führen kann.

#### VORSICHT

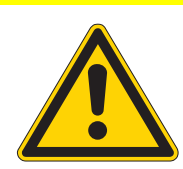

Folgen bei Nichtbeachtung.

Art und Quelle der Gefahr!

Maßnahmen zur Abwehr der Gefahr.

So sieht ein Warnhinweis aus, dessen Nichtbeachtung zu mittelschwerer oder leichter Verletzung führen kann.

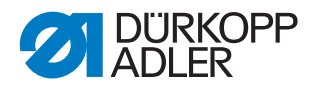

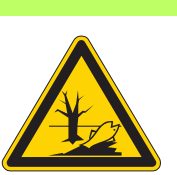

#### ACHTUNG

Art und Quelle der Gefahr! Folgen bei Nichtbeachtung. Maßnahmen zur Abwehr der Gefahr.

So sieht ein Warnhinweis aus, dessen Nichtbeachtung zu Umweltschäden führen kann.

#### HINWEIS

Art und Quelle der Gefahr!

Folgen bei Nichtbeachtung.

Maßnahmen zur Abwehr der Gefahr.

So sieht ein Warnhinweis aus, dessen Nichtbeachtung zu Sachschäden führen kann.

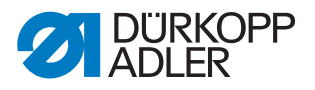

#### 3 Arbeitsgrundlagen

#### 3.1 Reihenfolge der Einstellungen

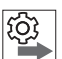

Die Einstellpositionen der Maschine sind von einander abhängig.

Halten Sie immer die angegebene Reihenfolge der einzelnen Einstellschritte ein.

Beachten Sie unbedingt alle mit 🚇 am Rand gekennzeichneten Hinweise zu Voraussetzungen und Folge-Einstellungen.

#### **HINWEIS**

Reihenfolge

#### Sachschäden möglich!

Maschinenschäden durch falsche Reihenfolge möglich.

Unbedingt die in dieser Anleitung abgegebene Arbeitsreihenfolge einhalten.

#### 3.2 Leitungen verlegen

Achten Sie darauf, alle Leitungen in der Maschine so zu verlegen, dass bewegliche Teile nicht in ihrer Funktion gestört werden.

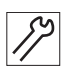

So verlegen Sie die Leitungen:

- 1. Überschüssige Leitungen in ordentlichen Schlingen verlegen.
- 2. Schlingen mit Kabelbinder zusammenbinden.

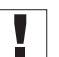

#### Wichtig

Schlingen möglichst an feststehenden Teilen festbinden. Die Leitungen müssen fest fixiert sein.

3. Überstehenden Kabelbinder abschneiden.

#### **HINWEIS**

#### Sachschäden möglich!

Überschüssige Leitungen können bewegliche Maschinenteile in ihrer Funktion behindern. Dies beeinträchtigt die Nähfunktion und kann Schäden hervorrufen.

Überschüssige Leitungen so verlegen, wie oben beschrieben.

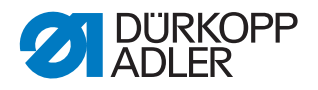

#### 3.3 Abdeckungen entfernen

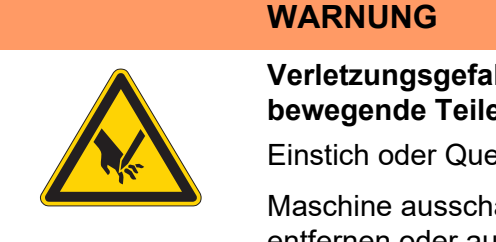

Verletzungsgefahr durch spitze und sich bewegende Teile!

Einstich oder Quetschen möglich.

Maschine ausschalten, bevor Sie Abdeckungen entfernen oder aufsetzen.

Bei vielen Einstellarbeiten müssen Sie zuerst die Maschinenabdeckungen entfernen, um an die Bauteile zu gelangen.

Hier wird beschrieben, wie Sie die einzelnen Abdeckungen entfernen und wieder montieren. Im Text zu den jeweiligen Einstellarbeiten wird dann nur noch genannt, welche Abdeckung Sie entfernen müssen.

#### 3.3.1 Zugang zur Maschinenunterseite

#### Abdeckung

Um an die Bauteile der Maschinenunterseite zu gelangen, müssen Sie das Maschinenoberteil umlegen.

Abb. 1: Zugang zur Maschinenunterseite

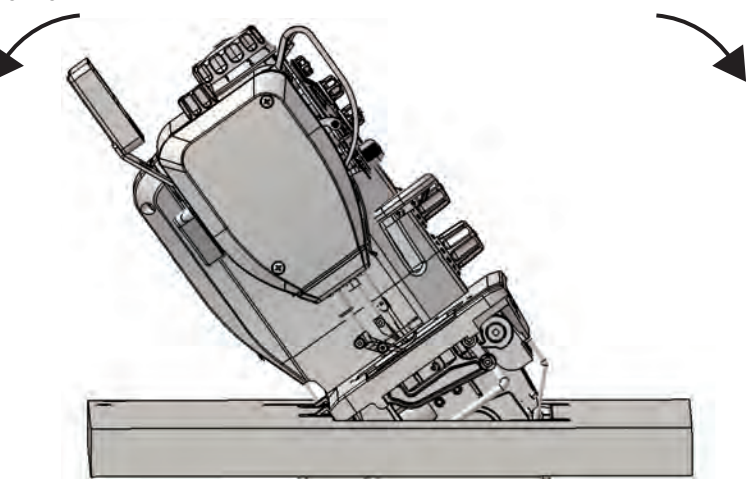

#### Maschinenoberteil umlegen

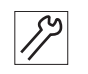

So legen Sie das Maschinenoberteil um:

1. Maschinenoberteil bis zum Anschlag umlegen.

#### Maschinenoberteil aufrichten

ציצ

So richten Sie das Maschinenoberteil auf:

1. Maschinenoberteil aufrichten.

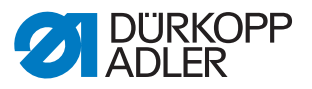

#### 3.3.2 Armdeckel abnehmen und aufsetzen

Abb. 2: Armdeckel abnehmen und aufsetzen

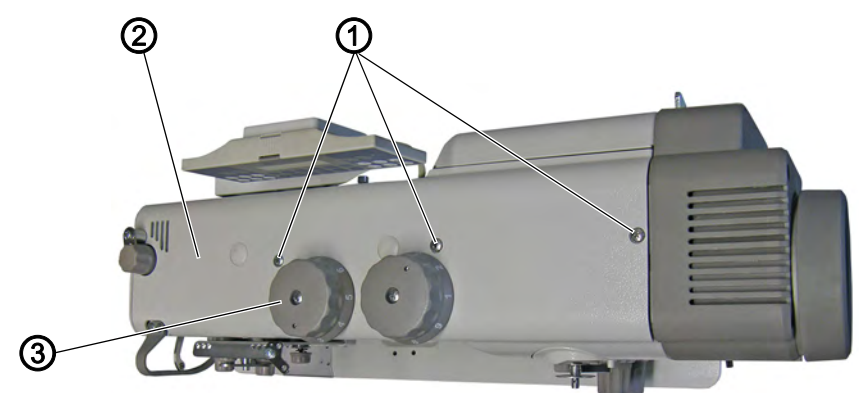

(1) - Schrauben(2) - Armdeckel

- (3) Stellrad für den Nähfuß-Hub
- Armdeckel abnehmen

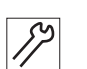

So nehmen Sie den Armdeckel ab:

- 1. Stellrad für den Nähfuß-Hub (3) auf 2 stellen.
- 2. Schrauben (1) lösen.
- 3. Armdeckel (2) abnehmen.

#### Armdeckel aufsetzen

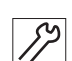

So setzen Sie den Armdeckel auf:

- 1. Stellrad für den Nähfuß-Hub auf 2 stellen.
- 2. Armdeckel (2) aufsetzen.
- 3. Schrauben (1) festschrauben.

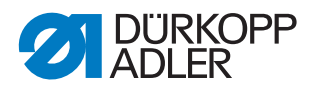

#### 3.3.3 Kopfdeckel abnehmen und aufsetzen

#### Abb. 3: Kopfdeckel abnehmen und aufsetzen

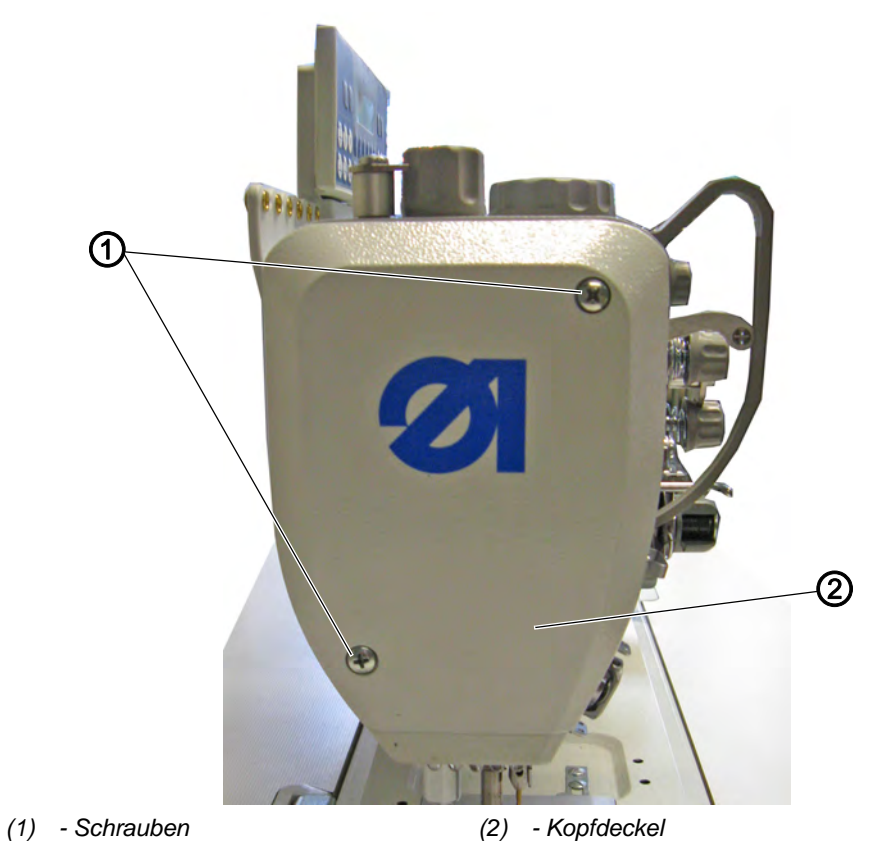

#### Kopfdeckel abnehmen

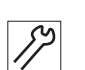

So nehmen Sie den Kopfdeckel ab:

- 1. Schrauben (1) lösen.
- 2. Kopfdeckel (2) abnehmen.

#### Kopfdeckel aufsetzen

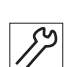

So setzen Sie den Kopfdeckel auf:

- 1. Kopfdeckel (2) aufsetzen.
- 2. Schrauben (1) festschrauben.

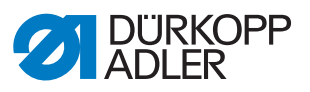

#### 3.3.4 Ventildeckel abnehmen und aufsetzen

Abb. 4: Ventildeckel abnehmen und aufsetzen

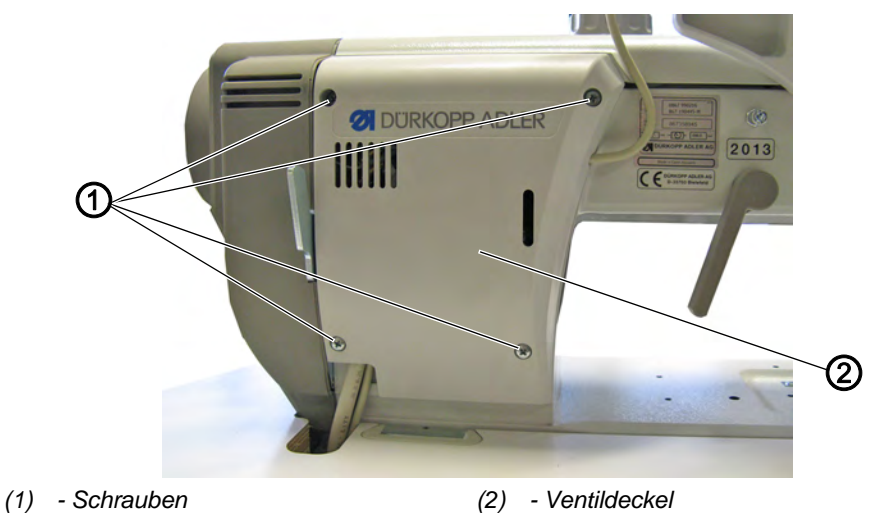

#### Ventildeckel abnehmen

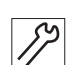

So nehmen Sie den Ventildeckel ab:

- 1. Schrauben (1) lösen.
- 2. Ventildeckel (2) abnehmen.

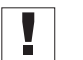

#### Wichtig

Beim Abnehmen darauf achten, keine Leitungen abzureißen.

#### Ventildeckel aufsetzen

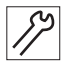

So setzen Sie den Ventildeckel auf:

- 1. Ventildeckel (2) aufsetzen.
- 2. Schrauben (1) festschrauben.

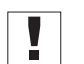

#### Wichtig

Bei Aufsetzen darauf achten, keine Leitungen einzuklemmen.

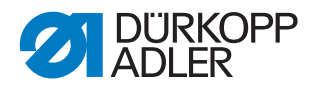

#### 3.3.5 Stichplattenschieber öffnen und schließen

Abb. 5: Stichplattenschieber öffnen und schließen

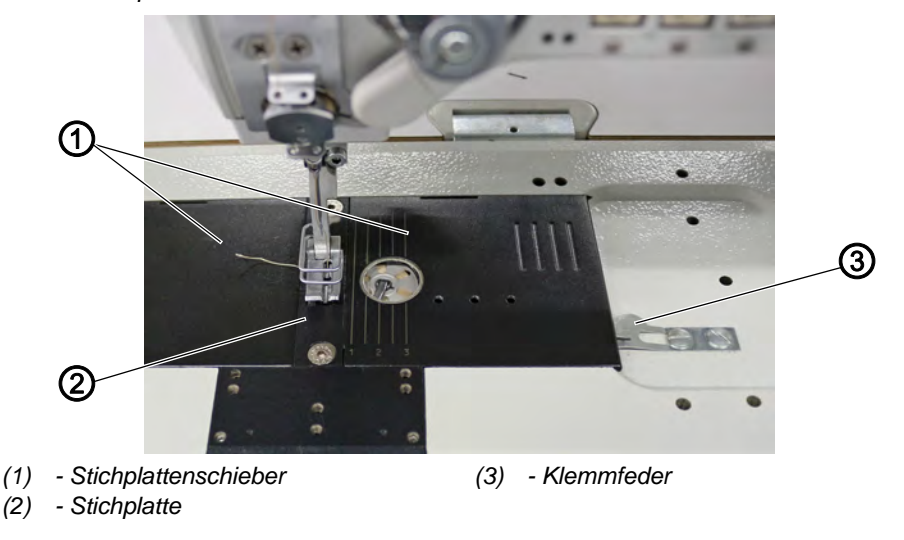

#### Stichplattenschieber öffnen

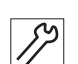

So öffnen Sie den Stichplattenschieber:

- 1. Klemmfeder (3) nach unten drücken.
- 2. Stichplattenschieber (1) auseinanderschieben.

#### Stichplattenschieber schließen

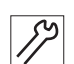

So schließen Sie den Stichplattenschieber:

1. Stichplattenschieber (1) bis an die Stichplatte (2) heranschieben.

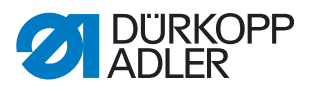

#### 3.3.6 Stichplatte ausbauen und einbauen

Abb. 6: Stichplatte ausbauen und einbauen

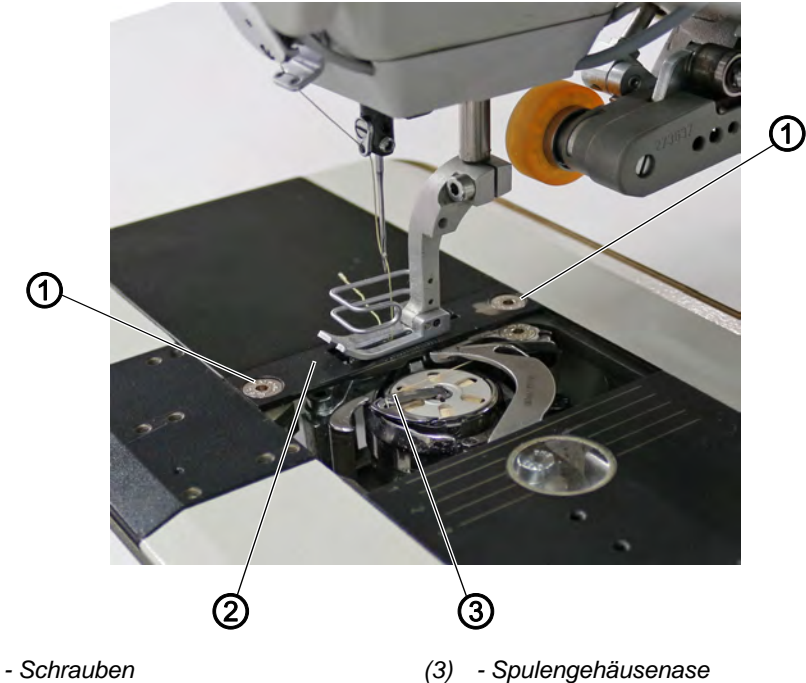

- (1) Schrauben
- (2) Stichplatte

#### Stichplatte ausbauen

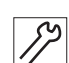

So bauen Sie die Stichplatte aus:

- 1. Stichplattenschieber öffnen ( S. 18).
- 2. Schrauben (1) lösen.
- Stichplatte (2) abnehmen. 3.

#### Stichplatte einbauen

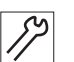

So bauen Sie die Stichplatte ein:

- 1. Stichplatte (2) einsetzen. Dabei sicherstellen, dass die Spulengehäusenase (3) im Ausschnitt der Stichplatte liegt.
- 2. Schrauben (1) festschrauben.
- 3. Stichplattenschieber schließen.

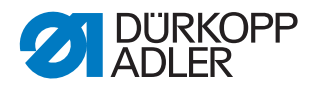

#### 3.3.7 Transporteur ausbauen und einbauen

WARNUNG

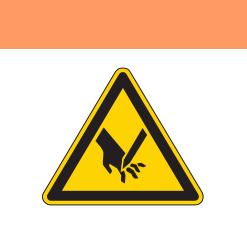

## Verletzungsgefahr durch spitze und sich bewegende Teile!

Einstich oder Quetschen möglich.

Maschine ausschalten, bevor Sie den Transporteur ausbauen oder einbauen.

Abb. 7: Transporteur ausbauen und einbauen

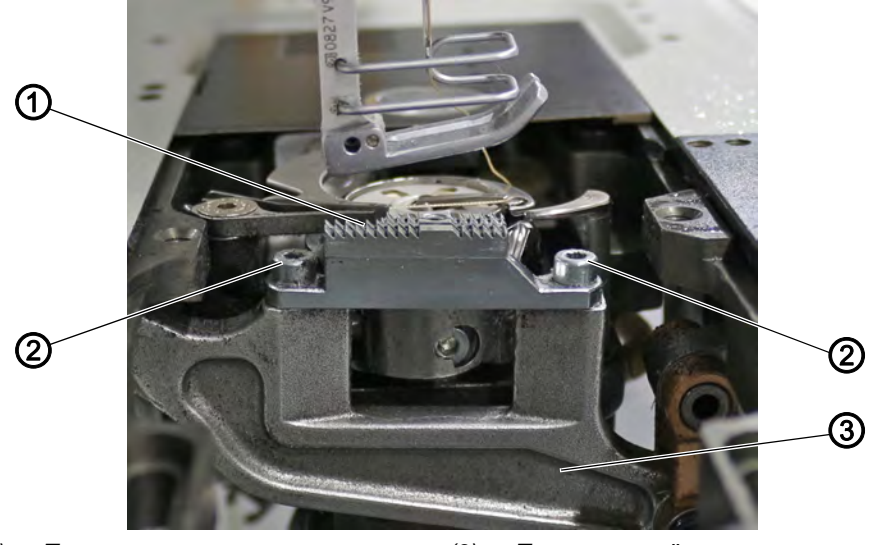

(1) - Transporteur(2) - Schrauben

(3) - Transporteurträger

#### . .

#### Transporteur ausbauen

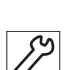

So bauen Sie den Transporteur aus:

- 1. Stichplatte ausbauen ( S. 19).
- 2. Schrauben (2) lösen.
- 3. Transporteur (1) vom Transporteurträger (3) abnehmen.

#### Transporteur einbauen

So bauen Sie den Transporteur ein:

- 1. Transporteur (1) auf den Transporteurträger (3) aufsetzen.
- 2. Schrauben (2) festschrauben.
- 3. Stichplatte einbauen ( $\square$  *S. 19*).

#### Wichtig Transpo

Transporteurposition bei maximaler Stichlänge in der Bewegung durch Drehen am Handrad kontrollieren. Der Transporteur darf nicht an die Stichplatte stoßen.

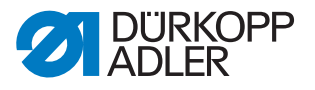

#### रिं Reihenfolge

Anschließend folgende Einstellung prüfen:

• Transporteur ( S. 38)

#### 3.4 Flächen auf Wellen

Abb. 8: Flächen auf Wellen

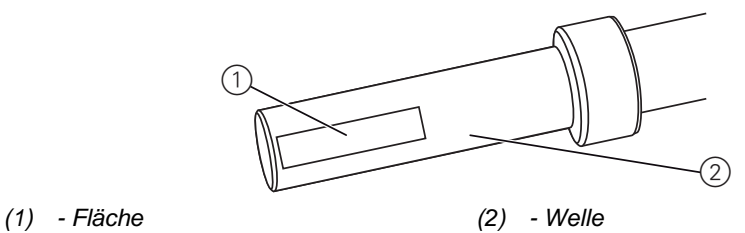

Einige Wellen haben ebene Flächen an den Stellen, an denen Bauteile angeschraubt sind. Dadurch wird die Verbindung stabiler und das Einstellen einfacher.

Bei allen Einstellungen auf Fläche wird die erste Schraube in Drehrichtung auf die Fläche geschraubt.

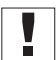

#### Wichtig

Immer darauf achten, dass die Schrauben vollständig auf der Fläche sitzen.

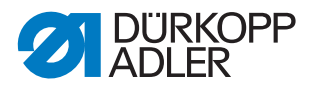

#### 3.5 Maschine arretieren

Bei einigen Einstellungen muss die Maschine arretiert werden. Dazu wird der Arretierstift (3) aus dem Beipack in eine Nut an der Armwellenkurbel gesteckt, um die Armwelle zu blockieren.

Abb. 9: Maschine arretieren

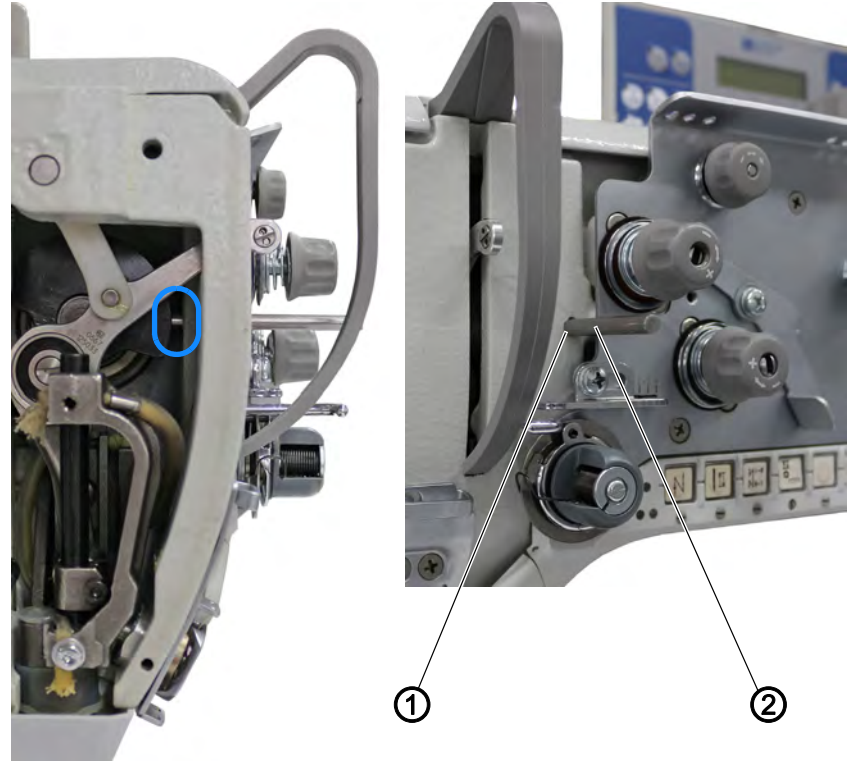

(3) - Arretieröffnung

(3) - Arretierstift

#### Maschine arretieren

17

So arretieren Sie die Maschine:

- 1. Stopfen aus der Arretieröffnung (1) entfernen.
- 2. Handrad drehen, bis die Nut vor der Arretieröffnung (1) steht.
- 3. Arretierstift (2) in die Nut stecken.

#### Arretierung aufheben

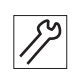

So heben Sie die Arretierung auf:

- 1. Arretierstift (2) aus der Nut ziehen.
- 2. Stopfen in die Arretieröffnung (1) stecken.

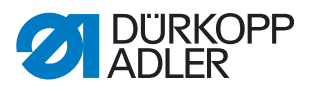

#### 3.6 Handrad in Position stellen

Abb. 10: Handrad in Position stellen

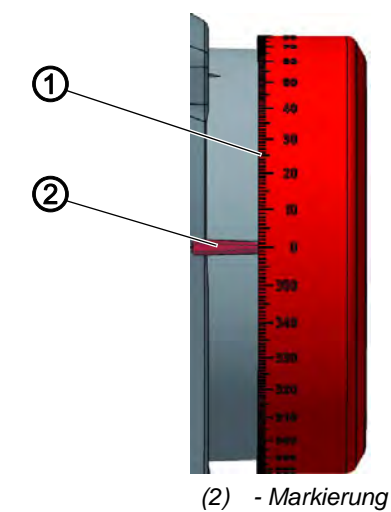

Bei einigen Einstellungen muss die Gradskala (1) auf dem Handrad in eine bestimmte Position gestellt werden.

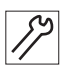

(1) - Gradskala

So stellen Sie das Handrad in Position:

1. Handrad drehen, bis die angegebene Zahl auf der Gradskala (1) neben der Markierung (2) steht.

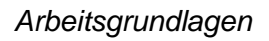

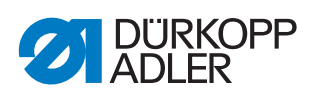

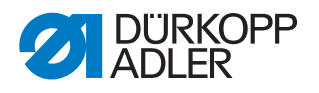

#### 4 Handradskala einstellen

#### **Richtige Einstellung**

- 1. Maschine in Position 2 arretieren ( S. 22).
- Das Handrad steht in Position 0°. Steht eine andere Gradzahl neben der Markierung (2), müssen Sie die Gradskala neu einstellen.

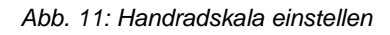

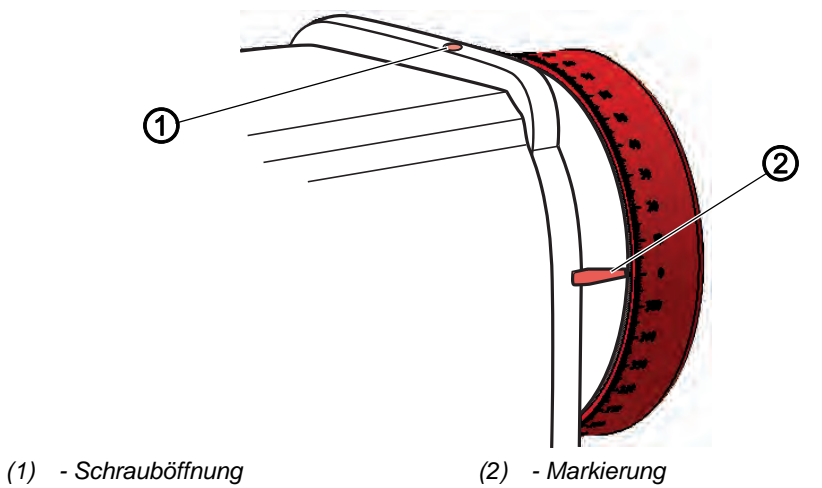

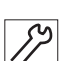

So stellen Sie die Handradskala ein:

- 1. Maschine in Position 2 arretieren ( S. 22).
- 2. Durch Schrauböffnung (1) die Befestigungsschraube für das Handrad lösen.
- 3. Handrad so verdrehen, dass die Markierung (2) auf die Gradzahl 0° zeigt.
- 4. Befestigungsschraube festschrauben.
- 5. Handrad auf 50° drehen und die 2. Befestigungsschraube festschrauben.

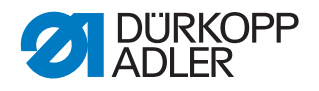

#### Armwelle positionieren 5

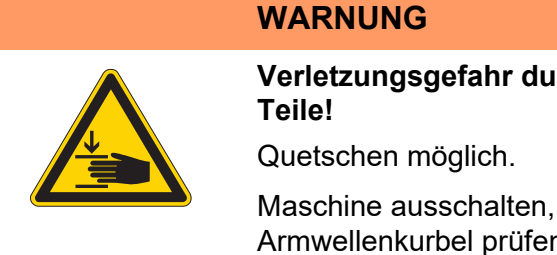

Verletzungsgefahr durch sich bewegende

Maschine ausschalten, bevor Sie die Stellung der Armwellenkurbel prüfen und einstellen.

Abb. 12: Armwelle positionieren

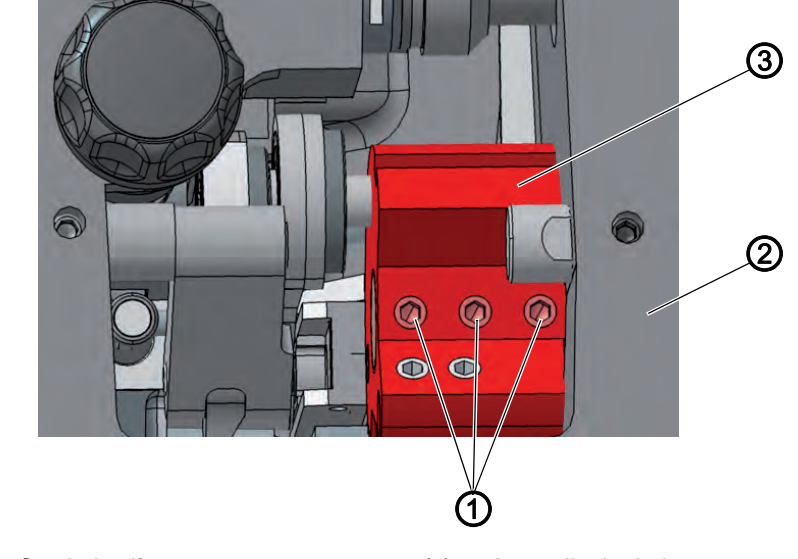

(1) - Gewindestifte (2) - Maschinenguss (3) - Armwellenkurbel

#### **Richtige Einstellung**

Die 3 Gewindestifte (1) der Armwellenkurbel (3) sitzen vollständig auf der Fläche. Die Armwellenkurbel (3) sitzt bündig am Maschinenguss (2)

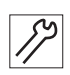

So positionieren Sie die Armwelle:

- 1. Armdeckel abnehmen ( S. 17).
- 2. Gewindestifte (1) lösen.
- 3. Armwellenkurbel (3) so drehen, dass die Gewindestifte (1) vollständig auf der Fläche der Armwelle sitzen.
- 4. Armwelle bündig mit Armwellenkurbel (3) bis zum Anschlag nach rechts an den Maschinenguss schieben.
- 5. Gewindestifte (1) festschrauben.

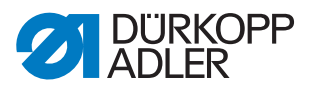

#### 6 Zahnriemen-Räder positionieren

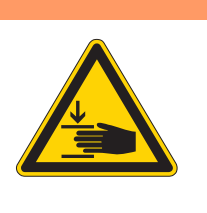

#### WARNUNG

Verletzungsgefahr durch sich bewegende Teile!

Quetschen möglich.

Maschine ausschalten, bevor Sie die Zahnriemen-Räder positionieren.

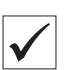

#### **Richtige Einstellung**

Die beiden Zahnriemen-Räder müssen so übereinander stehen, dass der Zahnriemen störungsfrei laufen kann. Das Spulerrad steht direkt neben dem oberen Zahnriemen-Rad und bestimmt dessen Ausrichtung.

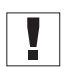

#### Wichtig

Die Position des oberen Zahnriemen-Rads wird durch den Abstand zum Spulerrad definiert.

Deshalb müssen Sie zuerst das obere Zahnriemen-Rad am Spulerrad ausrichten und danach das untere Zahnriemen-Rad so ausrichten, dass der Zahnriemen störungsfrei über beide Räder läuft.

#### 6.1 Oberes Zahnriemen-Rad positionieren

Abb. 13: Oberes Zahnriemen-Rad positionieren

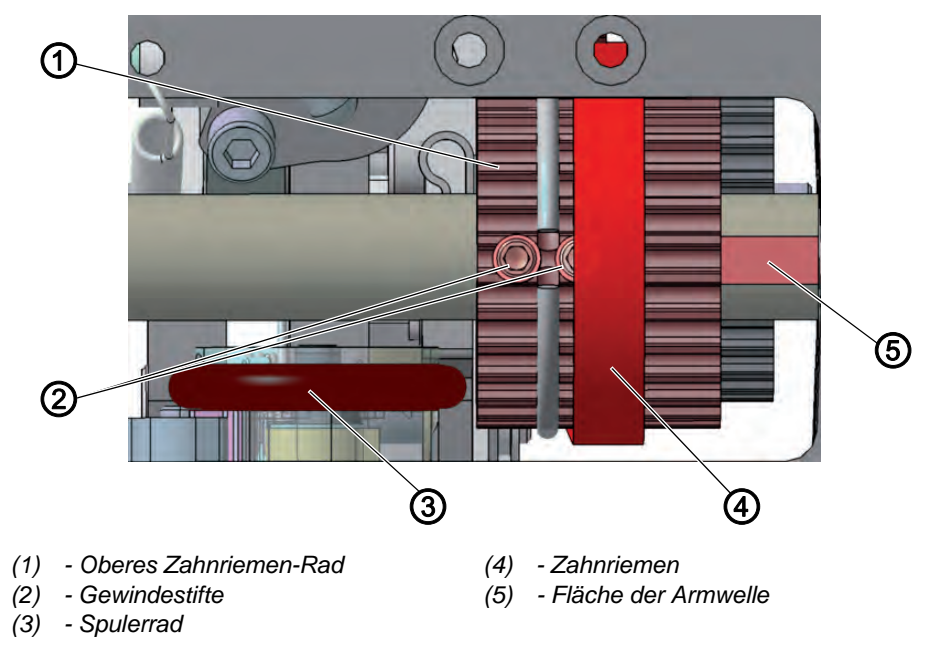

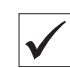

#### **Richtige Einstellung**

Die 2 Gewindestifte (2) des oberen Zahnriemen-Rads (1) sitzen vollständig auf der Fläche der Armwelle (5).

Der Abstand zwischen Spulerrad (3) und oberem Zahnriemen-Rad (1)

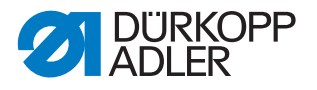

muss 0,8 mm betragen.

Der Zahnriemen (4) läuft störungsfrei, ohne gegen den Sprengring zu laufen oder abzurutschen.

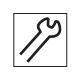

So positionieren Sie das obere Zahnriemen-Rad:

- 1. Armdeckel abnehmen ( S. 17).
- Zahnriemen (4) so weit zur Seite schieben, dass die 2 Gewindestifte (2) erreichbar sind.
- 3. Gewindestifte (2) lösen.
- 4. Oberes Zahnriemen-Rad (1) so drehen, dass die Gewindestifte (2) vollständig auf der Fläche der Armwelle (5) sitzen.
- 5. Oberes Zahnriemen-Rad (1) bei ausgeschaltetem Spuler seitlich so verschieben, dass der Abstand zum Spulerrad (3) 0,8 mm beträgt.
- 6. Gewindestifte (2) festschrauben.
- 7. Zahnriemen (4) zurückschieben.

#### 6.2 Unteres Zahnriemen-Rad positionieren

Abb. 14: Unteres Zahnriemen-Rad positionieren

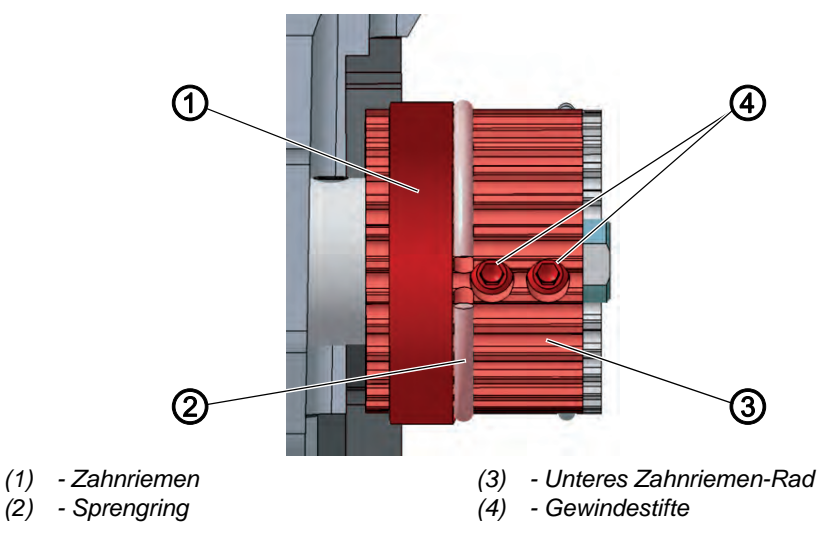

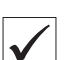

#### **Richtige Einstellung**

Die 2 Gewindestifte des unteren Zahnriemen-Rads (3) sitzen vollständig auf der Fläche der Unterwelle.

Der Zahnriemen (1) läuft störungsfrei, ohne gegen den Sprengring (2) zu laufen oder abzurutschen.

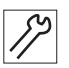

So positionieren Sie das untere Zahnriemen-Rad:

- 1. Maschinenoberteil umlegen ( S. 16).
- 2. Gewindestifte (4) lösen.
- 3. Unteres Zahnriemen-Rad (3) so drehen, dass die Gewindestifte (4) auf der Fläche der Armwelle sitzen.

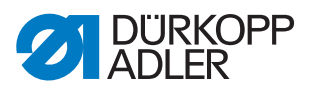

- 4. Unteres Zahnriemen-Rad (3) seitlich so verschieben, dass der Zahnriemen (1) am Sprengring (2) anliegt, ohne abgedrängt zu werden.
- 5. Gewindestifte (4) festschrauben.

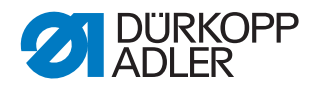

### 7 Stichlängenstellrad

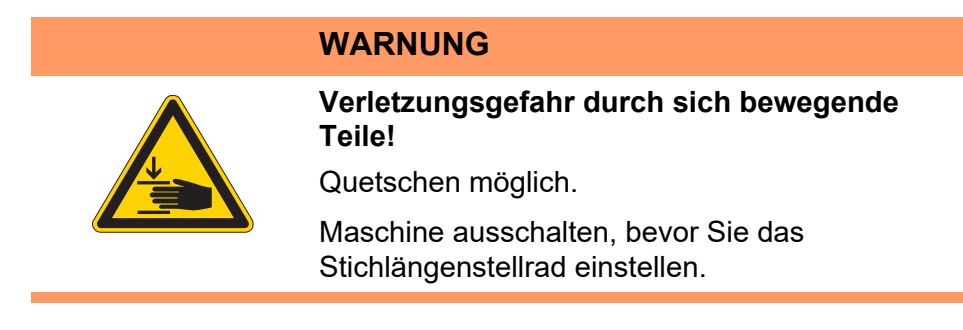

Abb. 15: Stichlängenstellrad einstellen

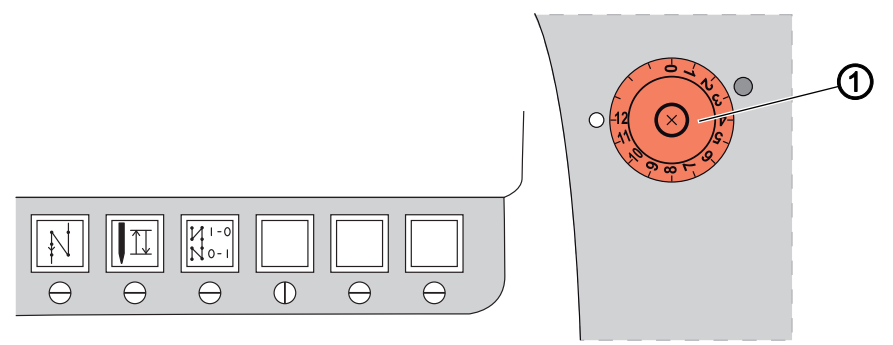

(1) - Stichlängenstellrad

Das Stichlängenstellrad (1) an der Maschinensäule bestimmt die Stichlänge.

#### 7.1 Stichlängenstellrad einstellen

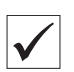

#### **Richtige Einstellung**

- 1. Stichlängenstellrad auf 0 stellen.
- Kein Spiel am Stichstellergetriebe. Die Laschen des Getriebes stehen parallel, der Rahmen lässt sich nicht bewegen.

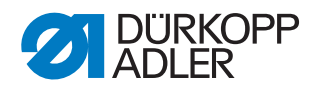

Abb. 16: Stichlängenstellrad einstellen (1)

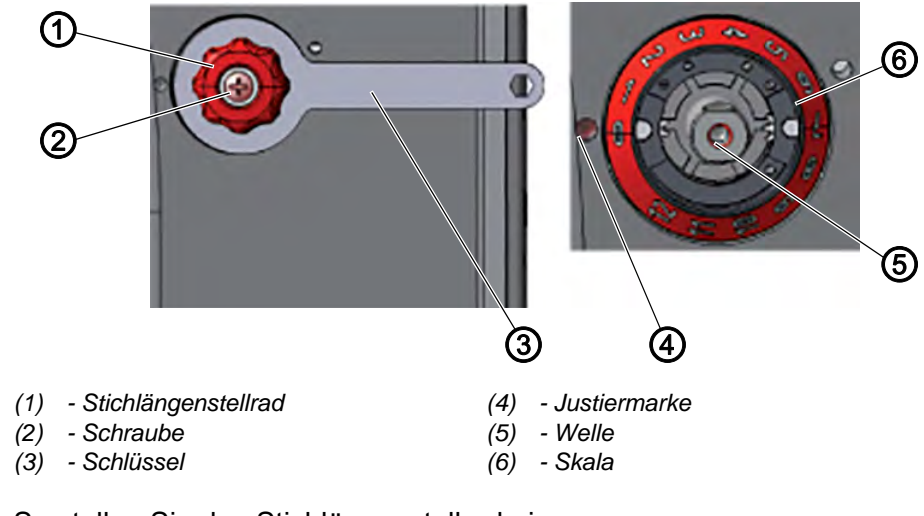

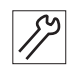

So stellen Sie das Stichlängenstellrad ein:

- 1. Maschinenoberteil umlegen ( S. 14).
- 2. Stichlängenstellrad (1) mit dem Schlüssel (4) festhalten.
- 3. Schraube (2) lösen.
- 4. Stichlängenstellrad (1) von der Welle (5) abziehen.

#### **HINWEIS**

#### Sachschäden möglich!

Bruchgefahr.

Die Stichsteller-Teile können sich verklemmen und die maximale Stichlänge wird nicht mehr erreicht.

Die Welle nicht zu weit nach rechts drehen.

- 5. Welle (5) mit 10er-Maulschlüssel vorsichtig im Uhrzeigersinn drehen.
- Abb. 17: Stichlängenstellrad einstellen (2)

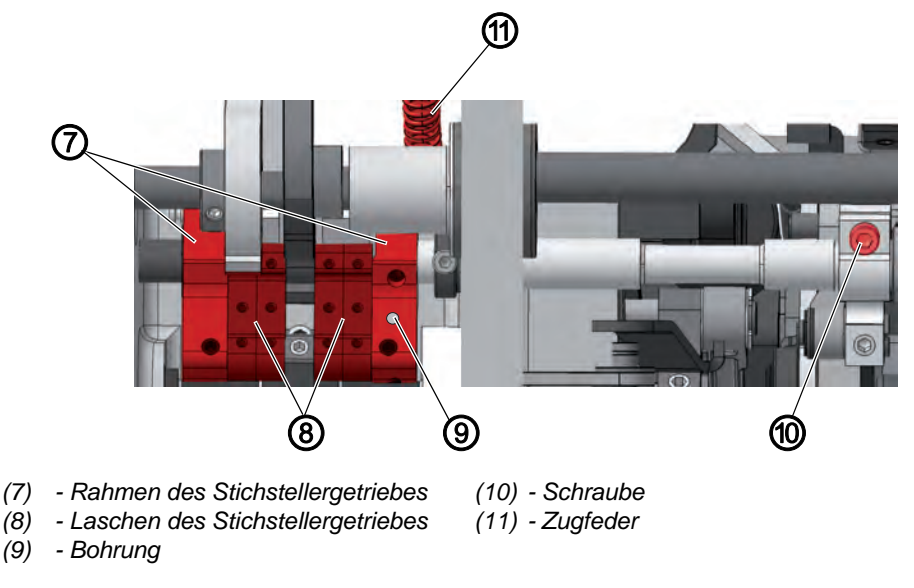

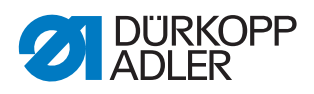

- Stichstellerhebel drücken um zu prüfen, ob sich der Rahmen des Stichstellergetriebes (7) bewegen lässt.
  - 7. Sobald sich der Rahmen des Stichstellergetriebes (7) nicht mehr bewegt, den Maulschlüssel von der Welle (5) abziehen.
  - 8. Skala (6) so drehen, dass die 0 genau neben der Justiermarke (4) steht.
  - 9. Stichlängenstellrad (1) auf die Welle (5) setzen und mit Schlüssel (3) festhalten.

#### Wichtig

10. Prüfen, ob die Laschen des Stichstellergetriebes (8) parallel stehen.

Falls die Laschen des Stichstellergetriebes (8) nicht parallel stehen:

- 11. Zugfeder (11) aushängen.
- 12. Schraube (10) lösen.
- 13. Laschen (8) von Hand parallel stellen.
- 14. Schraube (10) festschrauben.
- 15. Zugfeder (11) einhängen.

#### 7.2 Stichlängenbegrenzung einstellen

Wenn im Nähbetrieb nicht alle Stichlängen zur Verfügung stehen sollen, ist es möglich, die maximal einstellbare Stichlänge zu begrenzen.

Als maximale Stichlänge können 12, 9 oder 6 mm gewählt werden. Dabei muss eine für die jeweilige maximale Stichlänge passende Stichplatte gewählt werden. Der Stichplatten-Ausschnitt muss so groß sein, dass der Transporteur im vorderen und hinteren Totpunkt nicht an die Kanten der Stichplatte stößt.

#### HINWEIS

#### Sachschäden möglich!

Beschädigung des Transporteurs durch falsche Stichplattengröße.

Sicherstellen, dass eine passende Stichplatte für die eingestellte maximale Stichlänge verwendet wird.

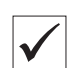

#### **Richtige Einstellung**

Stichlängen-Stellrad bis zum Anschlag im Uhrzeigersinn drehen.

Das Stichlängen-Stellrad lässt sich nur bis zur eingestellten maximalen Stichlänge drehen.

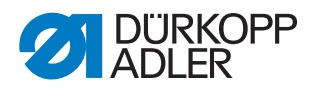

Abb. 18: Stichlängenbegrenzung einstellen

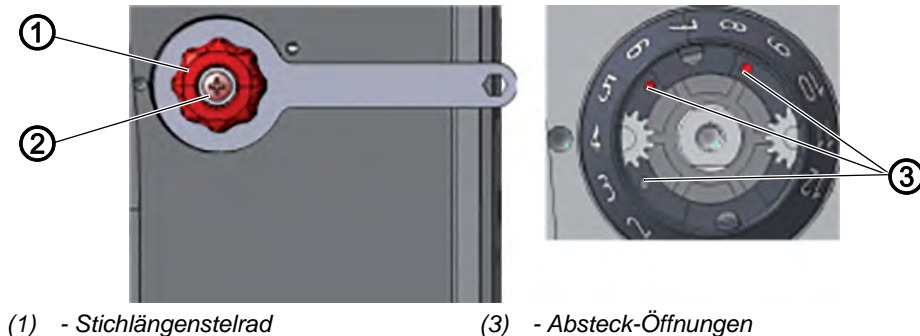

(1) - Stichlängenstelrad

(2) - Schraube

So stellen Sie die Stichlängenbegrenzung ein:

- 1. Stichlängen-Stellrad (1) auf 0 stellen.
- 2. Stichlängen-Stellrad (1) mit Schlüssel festhalten.
- 3. Schraube (2) lösen.
- 4. Stichlängen-Stellrad (1) abziehen.
- 5. Gewindestift aus einer der 3 Absteck-Öffnungen (3) herausdrehen.
- 6. Gewindestift in die Absteck-Öffnung für die gewünschte maximale Stichlänge schrauben. Die Öffnungen sind mit Zahlen für die Stichlänge versehen.
- 7. Skala so drehen, dass die 0 genau neben der Justiermarke steht.
- 8. Stichlängen-Stellrad (1) aufsetzen und mit Schlüssel festhalten.
- 9. Schraube (2) festschrauben.

#### 7.3 Exzenter für Vorwärts- und Rückwärtsstich einstellen

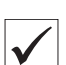

3

#### **Richtige Einstellung**

Vorwärts- und Rückwärtsstich sind gleich lang. Zur Probe einen Naht vorwärts nähen, stoppen und eine Naht rückwärts nähen. Dabei müssen die Einstiche von Vorwärts- und Rückwärtsstich ineinander liegen.

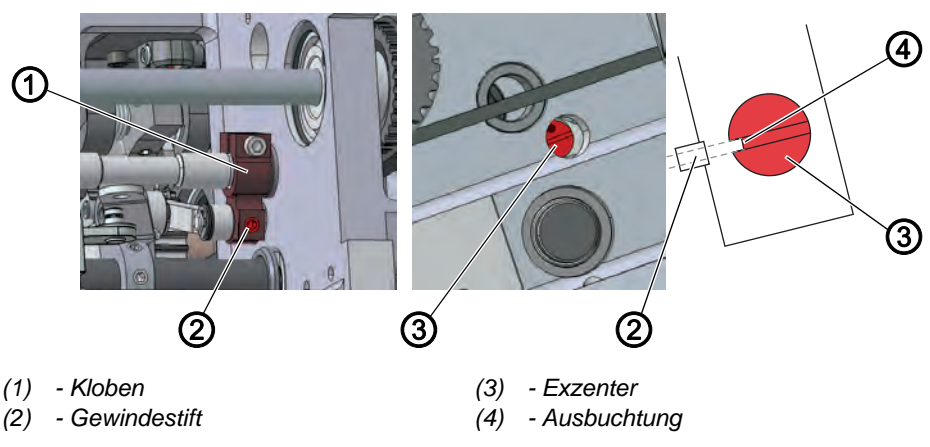

Abb. 19: Exzenter für Vorwärts- und Rückwärtsstich einstellen

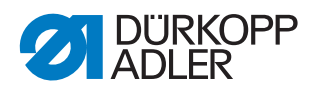

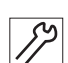

So stellen Sie den Exzenter für Vorwärts- und Rückwärtsstich ein:

- 1. Maschinenoberteil umlegen ( S. 14).
- 2. Gewindestift (2) lösen.
- 3. Exzenter (3) durch die Bohrung verdrehen.

#### Grundstellung

Der Schlitz des Exzenters (3) steht parallel zum Gewindestift (2), die Ausbuchtung (4) zeigt nach vorne.

- im Uhrzeigersinn drehen: Vorwärtsstich größer, Rückwärtsstich kleiner
- gegen den Uhrzeigersinn drehen: Vorwärtsstich kleiner, Rückwärtsstich größer
- 4. Gewindestift (2) festschrauben.
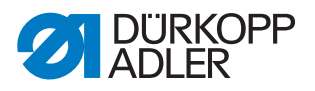

# 8 Nadelstangenkulisse

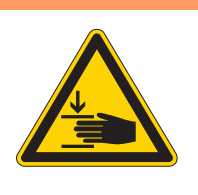

## WARNUNG

Verletzungsgefahr durch sich bewegende Teile!

Quetschen möglich.

Maschine ausschalten, bevor Sie die Nadelstangenkulisse ausrichten.

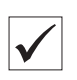

#### **Richtige Einstellung**

- 1. Stichlängenstellrad auf 0 stellen.
- bie Nadel sticht genau mittig in das Stichloch.

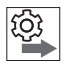

# Reihenfolge

Zuerst folgende Einstellung prüfen:

 eine gerade und unbeschädigte Nadel muss eingesetzt sein (
 *Betriebsanleitung*)

## 8.1 Nadelstangenkulisse seitlich ausrichten

Abb. 20: Nadelstangenkulisse seitlich ausrichten (1)

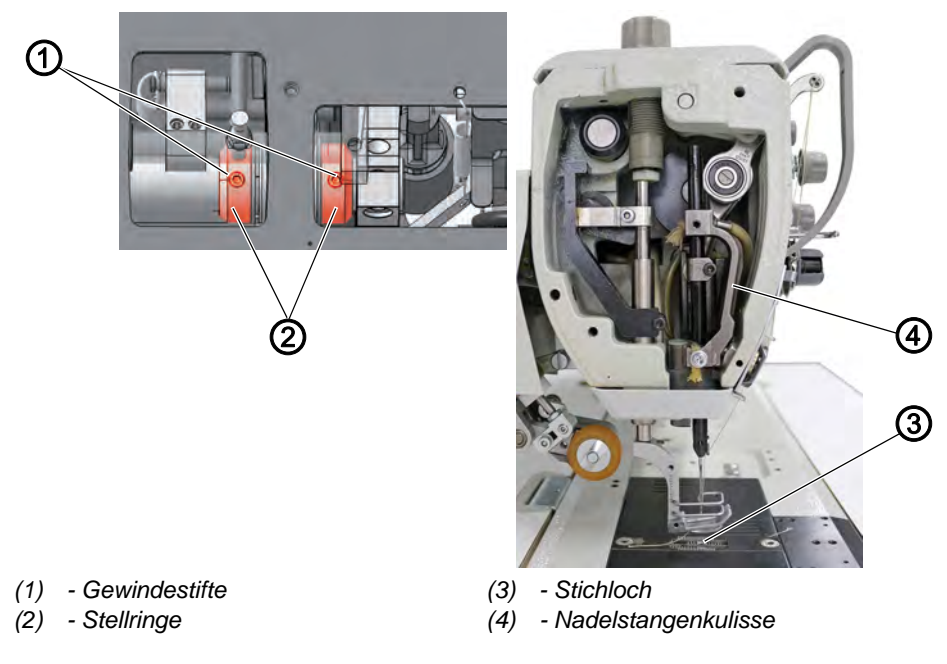

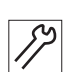

- So richten Sie die Nadelstangenkulisse seitlich aus:
- 1. Armdeckel abnehmen ( S. 15).
- 2. Kopfdeckel abnehmen ( S. 16).
- 3. Stichlängenstellrad auf 0 stellen.
- 4. Gewindestifte (1) der Stellringe (2) lösen.

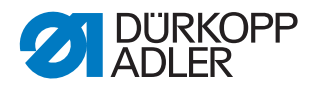

Abb. 21: Nadelstangenkulisse seitlich ausrichten (2)

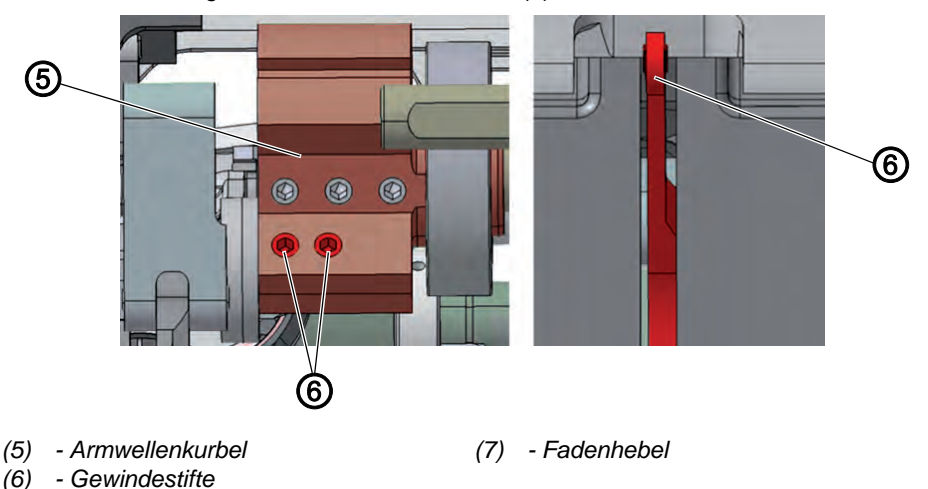

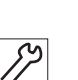

- 5. Gewindestifte (6) lösen. Dabei darauf achten, dass die Gewindestifte auf der Fläche bleiben.
- 6. Nadelstangenkulisse (4) seitlich so verschieben, dass die Nadel genau mittig ins Stichloch (3) sticht.
- 7. Stellringe (2) bis zum Anschlag nach innen schieben.
- 8. Gewindestifte (1) festschrauben.
- 9. Fadenhebel (7) genau mittig im Schlitz ausrichten.
- 10. Gewindestifte (6) festschrauben.

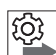

#### Reihenfolge

Anschließend folgende Einstellung kontrollieren:

- Schleifenhubstellung ( S. 44)
- Abstand des Greifers zur Nadel ( S. 44)

 $\checkmark$ 

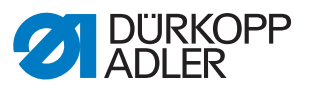

## 8.2 Nadelstangenkulisse in Nährichtung ausrichten

Abb. 22: Nadelstangenkulisse in Nährichtung ausrichten

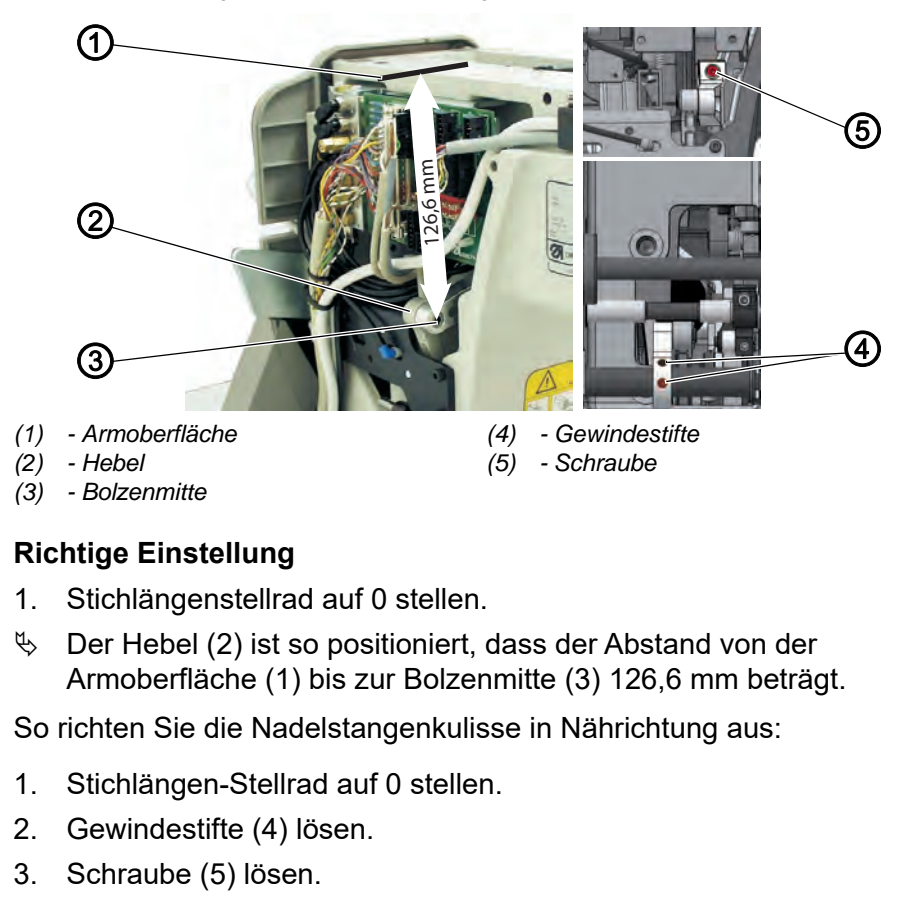

- 4. Hebel (2) positionieren.
- 5. Gewindestifte (4) festschrauben.
- 6. Schraube (5) festschrauben.

#### Reihenfolge

Anschließend folgende Einstellung prüfen:

• Schleifenhubstellung ( S. 44)

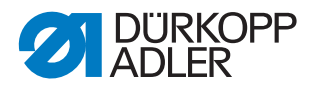

# 9 Transporteur einstellen

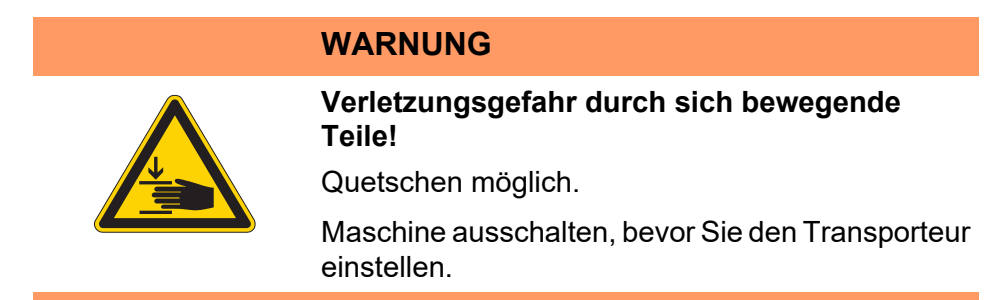

Transporteur und Nadelstange müssen in ihrer Position und Bewegung so aufeinander abgestimmt sein, dass die Nadel genau mittig in das Stichloch des Transporteurs sticht.

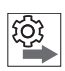

#### Reihenfolge

Zuerst folgende Einstellung prüfen:

• Nadelstangenkulisse ( S. 35)

#### 9.1 Transporteurposition einstellen

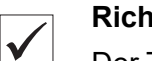

#### **Richtige Einstellung**

Der Transporteur steht sowohl seitlich als auch in Nährichtung genau mittig im Stichplattenausschnitt.

Bei Stichlänge 0 sticht die Nadel genau mittig ins Stichloch.

#### 9.1.1 Transporteur auf dem Transporteurträger verschieben

Abb. 23: Transporteur auf dem Transporteurträger verschieben

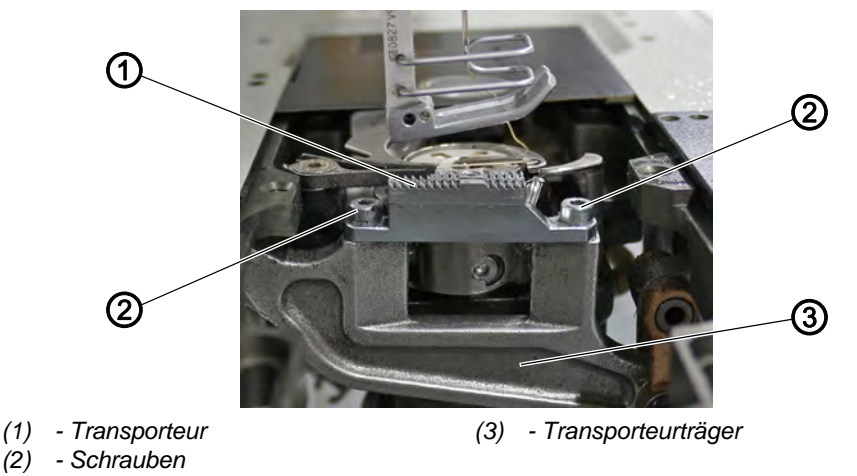

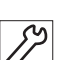

So verschieben Sie den Transporteur auf dem Transporteurträger:

- 1. Stichplatte ausbauen ( S. 19).
- 2. Schrauben (2) lösen.

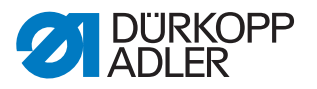

- 3. Transporteur (1) auf dem Transporteurträger (3) verschieben. Dabei die ausgebaute Stichplatte als Orientierungshilfe daneben legen, um den Transporteur (1) gerade anzuschrauben.
- 4. Schrauben (2) festschrauben.

#### 9.1.2 Transporteurträger verschieben

Abb. 24: Transporteurträger verschieben

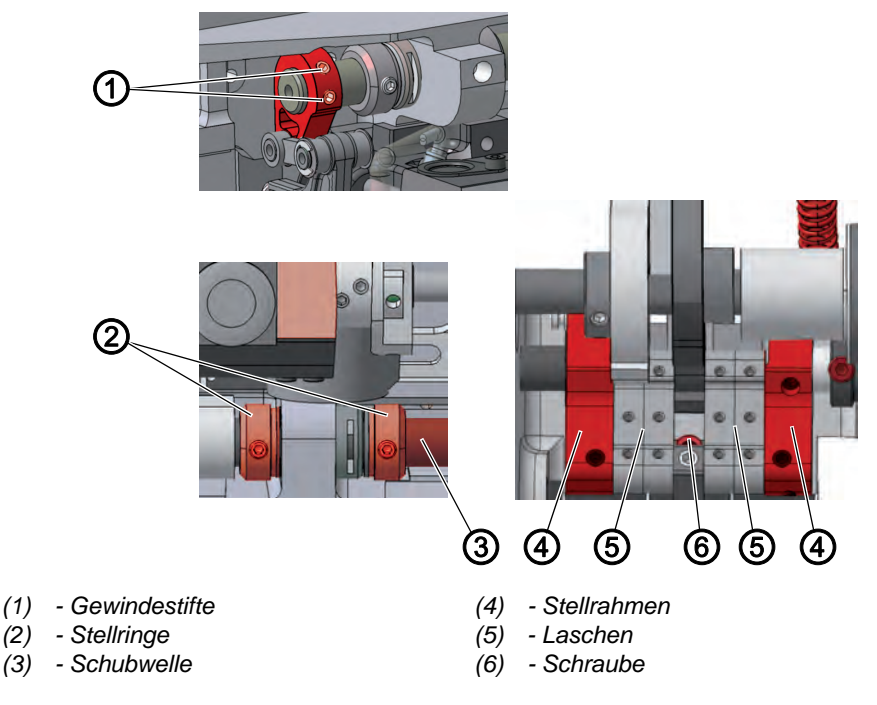

Der Transporteur-Träger ist über die Schubwelle mit dem Stichstellergetriebe verbunden und kann auf dieser Welle verschoben werden.

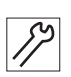

So verschieben Sie den Transporteurträger:

- 1. Maschinenoberteil umlegen ( S. 14).
- 2. Stichlängenstellrad auf 0 stellen.
- 3. Gewindestifte (1) lösen.
- 4. Schraube (6) lösen.
- 5. Gewindestifte der Stellringe (2) lösen.
- 6. Transporteurträger quer zur Nährichtung so verschieben, dass der Transporteur genau mittig im Stichplattenausschnitt steht.
- Stellringe (2) bis zum Anschlag aufeinander zu schieben. Dabei darauf achten, dass die Schubwelle (3) von den Klemmringen dichtgestellt ist.
- 8. Gewindestifte der Stellringe (2) festschrauben.
- 9. Schraube (6) festschrauben.
- Gewindestifte (1) festschrauben.
   Dabei auf die richtige Einstellung der Transporteurhöhe achten ( S. 41).

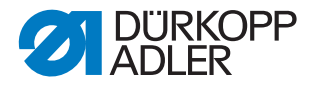

# 9.2 Transporteurbewegung einstellen

Der Transporteur bewegt sich auf einer elliptischen Bahn. Um diese korrekt auszurichten, müssen die Vorschubbewegung, die Transporteurhöhe und die Hubbewegung des Transporteurs eingestellt werden.

| ന്ന  |
|------|
| វសិរ |
|      |

#### Reihenfolge

Zuerst folgende Einstellung prüfen:

• Transporteurposition ( S. 38)

#### 9.2.1 Vorschubbewegung einstellen

Die richtige Einstellung der Vorschub-Bewegung wird bei Stillstand geprüft und am Schubexzenter eingestellt.

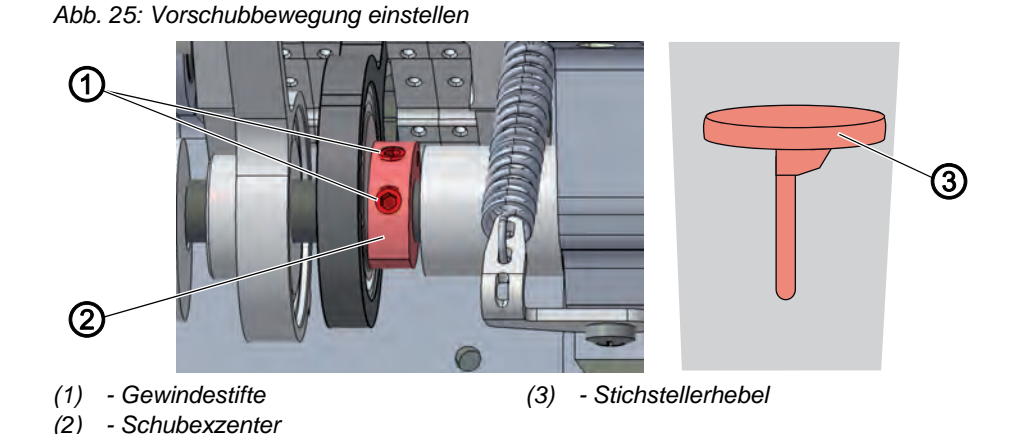

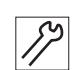

So stellen Sie die Vorschubbewegung ein:

- 1. Maschinenoberteil umlegen ( S. 14).
- 2. Stichlängen-Stellrad auf die maximale Stichlänge stellen.
- 3. Gewindestifte (1) herausdrehen.
- 4. Handrad in Position 190° stellen.
- 5. Stichstellerhebel (3) nach unten drücken und dabei Transporteur und Nadel beobachten.
- 6. Schubexzenter (2) so drehen, dass sich Transporteur und Nadel beim Drücken des Stichstellerhebels (3) nicht mehr bewegen.
- 7. Gewindestifte (1) festschrauben.

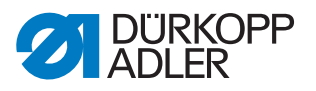

#### 9.2.2 Transporteurhöhe im oberen Totpunkt einstellen

Die maximale Hubhöhe erreicht der Transporteur im oberen Totpunkt bei Handradstellung 190°.

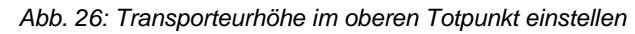

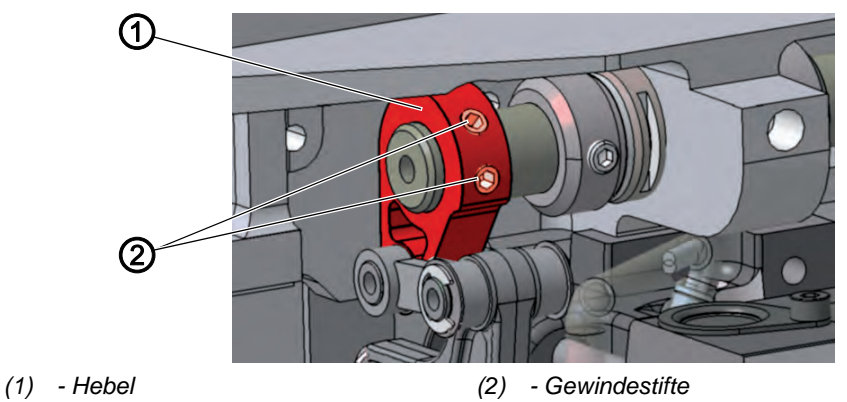

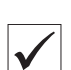

#### **Richtige Einstellung**

- 1. Handrad drehen und den Transporteur in den oberen Totpunkt stellen.
- bie Transporteur-Oberkante ragt 0,5 mm über die Stichplatte.

So stellen Sie die Transporteurhöhe im oberen Totpunkt ein:

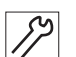

- 1. Maschinenoberteil umlegen ( S. 14).
- 2. Handrad in Position 190° stellen.
- 3. Gewindestifte (2) des Hebels (1) links über dem Greifer lösen.
- 4. Hebel (1) so drehen, dass die Oberkante des Transporteurs 0,5 mm über die Stichplatte ragt.
- 5. Gewindestifte (2) festschrauben.

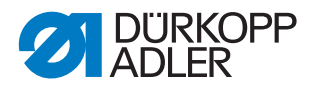

## 9.2.3 Hubbewegung einstellen

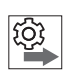

#### Reihenfolge

Zuerst folgende Einstellung prüfen:

• Transporteurhöhe ( S. 41)

Abb. 27: Hubbewegung einstellen

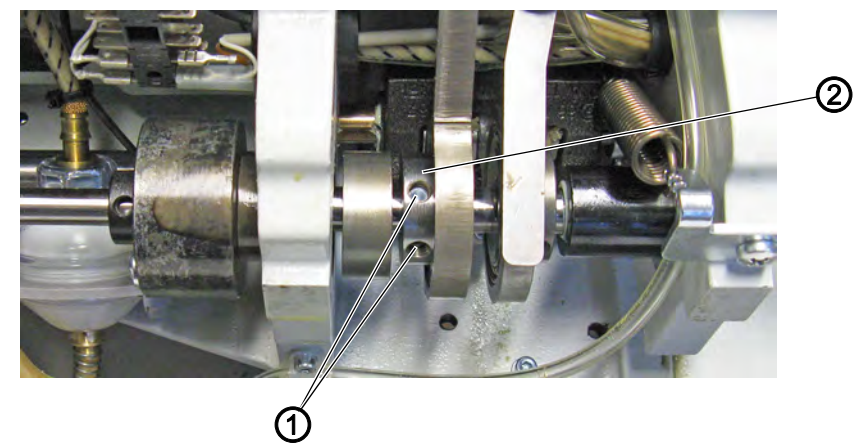

(1) - Gewindestifte

(2) - Hubexzenter

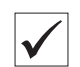

#### **Richtige Einstellung**

Im vorderen Totpunkt (Handradposition 90°) und im hinteren Totpunkt (Handradposition 270°) des Transporteurs ist die Transporteur-Oberkante auf gleicher Höhe mit der Stichplattenoberkante.

Bei 90° ist der Transporteur in der Aufwärtsbewegung, bei 270° in der Abwärtsbewegung.

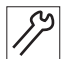

So stellen Sie die Hubbewegung ein:

1. Maschinenoberteil umlegen ( S. 14).

- 2. Gewindestifte (1) lösen.
- 3. Handrad in Position 90° stellen.
- 4. Hubexzenter (2) so drehen, dass die Transporteur-Oberkante in der Aufwärtsbewegung auf gleicher Höhe mit der Stichplattenoberkante ist.
- 5. Gewindestifte (1) festschrauben.

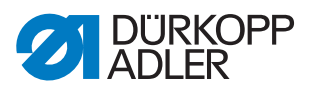

#### 9.2.4 Ausgleichsgewicht einstellen

Abb. 28: Ausgleichsgewicht einstellen

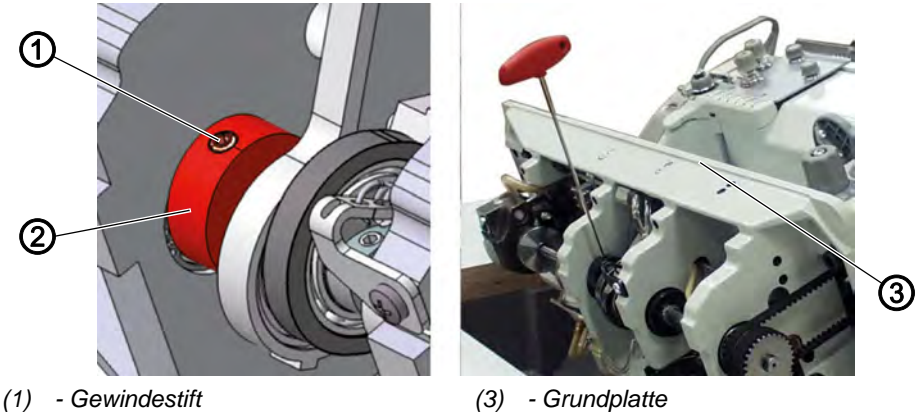

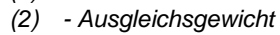

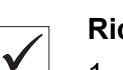

#### Richtige Einstellung

- 1. Handrad in Position 210° stellen.
- Der Gewindestift des Ausgleichsgewichts steht parallel zur Grundplatte.

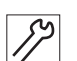

So stellen Sie das Ausgleichsgewicht ein:

- 1. Handrad in Position 210° stellen.
- 2. Gewindestift (1) herausschrauben und Inbusschlüssel im Gewindestift stecken lassen.
- Ausgleichsgewicht (2) so drehen, dass der Gewindestift (1) parallel zur Grundplatte (3) steht.
   Dabei den im Gewindestift steckenden Inbusschlüssel als Orientierung nutzen.
- 4. Gewindestift (1) festschrauben.

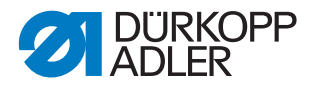

# **10** Position von Greifer und Nadel

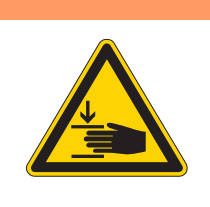

Verletzungsgefahr durch sich bewegende Teile!

Quetschen möglich.

WARNUNG

Maschine ausschalten, bevor Sie die Position von Greifer und Nadel prüfen und einstellen.

#### HINWEIS

#### Sachschäden möglich!

Beschädigung der Maschine, Nadelbruch oder Fadenbeschädigung durch falschen Abstand zwischen Nadel und Greiferspitze.

Nach dem Einsetzen einer Nadel mit neuer Stärke den Abstand zur Greiferspitze kontrollieren und falls nötig neu einstellen.

#### 10.1 Schleifenhubstellung einstellen

Der Schleifenhub ist die Länge der Strecke vom unteren Totpunkt der Nadelstange bis zu der Stelle, an der die Greiferspitze genau auf der vertikalen Mittellinie der Hohlkehle der Nadel steht. Der Schleifenhub beträgt genau 2 mm.

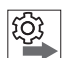

#### Reihenfolge

Zuerst folgende Einstellungen prüfen:

- Nadelstangenkulisse ( S. 35)
- eine gerade und unbeschädigte Nadel muss eingesetzt sein (
   *Betriebsanleitung*)

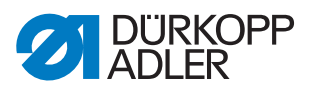

Abb. 29: Schleifenhubstellung einstellen

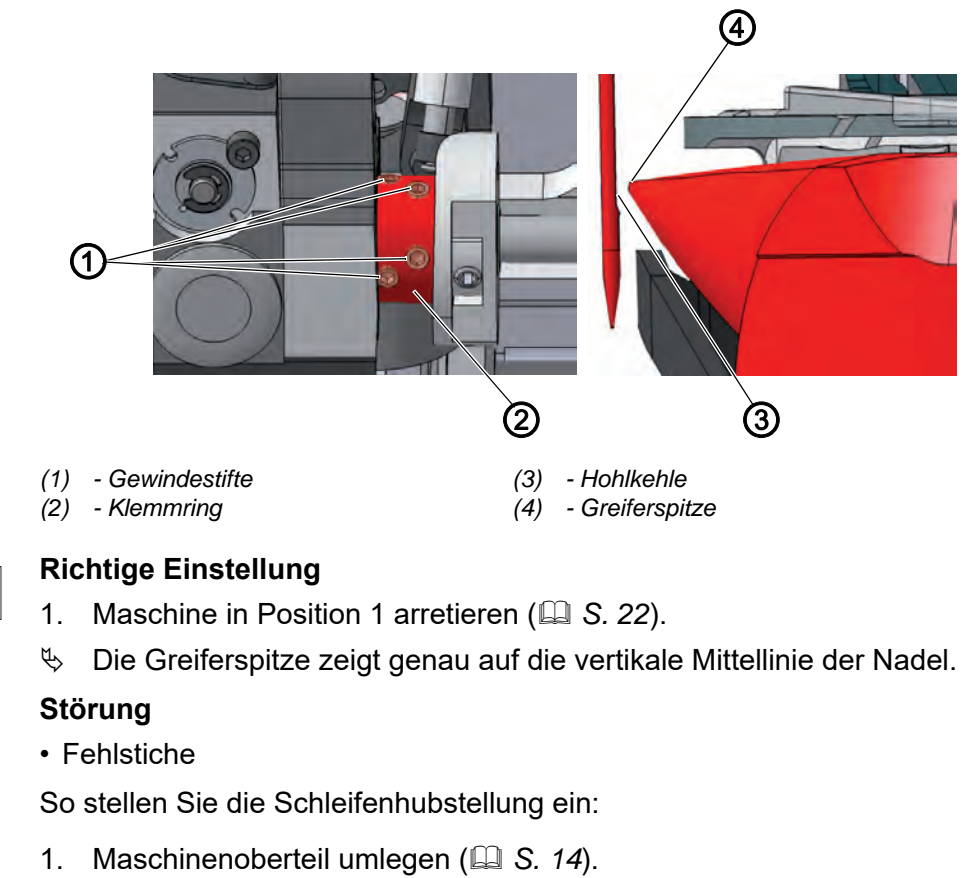

- 2. Transporteur ausbauen ( S. 20).
- 3. Maschine in Position 1 arretieren ( S. 22).
- 4. Stichlängen-Stellrad auf 0 stellen.
- 5. Alle 4 Gewindestifte (2) des Klemmrings (1) lösen.
- 6. Greifer so drehen, dass die Greiferspitze (4) genau auf die vertikale Mittellinie der Nadel zeigt.
- 7. Gewindestifte (2) des Klemmrings (1) festschrauben.

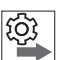

#### Reihenfolge

Anschließend folgende Einstellungen prüfen:

- Nadelschutz ( S. 48)
- Schneidzeitpunkt des Fadenabschneiders ( S. 63)

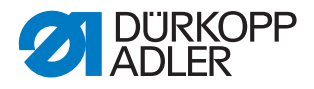

## 10.2 Seitlichen Greiferabstand einstellen

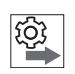

# Reihenfolge

Zuerst folgende Einstellungen prüfen:

- eine gerade und unbeschädigte Nadel muss eingesetzt sein ( Betriebsanleitung)
- Nadelstangenkulisse ( S. 35)
- Schleifenhubstellung ( S. 44)

Abb. 30: Seitlichen Greiferabstand einstellen

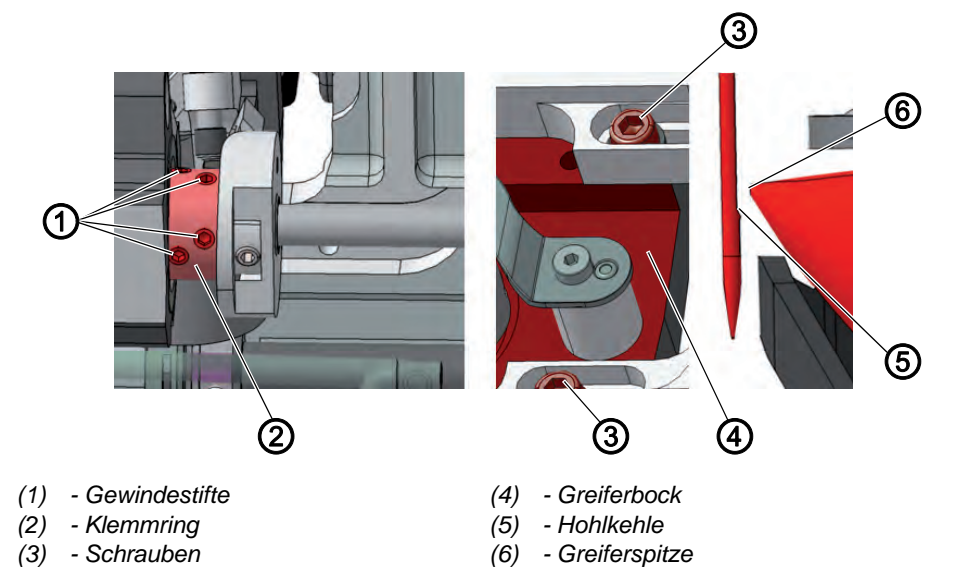

#### Richtige Einstellung

- 1. Maschine in Position 1 arretieren ( S. 22).
- Der Abstand zwischen Greiferspitze und Hohlkehle der Nadel beträgt maximal 0,1 mm.

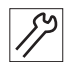

- So stellen Sie den seitlichen Greiferabstand ein:
- 1. Maschinenoberteil umlegen ( S. 14).
- 2. Stichplattenschieber öffnen ( S. 18).
- 3. Maschine in Position 1 arretieren ( S. 22).
- 4. Schrauben (3) lösen.
- 5. Gewindestifte (1) des Klemmrings (2) lösen.
- 6. Greiferbock (3) seitlich so verschieben, dass der Abstand zwischen Greiferspitze (6) und Hohlkehle der Nadel (5) maximal 0,1 mm beträgt, ohne dass die Greiferspitze (6) die Nadel berührt.
- 7. Schrauben (3) festschrauben.

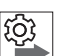

## Reihenfolge

Anschließend folgende Einstellung prüfen:

• Nadelschutz ( S. 48)

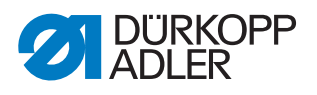

## 10.3 Nadelstangenhöhe einstellen

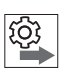

#### Reihenfolge

Zuerst folgende Einstellungen prüfen:

- Schleifenhubstellung ( S. 44)

Abb. 31: Nadelstangenhöhe einstellen

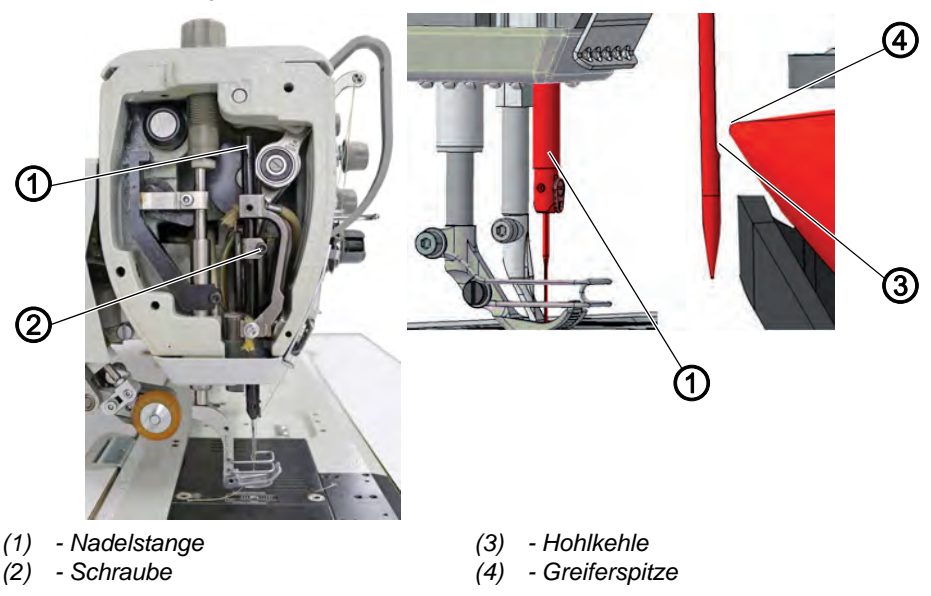

5Z3

#### Richtige Einstellung

- 1. Maschine in Position 1 arretieren ( S. 22).
- 2. Stíchlängenstellrad auf 0 stellen.
- Die Greiferspitze steht auf der Höhe des unteren Drittels der Hohlkehle der Nadel.

## Störung

- Beschädigung der Greiferspitze
- Festklemmen des Nadelfadens
- Fehlstiche
- Fadenreißen
- Nadelbruch

52

- So stellen Sie die Nadelstangenhöhe ein:
- 1. Kopfdeckel abnehmen ( S. 16).
- 2. Maschine in Position 1 arretieren ( $\square$  S. 22).
- 3. Stichlängen-Stellrad auf 0 stellen.
- 4. Schraube (2) lösen.
- Nadelstange (1) in der Höhe so verschieben, dass die Greiferspitze (4) in der Mitte des unteren Drittels der Hohlkehle der Nadel steht. Dabei die Nadel nicht seitlich verdrehen. Die Hohlkehle (3) muss zum Greifer zeigen.

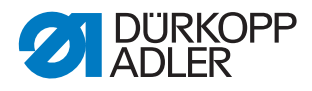

- 6. Schraube (2) festschrauben.
- 7. Arretierung aufheben.

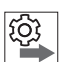

Reihenfolge

Anschließend folgende Einstellung prüfen:

• Nadelschutz ( S. 48)

#### 10.4 Nadelschutz einstellen

Der Nadelschutz verhindert eine Berührung zwischen Nadel und Greiferspitze.

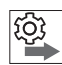

## Reihenfolge

Zuerst folgende Einstellungen prüfen:

- Schleifenhubstellung ( S. 44)
- seitlicher Greiferabstand ( S. 46)
- Nadelstangenhöhe ( S. 47)
- eine gerade und unbeschädigte Nadel muss eingesetzt werden ( Betriebsanleitung)

Abb. 32: Nadelschutz einstellen

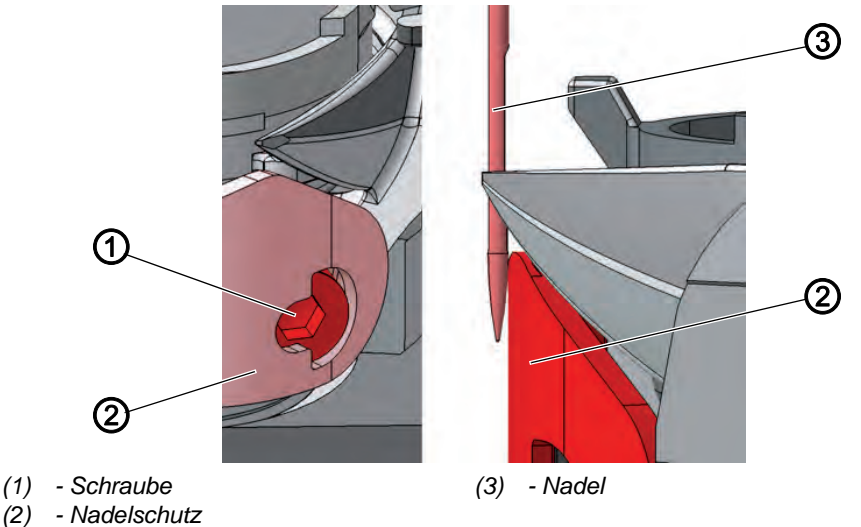

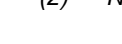

#### **Richtige Einstellung**

- 1. Maschine in Position 1 arretieren ( S. 22).
- Der Nadelschutz drängt die Nadel gerade so weit ab, dass sie von der Greiferspitze nicht berührt werden kann.

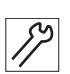

So stellen Sie den Nadelschutz ein:

- 1. Transporteur ausbauen ( S. 20).
- 2. Handrad drehen und prüfen, wie weit der Nadelschutz (2) die Nadel abdrängt.

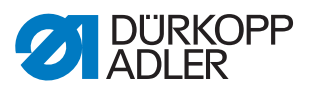

- 3. Schraube (1) so drehen, dass der Nadelschutz (2) die Nadel (3) gerade so weit abdrängt, dass sie von der Greiferspitze nicht berührt werden kann:
  - stärkeres Abdrängen: gegen den Uhrzeigersinn drehen
  - geringeres Abdrängen: im Uhrzeigersinn drehen

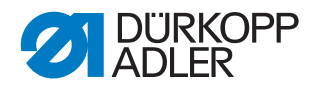

# 11 Spulengehäuse-Lüfter

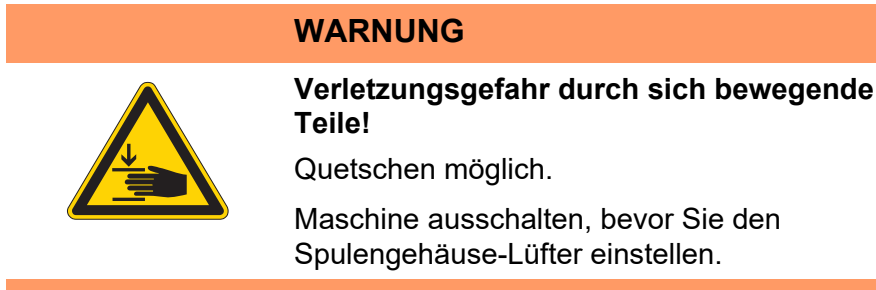

Abb. 33: Spulengehäuselüfter

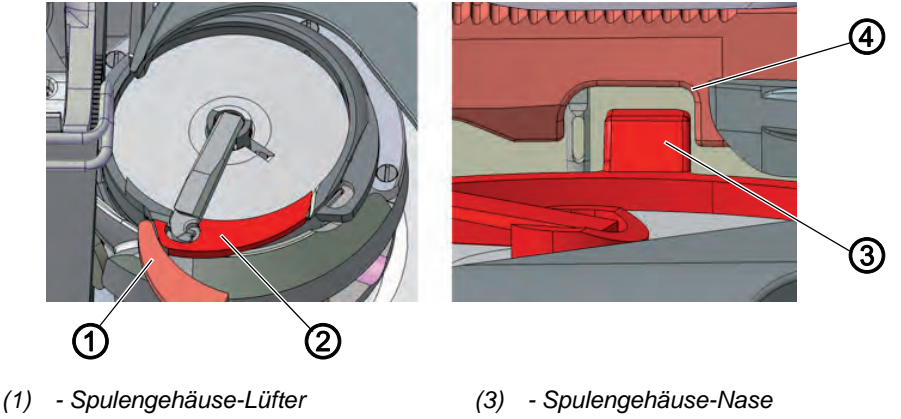

- (2) Spulengehäuse
- (4) Aussparung

Der Greifer zieht den Nadelfaden zwischen der Spulengehäuse-Nase (3) und der Aussparung (4) in der Stichplatte hindurch.

Der Spulengehäuse-Lüfter (1) drückt das Spulengehäuse (2) in diesem Moment weg, damit ein Spalt für den Faden entsteht.

Wenn die Greiferspitze sich unterhalb des Spulengehäuse-Lüfters (1) befindet, muss der Spulengehäuse-Lüfter (1) öffnen, damit der Faden auch an dieser Stelle vorbeigleiten kann.

Für einen störungsfreien Durchschlupf müssen die Weite des Lüftungsspalts und der Öffnungszeitpunkt eingestellt werden.

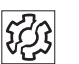

# Störung

- Fadenreißen
- · Schlaufenbildung auf der Nahtunterseite
- Laute Maschinengeräusche

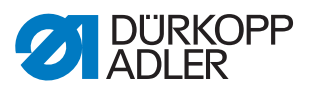

# 11.1 Lüftungsspalt einstellen

#### Abb. 34: Lüftungsspalt einstellen

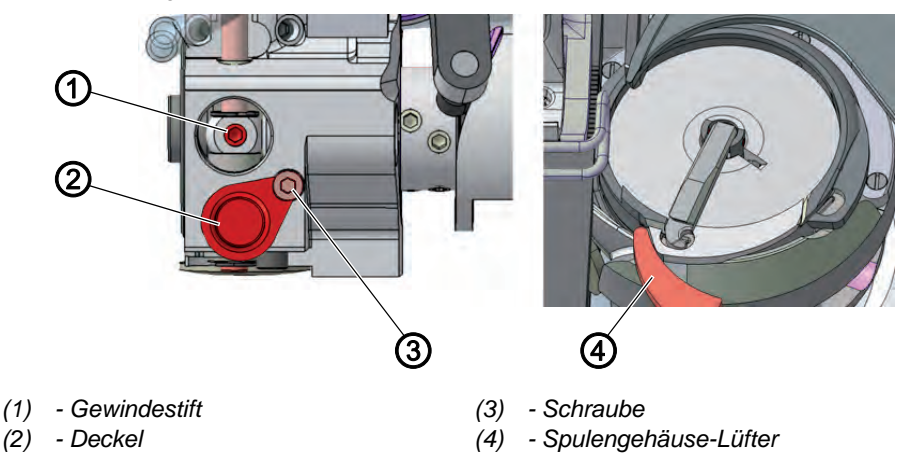

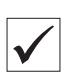

# Richtige Einstellung

Der Nadelfaden gleitet ungehindert zwischen der Spulengehäusenase und der Aussparung in der Stichplatte hindurch.

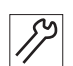

So stellen Sie den Lüftungsspalt ein:

- 1. Maschinenoberteil umlegen ( S. 14).
- 2. Stichplattenschieber öffnen ( S. 18).
- 3. Schraube (3) lösen.
- 4. Deckel (2) nach unten schieben.
- 5. Gewindestift (1) lösen.
- Spulengehäuse-Lüfter so einstellen, dass der Spalt zwischen der Spulengehäuse-Nase und der Aussparung in der Stichplatte gerade groß genug ist, um den Nadelfaden störungsfrei durchschlüpfen zu lassen. Dabei sicherstellen, dass der Spalt nicht zu groß ist, so dass das Greifer-Mittelteil nicht an der Aussparung der Stichplatte hin- und herschlägt.
- 7. Gewindestift (1) festschrauben.
- 8. Deckel (2) nach oben schieben.
- 9. Schraube (3) festschrauben.

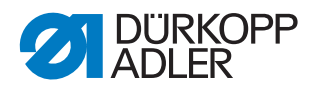

# 11.2 Öffnungszeitpunkt einstellen

<section-header>

 Abb. 35: Öffnungszeitpunkt einstellen

 Image: Constraint of the state of the state

# **Richtige Einstellung**

Der Spulengehäuse-Lüfter öffnet genau dann, wenn die Greiferspitze sich nach der Schlingenaufnahme unterhalb des Spulengehäuse-Lüfters befindet.

Bei 1-Nadelmaschinen geschieht dies bei Handradposition ca. 100°. Bei 2-Nadelmaschinen geschieht dies bei Handradposition ca. 100° beim rechten, und bei Handradposition ca. 300° beim linken Greifer. Bei 100° bzw. 300° steht der Steuerkurvengewindestift (4) genau mittig in

der Öffnung. (Inbusschlüssel zur Orientierung in den Gewindestift stecken.)

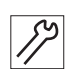

So stellen Sie den Öffnungszeitpunkt ein:

- 1. Maschinenoberteil umlegen ( S. 14).
- 2. Stopfen (1) an der Unterseite des Greifergehäuses (2) abziehen.
- 3. Gewindestift (4) durch die Öffnung lösen.
- 4. Handrad drehen, bis die Greiferspitze genau unterhalb des Spulengehäuse-Lüfters steht.
- 5. Steuerkurve (3) mit dem Inbusschlüssel so drehen, dass der Spulengehäuse-Lüfter zum richtigen Zeitpunkt öffnet.
- 6. Gewindestift (4) festschrauben.
- 7. Stopfen (1) in die Öffnung stecken.

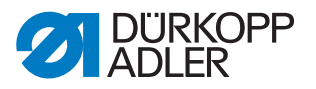

## 11.3 Nähfuß-Lüftungshöhe einstellen

Das Stellrad auf dem Maschinenarm bestimmt, wie hoch der Stoffdrückerfuß beim Nähen angehoben wird.

|              | WARNUNG                                                                                                   |
|--------------|----------------------------------------------------------------------------------------------------|
| $\mathbf{A}$ | Verletzungsgefahr durch sich bewegende<br>Teile!                                                          |
|              | Quetschen möglich.<br>Die Maschine muss eingeschaltet bleiben, um die<br>Nähfuß-Lüftungshöhe einzustellen |
|              | NICHT unter den Nähfuß greifen, wenn dieser<br>abgesenkt wird.                                            |

Mit halb rückwärts getretenem Pedal werden die Nähfüße während des Nähens gelüftet, z. B. um das Nähgut zu verschieben.

Bei ganz rückwärts getretenem Pedal werden die Nähfüße nach dem Fadenschneiden gelüftet, damit das Nähgut getauscht werden kann.

Abb. 36: Nähfuß-Lüftungshöhe einstellen

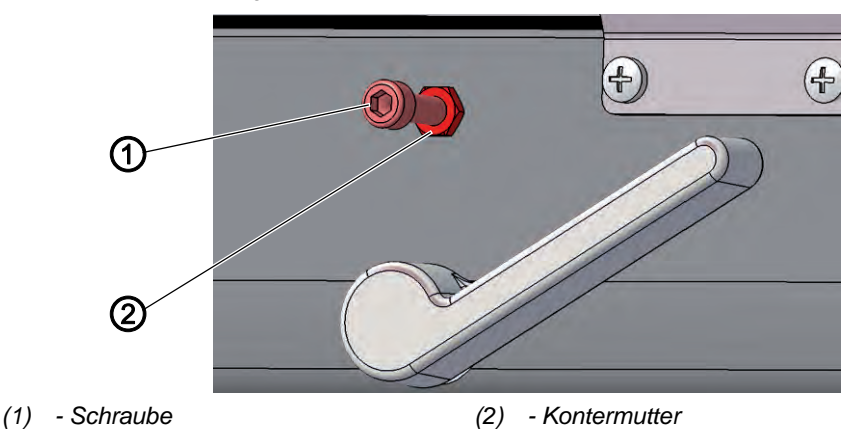

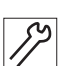

So stellen Sie die Nähfuß-Lüftungshöhe ein:

- 1. Kontermutter (2) der Stellschraube (1) lösen.
- 2. Stellschraube (1) drehen, um den Abstand zwischen den gelüfteten Nähfüßen und der Stichplatte einzustellen:
  - Nähfüße weniger hoch lüften: im Uhrzeigersinn drehen
  - Nähfüße höher lüften: gegen den Uhrzeigersinn drehen
- 3. Kontermutter (2) der Stellschraube (1) festschrauben.

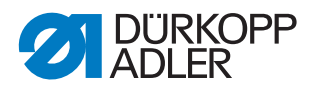

# 12 Nadelfaden-Spannung

## Fadenanzugsfeder einstellen

Die Fadenanzugsfeder hält den Nadelfaden von der Hochstellung des Fadenhebels bis zum Eintauchen des Nadelöhrs in das Nähgut unter Spannung.

Abb. 37: Fadenanzugsfeder einstellen

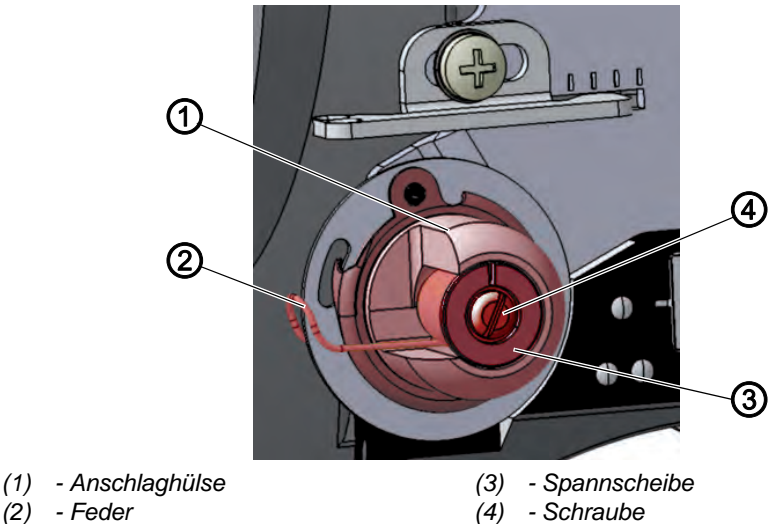

- (1) Anschlaghülse

# **Richtige Einstellung**

Grundeinstellung: Die Fadenanzugsfeder liegt erst dann am Anschlag an, wenn das Nadelöhr in das Nähgut eingetaucht ist.

| Ē |  |
|---|--|

# Wichtig

Die Einstellung der Fadenanzugsfeder muss je nach Nähgut und gewünschtem Nähergebnis variiert werden.

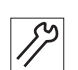

So stellen Sie die Fadenanzugsfeder ein: 1. Schraube (4) lösen.

- 2. Anschlaghülse (1) drehen, um den Federweg einzustellen:
  - längerer Federweg: gegen den Uhrzeigersinn drehen
  - kürzerer Federweg: im Uhrzeigersinn drehen
- 3. Spannscheibe (3) drehen, um die Federspannung einzustellen:
  - größere Federspannung: gegen den Uhrzeigersinn drehen
  - geringere Federspannung: im Uhrzeigersinn drehen

#### Wichtig

Darauf achten, die Anschlaghülse (1) dabei nicht zu verdrehen.

4. Schraube (4) festschrauben.

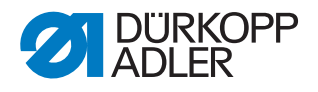

# 13 Spuler

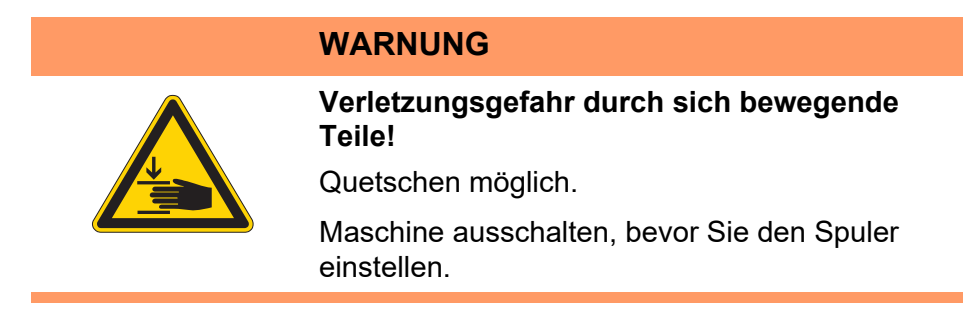

# 13.1 Spuler einstellen

## Spuler-Füllmenge einstellen

Abb. 38: Spuler-Füllmenge einstellen

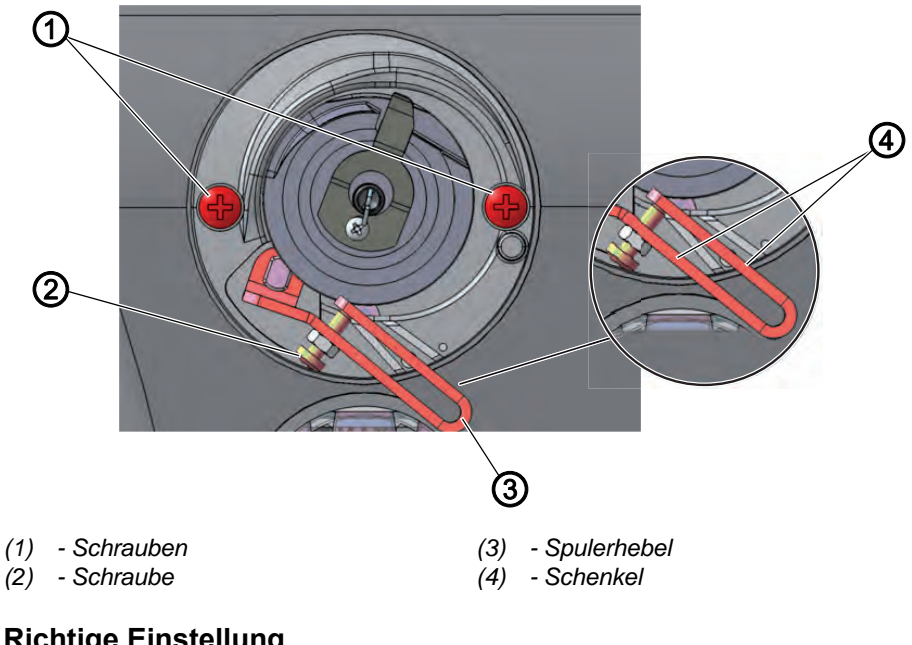

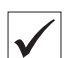

## **Richtige Einstellung**

Das Spulerrad läuft leichtgängig und ohne axiales Spiel. Der Spulvorgang stoppt automatisch, wenn die gewünschte Füllmenge der Spule erreicht ist.

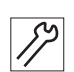

So stellen Sie die Super-Füllmenge ein:

- 1. Armdeckel abnehmen ( S. 15).
- 2. Schrauben (1) lösen.
- 3. Spuler herausnehmen.

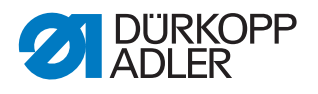

Die Stellung der Schenkel (4) des Spulerhebels (3) bestimmt die Füllmenge:

- Schenkel (4) parallel: automatischer Spulstopp bei 0,5 mm unter dem Spulenrand
- Schenkel (4) enger zusammen: automatischer Spulstopp bei größerer Füllmenge
- Schenkel (4) weiter auseinander: automatischer Spulstopp bei kleinerer Füllmenge
- 4. Schraube (2) drehen:
  - Schenkel (4) enger zusammen: gegen den Uhrzeigersinn drehen
  - Schenkel (4) weiter auseinander: im Uhrzeigersinn drehen
- 5. Komplett gefüllte Spule auf den Spuler stecken.
- 6. Spulerhebel (3) bis zum Anschlag an den Faden nach oben klappen.

#### Spulerabstände einstellen

Abb. 39: Spulerabstände einstellen

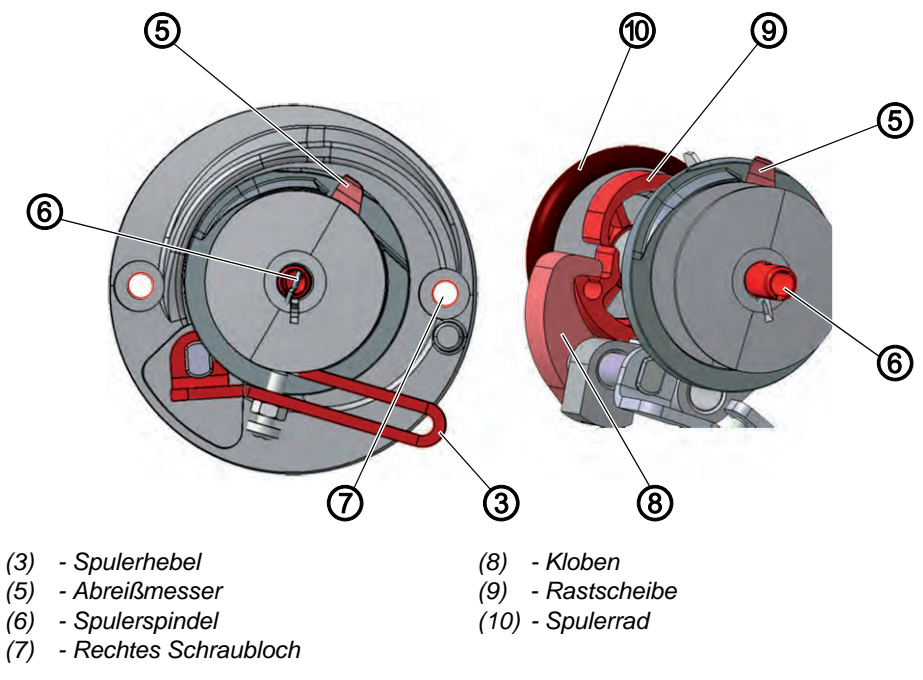

17

So stellen Sie die Spulerabstände ein:

- 1. Spulerspindel (6) so drehen, dass das Abreißmesser (5) rechts oben steht und zum rechten Schraubloch (7) zeigt.
- 2. Gewindestift im Kloben (8) lösen.
- 3. Spulerhebel (3) so einstellen, dass der Abstand zwischen dem Faden auf der Spule und dem Spulerhebel 2 3 mm beträgt.
- 4. Kloben (8) so einstellen, dass er an der Rastscheibe (9) anliegt.
- 5. Kloben (8) so einstellen, dass sein Abstand zum Spulerrad (10) 0,5 mm beträgt.
- 6. Gewindestift im Kloben (8) festschrauben.

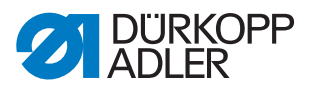

## Spulerlauf einstellen

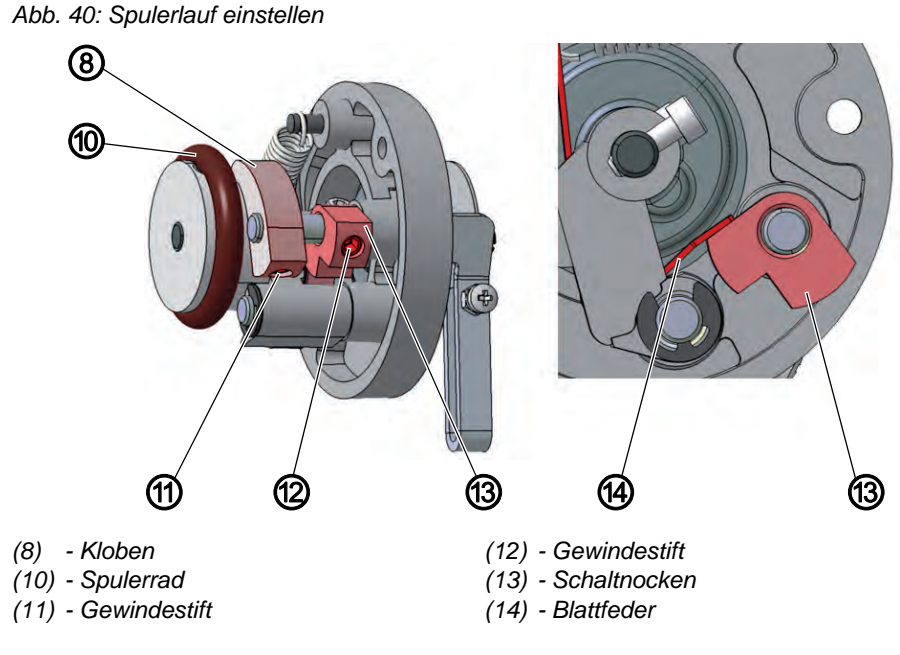

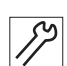

So stellen Sie den Spulerlauf ein:

- 1. Gewindestift (12) lösen.
- 2. Schaltnocken (13) so einstellen, dass er genau an der Blattfeder (14) anliegt, wenn der Kloben (8) in die Rastscheibe eingerastet ist.
- 3. Schaltnocken (13) so einstellen, dass der Spulerhebel (3) kein axiales Spiel hat.
- 4. Gewindestift (12) festschrauben.
- 5. Spuler wieder einbauen.

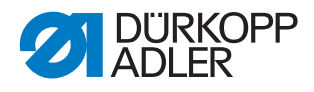

# 13.2 Greiferfaden-Führung einstellen

Abb. 41: Greiferfaden-Führung einstellen

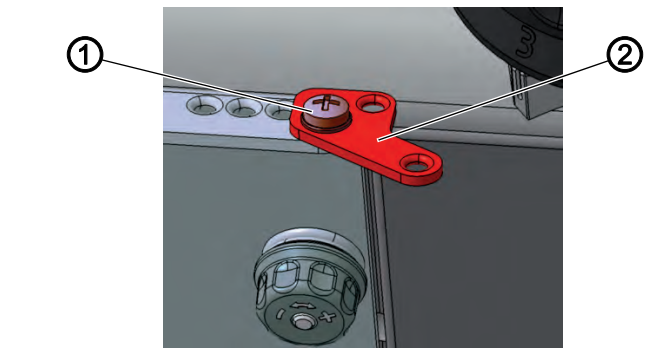

(1) - Schraube

(2) - Greiferfaden-Führung

Die Stellung der Greiferfaden-Führung bestimmt, wie der Greiferfaden auf die Spule gewickelt wird.

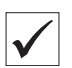

#### **Richtige Einstellung**

Der Greiferfaden wird gleichmäßig über die gesamte Breite der Spule aufgespult.

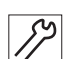

1. Schraube (1) lösen.

2. Greiferfaden-Führung (2) drehen:

So stellen Sie die Greiferfaden-Führung ein:

- nach vorne: Greiferfaden wird weiter vorne aufgespult
- nach hinten: Greiferfaden wird weiter hinten aufgespult

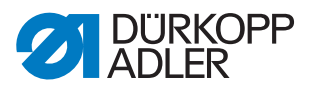

# 14 Fadenabschneider

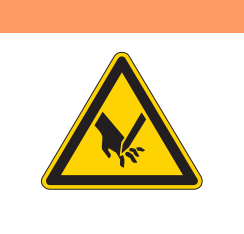

# WARNUNG

Verletzungsgefahr durch spitze und sich bewegende Teile!

Einstich oder Quetschen möglich.

Maschine ausschalten, bevor Sie den Fadenabschneider einstellen.

## 14.1 Fadenziehmesser-Höhe einstellen

Die Höhe des Fadenziehmessers ist werkseitig so eingestellt, dass der Abstand **A** zwischen der Oberkante des Messerträgers und der Greiferlager-Anschraubfläche 10,7  $\pm$  0,05 mm beträgt. Die Feineinstellung erfolgt durch Unterlegscheiben zwischen dem Messerträger und dem Fadenziehmesser.

#### Wichtig

Beim Messertausch darauf achten, die Unterlegscheiben nicht zu verlieren.

Abb. 42: Fadenziehmesser-Höhe einstellen

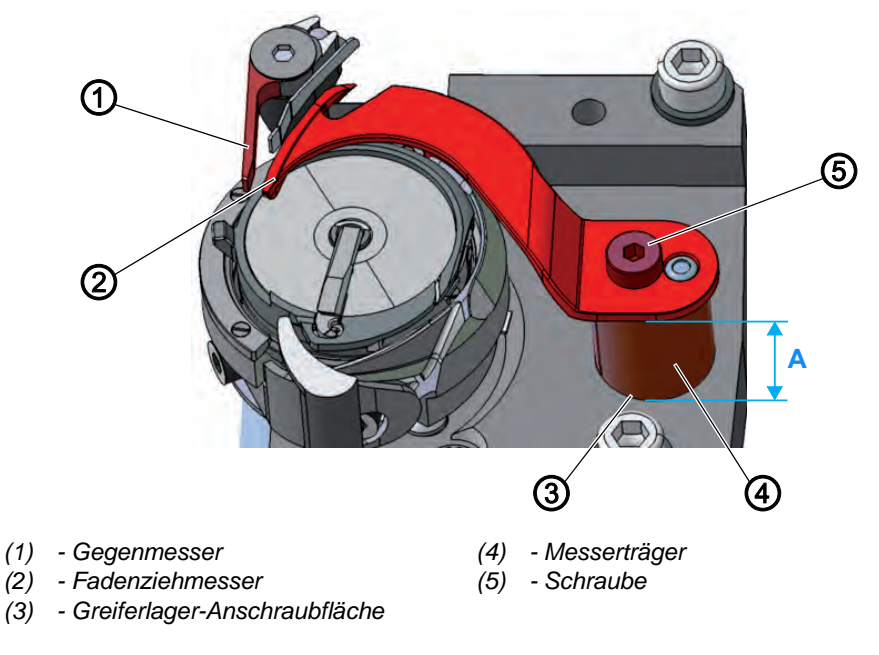

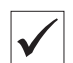

#### **Richtige Einstellung**

Das Fadenziehmesser (2) schwenkt so dicht wie möglich über den Greifer und steht auf gleicher Höhe mit dem Gegenmesser (1).

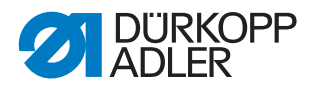

*\*}

So stellen Sie die Fadenziehmesser-Höhe ein:

- 1. Stichplattenschieber öffnen ( S. 18).
- 2. Schraube (5) lösen.
- 3. Fadenziehmesser (2) abnehmen.
- 4. So viele Unterlegscheiben zwischen Fadenziehmesser (2) und Messerträger (4) legen, dass die Oberkanten von Gegenmesser (1) und Fadenziehmesser (2) auf einer Höhe sind.
- 5. Nicht benötigte Unterlegscheiben auf der Oberseite zwischen Fadenziehmesser (2) und Schraube (5) aufbewahren.
- 6. Schraube (5) festschrauben.

## 14.2 Abschneidkurve einstellen

Abb. 43: Abschneidkurve einstellen (1)

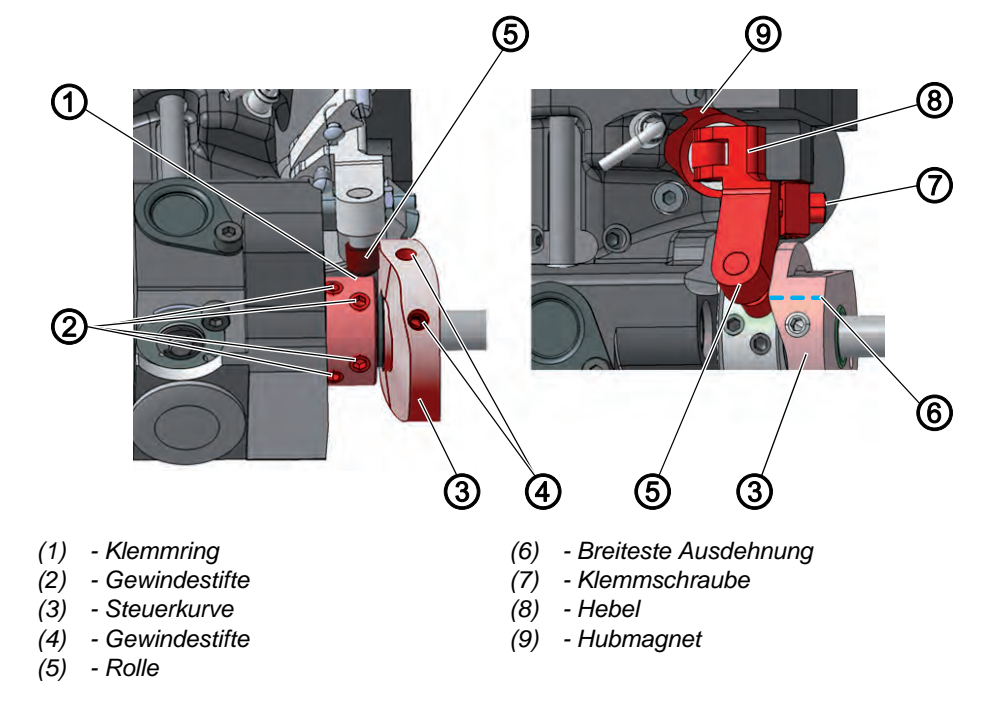

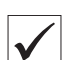

#### **Richtige Einstellung**

Die Steuerkurve (3) liegt direkt am Klemmring (1) an. Der Abstand zwischen der breitesten Ausdehnung (6) der Steuerkurve (3) und der Rolle (5) beträgt max. 0,1 mm.

In Ruhestellung ist die Kreismarkierung auf der Schneide des Fadenziehmessers genau neben der Spitze des Gegenmessers.

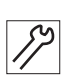

So stellen Sie die Abschneidkurve ein:

- 1. Maschinenoberteil umlegen ( S. 14).
- 2. Stichplattenschieber öffnen ( S. 18).
- 3. Gewindestifte (2) lösen.
- 4. Klemmring (1) bis zum Anschlag nach links schieben.
- 5. Gewindestifte (2) festschrauben.

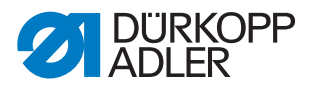

#### Wichtig

Klemmring (1) und Steuerkurve (3) dienen sich gegenseitig als Anschlag und dürfen nicht gleichzeitig gelöst sein.

Gewindestifte (2) festschrauben, bevor Sie die Gewindestifte (4) lösen.

- 6. Gewindestifte (5) lösen.
- 7. Hebel (8) gegen Hubmagnet (9) drücken.
- 8. Steuerkurve (3) so drehen, dass ihre breiteste Ausdehnung (6) oben neben der Rolle (5) steht.
- 9. Steuerkurve (3) so verschieben, dass der Abstand zwischen ihrer breitesten Ausdehnung (6) und der Rolle (5) maximal 0,1 mm beträgt.
- 10. Gewindestifte (4) festschrauben.
- 11. Klemmschraube (7) lösen.

#### Abb. 44: Abschneidkurve einstellen (2)

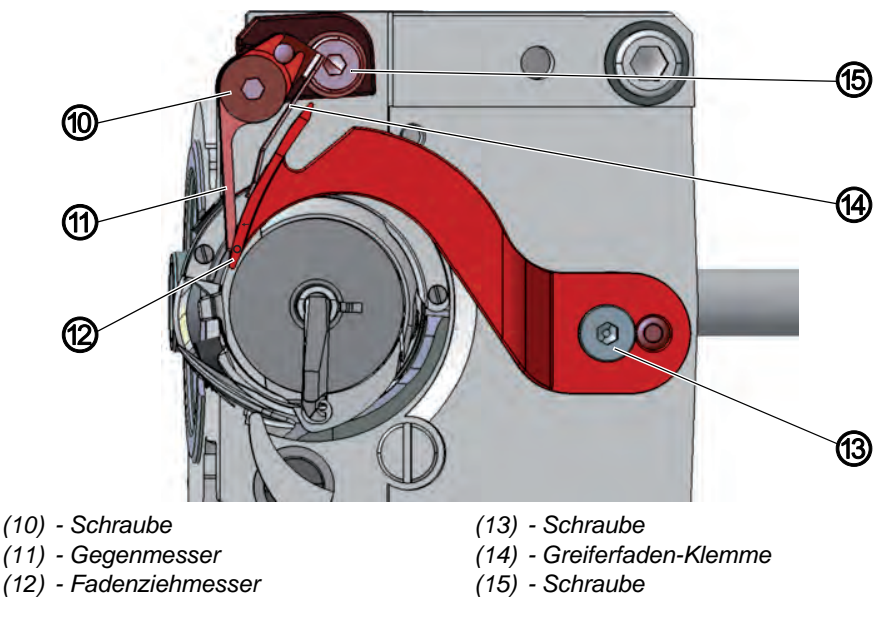

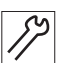

- 12. Fadenziehmesser (12) so drehen, dass die Kreismarkierung genau neben der Spitze des Gegenmessers (11) steht.
- 13. Klemmschraube (7) so festschrauben, dass der Hebel (8) kein axiales Spiel hat.
- 14. Gewindestifte (2) lösen.
- 15. Klemmring (1) bis zum Anschlag nach rechts an die Steuerkurve (3) schieben.

# Wichtig

Schleifenhubstellung prüfen ( S. 44).

16. Gewindestifte (2) festschrauben.

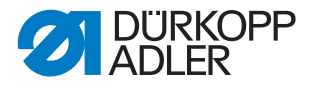

# 14.3 Schneiddruck einstellen

Die Form des Fadenziehmessers erzeugt automatisch den nötigen Schneiddruck, sobald Fadenziehmesser und Gegenmesser aneinanderliegen.

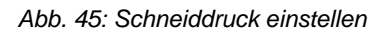

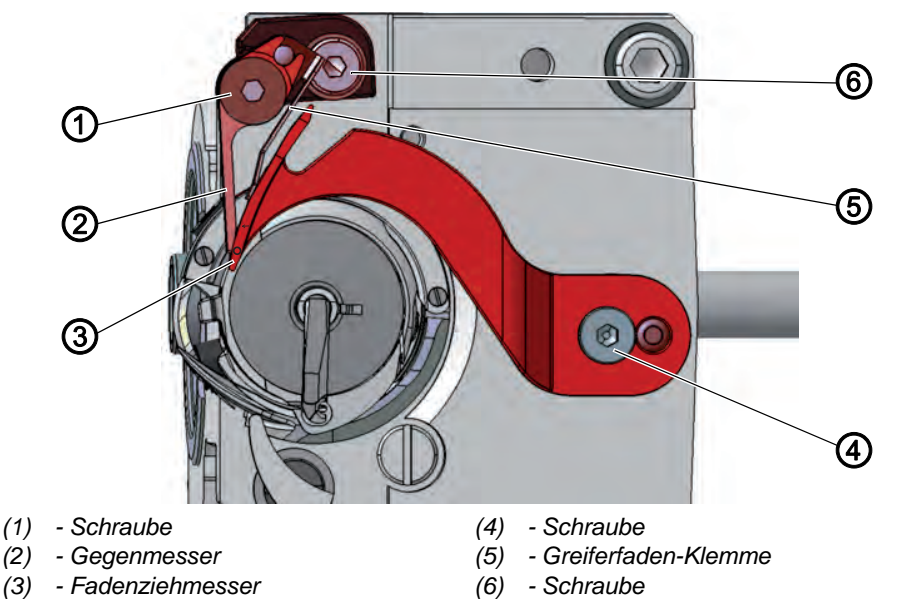

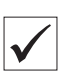

#### Richtige Einstellung

In Ruhestellung liegt die Greiferfaden-Klemme ohne Druck am Fadenziehmesser an. 2 Fäden mit der größten zu vernähenden Stärke werden gleichzeitig sauber durchtrennt.

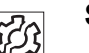

#### Störung

- Erhöhter Messerverschleiß bei zu großem Druck
- Probleme beim Annähen bei zu hoher Greiferfaden-Klemme
- Probleme beim Fadenschneiden

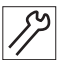

So stellen Sie den Schneiddruck ein:

- 1. Stichplattenschieber öffnen ( S. 18).
- 2. Handrad drehen, bis das Fadenziehmesser (3) von Hand ausgeschwenkt werden kann.
- 3. Schraube (1) lösen.
- 4. Fadenziehmesser (3) so stellen, dass die Pfeil-Markierung genau neben der Spitze des Gegenmessers (2) steht.
- 5. Greiferfaden-Klemme (5) so drehen, dass sie am Fadenziehmesser (3) anliegt.
- 6. Gegenmesser (2) so drehen, dass es am Fadenziehmesser (3) anliegt.
- 7. Schraube (1) festschrauben.

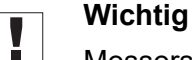

Messerstellung kontrollieren, da sich das Gegenmesser beim Festschrauben leicht verziehen kann.

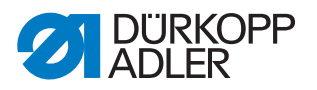

# 14.4 Schneidzeitpunkt einstellen

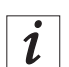

#### Information

Die Steuerkurve für die rechte Nadel bzw. den rechten Greiferbock ist mit einem **R** und einem Pfeil für die Drehrichtung gekennzeichnet. Die Steuerkurve für die linke Nadel bzw. den linken Greiferbock ist mit einem **L** und einem Pfeil für die Drehrichtung gekennzeichnet.

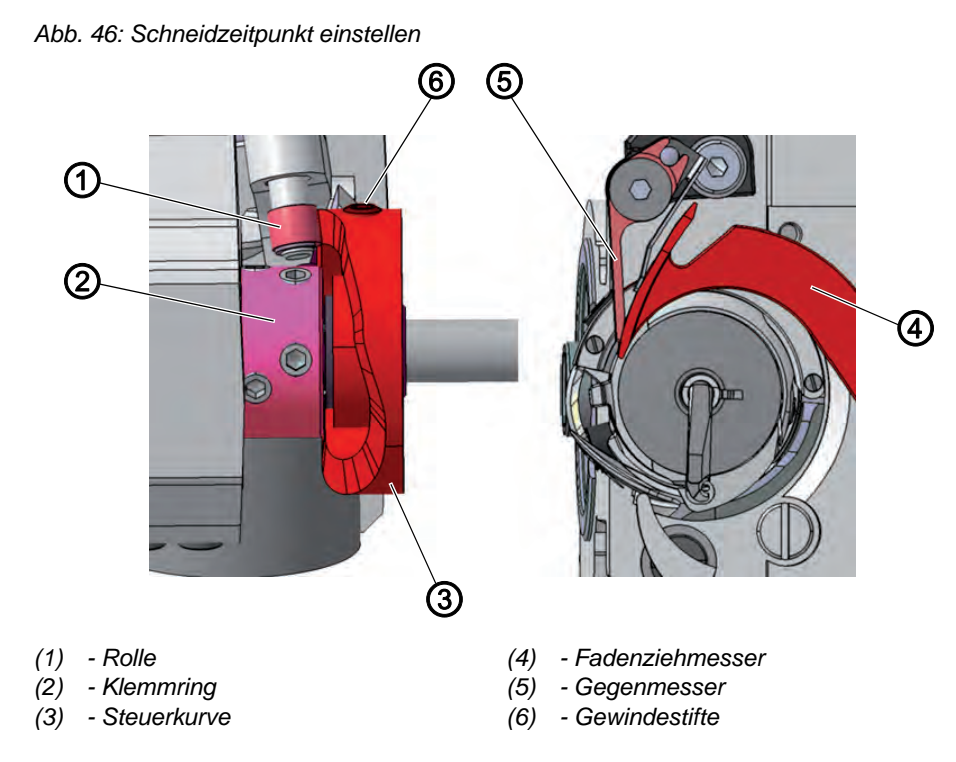

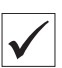

#### Richtige Einstellung

Die Fäden werden geschnitten, wenn der Fadenhebel im oberen Totpunkt ist (Handradposition 60°).

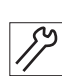

So stellen Sie den Schneidzeitpunkt ein:

- 1. Maschinenoberteil umlegen ( S. 14).
- 2. Stichplattenschieber öffnen ( S. 18).
- 3. Gewindestifte (6) lösen.
- 4. Handrad drehen, bis das Fadenziehmesser (4) von Hand ausgeschwenkt werden kann.
- 5. Fadenziehmesser (4) so weit nach vorn schwenken, dass die Kreis-Markierung genau neben der Spitze des Gegenmessers (5) steht.
- 6. Handradposition 60° einstellen.
- 7. Steuerkurve (3) bis zum Anschlag nach links an den Klemmring (2) schieben.

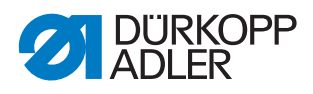

- 8. Steuerkurve (3) so drehen, dass die Rolle (1) an der Kontur der Steuerkurve (3) hochläuft und die breiteste Ausdehnung der Steuerkurve bei Handradposition 60° auf dem höchsten Punkt steht.
- 9. Gewindestifte (6) festschrauben.
- 10. Einstellung kontrollieren:
  - Faden in das Fadenziehmesser (4) einlegen und langsam am Handrad drehen.
  - Prüfen, bei welcher Handradposition der Faden geschnitten wird.
- 11. Falls nötig die Einstellschritte 1 7 so lange wiederholen, bis der Schnitt bei 60° stattfindet.

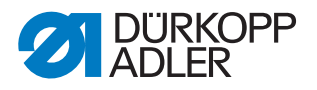

# 15 Walzenobertransport

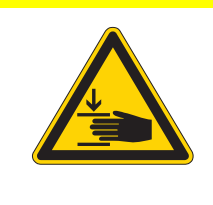

## VORSICHT

Verletzungsgefahr durch sich bewegende Teile!

Quetschen möglich.

Walzenobertransport nur bei ausgeschalteter Maschine einstellen.

Abb. 47: Walzenobertransport

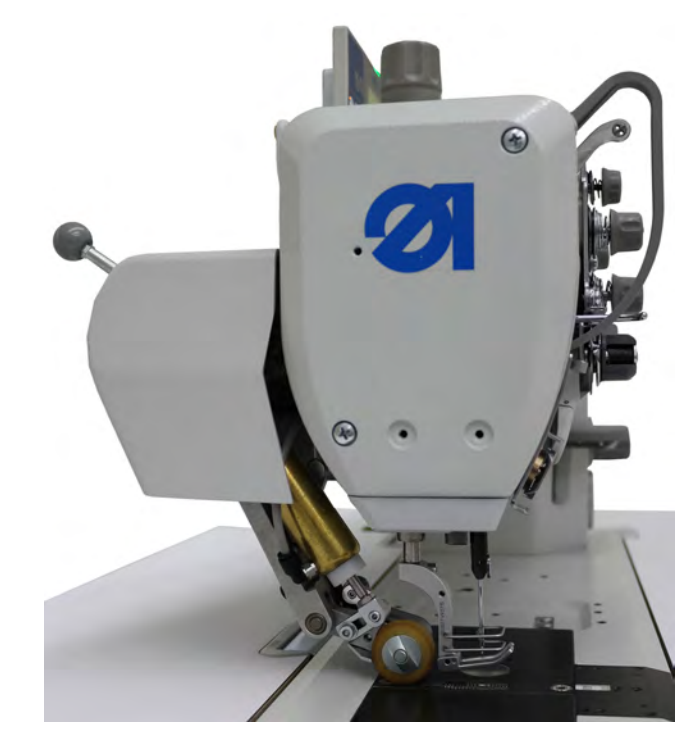

Die Transportwalze wird beim Nähfuß-Lüften und bei der Nahtverriegelung automatisch angehoben.

Der Walzenobertransport wird am Bedienfeld eingestellt ( S. 91).

Die maximale Transportlänge des intermittierenden Walzenobertransports beträgt 7 mm.

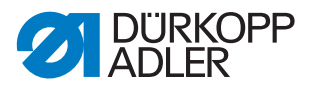

#### 15.1 Gleichlauf von Transporteur und Walzenobertransport einstellen

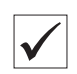

#### Richtige Einstellung

Transporteur und Walzenobertransport arbeiten synchron. Die Bewegung der Transportwalze und die Bewegung des Transporteurs enden gleichzeitig.

Durch den Gleichlauf von Transporteur und Walzenobertransport wird sichergestellt, dass das Nähgut zwischen Nähfuß und Transportwalze unter Spannung bleibt. Somit wird das Nahtkräuseln beim Stichanzug minimiert.

Abb. 48: Gleichlauf von Transporteur und Walzenobertransport einstellen

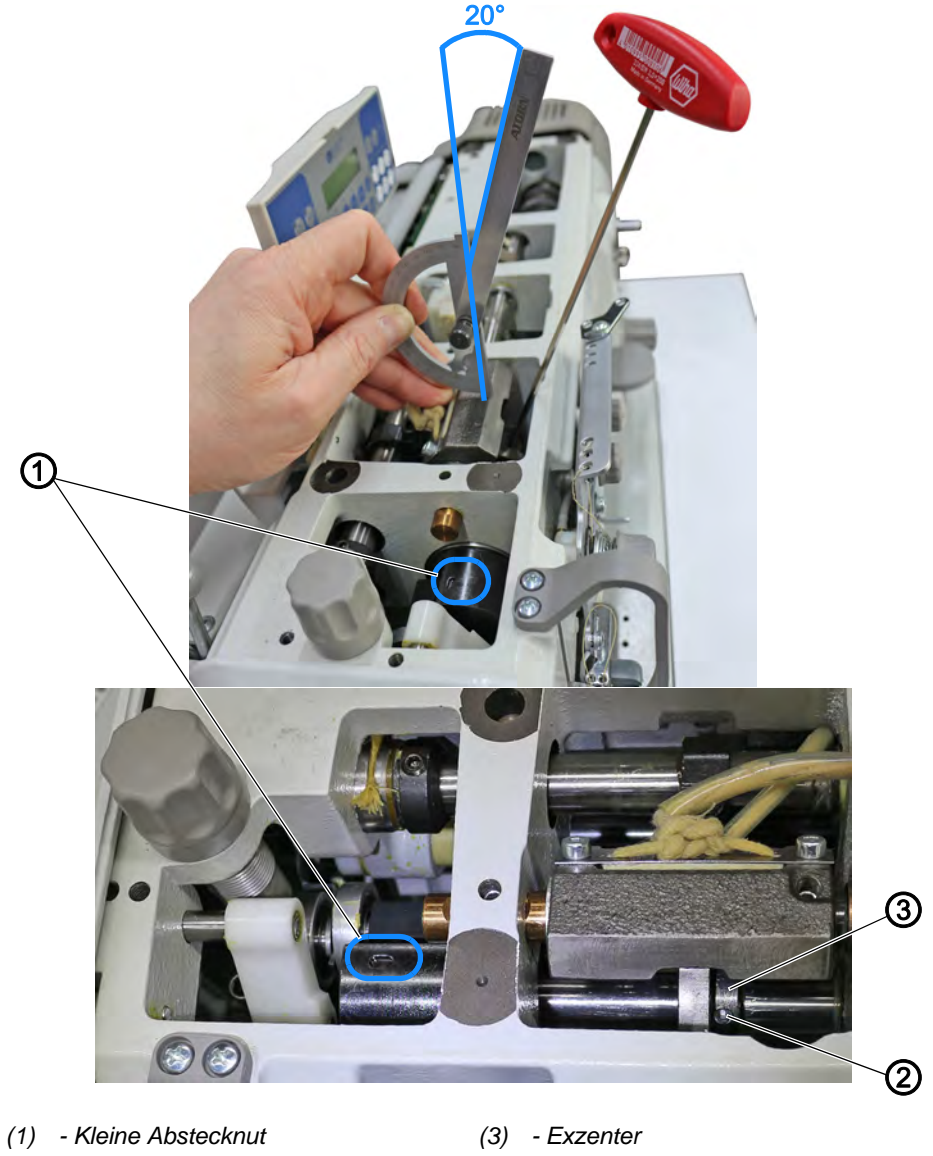

(2) - 1. Schraube in Drehrichtung

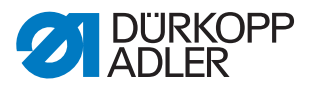

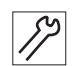

So stellen Sie den Gleichlauf von Transporteur und Walzenobertransport ein:

- 1. Armdeckel abnehmen ( S. 15).
- 2. Handrad drehen, bis die kleine Abstecknut (1) (3 mm) auf der Armwellenkurbel nach oben zeigt.
- Die 1. Schraube in Drehrichtung (2) auf dem Exzenter (3) liegt in dieser Position ca. **20**°vor der kleinen Abstecknut (1).
- 3. Armdeckel aufsetzen.
- 4. Testen, ob der Transporteur und der Walzenobertransport gleichlaufen.
- 5. Falls der Transporteur und der Walzenobertransport NICHT gleichlaufen, die Einstellung korrigieren.
  - Beide Schrauben auf dem Exzenter (3) lösen
- Der Exzenter (3) lässt sich mit geringem Kraftaufwand auf der Welle drehen.
  - Exzenter (3) auf der Welle verdrehen
  - Exzenter (3) festschrauben
  - Armdeckel aufsetzen
  - Testen, ob der Transporteur und der Walzenobertransport gleichlaufen und falls nötig nachjustieren

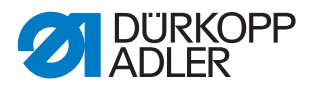

# 15.2 Abstand zwischen Transportwalze und Nadel einstellen

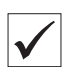

#### **Richtige Einstellung**

Der Abstand zwischen Transportwalzenmitte und Nadelmitte beträgt 28,5 mm.

Abb. 49: Abstand zwischen Transportwalze und Nadel einstellen

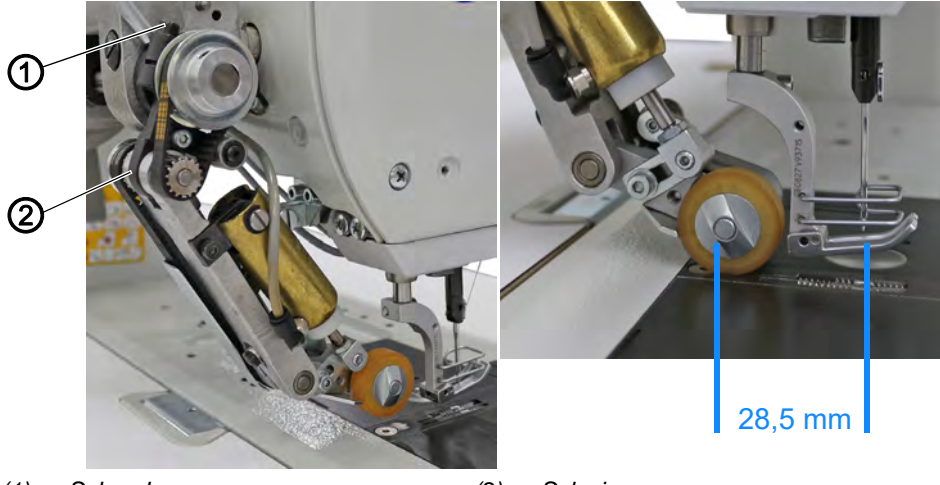

(1) - Schraube

(2) - Schwinge

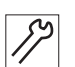

So stellen Sie den Abstand zwischen Transportwalze und Nadel ein:

- 1. Schraube 1() lösen.
- 2. Schwinge 2() auf der Achse drehen.
- Der Abstand zwischen Transportwalzenmitte und Nadelmittel beträgt 28,5 mm.
- 3. Schraube (1) festschrauben.

# <u>نې</u>

#### Reihenfolge

Anschließend den Transportwalzenhub einstellen ( S. 69).

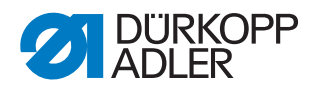

#### 15.3 Transportwalzenhub einstellen

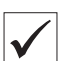

#### **Richtige Einstellung**

In der **oberen Endstellung** darf die angehobene Transportwalze nicht an den Nähfuß stoßen.

Nach dem Aufsetzen der Transportwalze auf die Stichplatte, muss die Schwinge in der **unteren Endstellung** noch ca. 1 mm einfedern, bevor der Anschlag des Hebels seine Endlage erreicht.

## Wichtig

Falls eine **Stahl-Transportwalze** verwendet wird, muss in der unteren Endstellung noch ein Lichtspalt vorhanden sein. Die Stahl-Transportwalze darf NICHT auf der Stichplatte aufliegen.

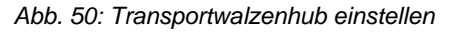

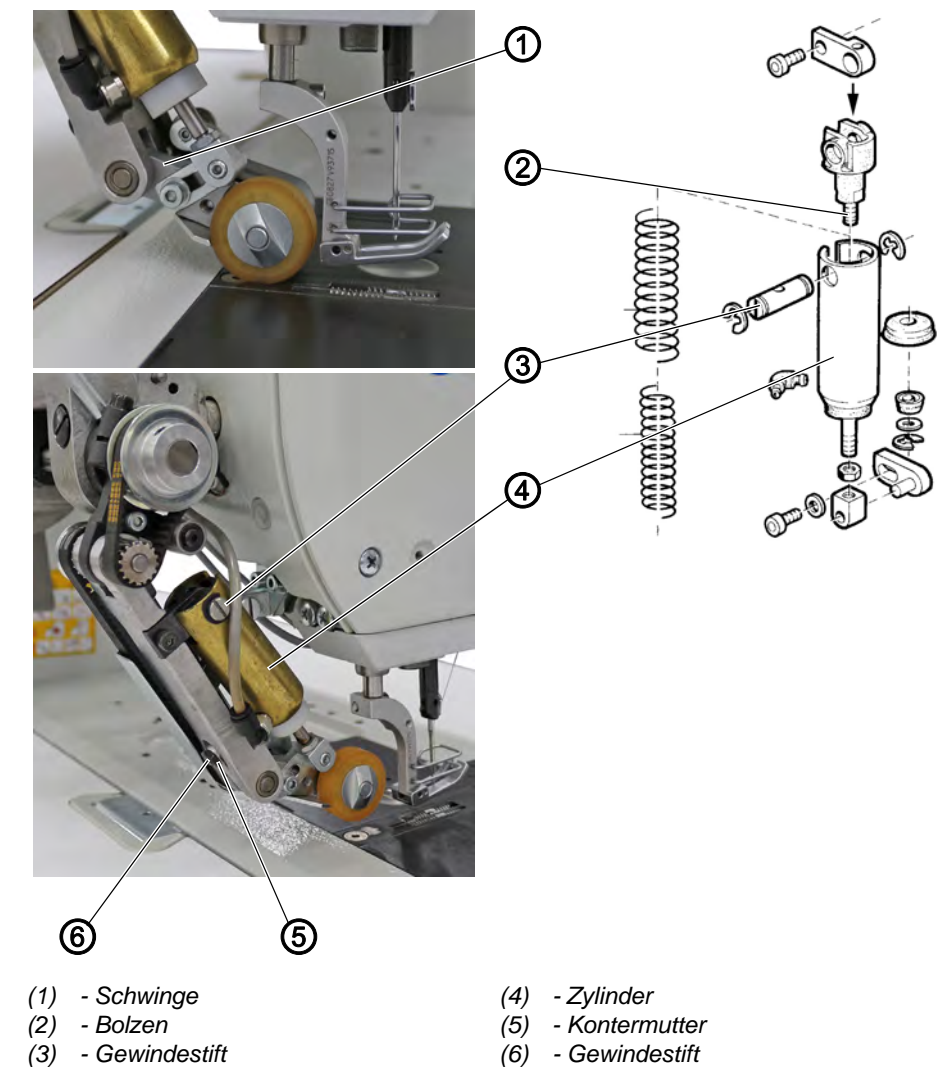

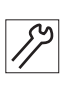

1. Bolzen (2) verdrehen.

So stellen Sie die obere Endstellung ein:

- ber Schlitz des Bolzens (2) steht parallel zur Zylinderachse.
- 2. Gewindestift (3) drehen, um den Hub des Zylinders (4) zu begrenzen.

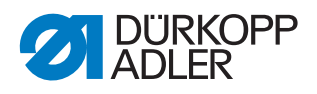

So stellen Sie die untere Endstellung ein:

- 1. Kontermutter (5) lösen.
- 2. Gewindestift (6) verdrehen.
  - anheben: Gewindestift (6) im Uhrzeigersinn drehen
  - absenken: Gewindestift (6) gegen den Uhrzeigersinn drehen
- 3. Kontermutter (5) festschrauben.

# 15.4 Transportwalzendruck einstellen

Abb. 51: Transportwalzendruck einstellen

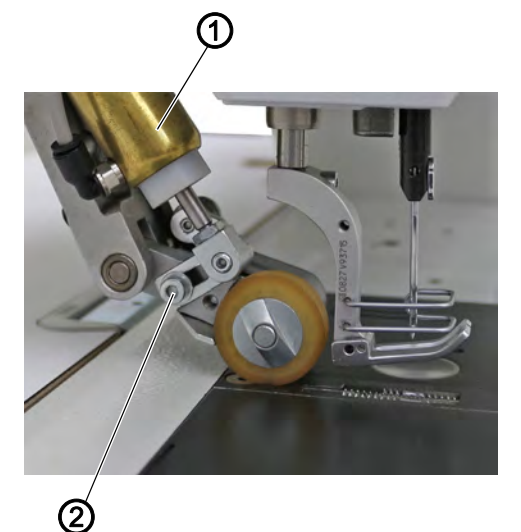

(1) - Zylinder

(2) - Schraube

| S  |  |
|----|--|
| // |  |

So stellen Sie den Transportwalzendruck ein:

- 1. Schraube (2) lösen.
- 2. Zylinder (1) verschieben.
  - Druck verringern: Zylinder (1) nach hinten schieben
  - Druck erhöhen: Zylinder (1) nach vorne schieben
- 3. Schraube (2) festschrauben.

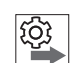

#### Reihenfolge

Anschließend die obere Endstellung des Transportwalzenhubs einstellen ( *S. 69*).
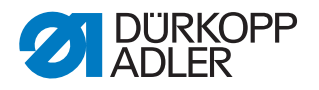

## 15.5 Stoffabweiser einstellen

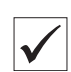

## **Richtige Einstellung**

Der Stoffabweiser verhindert das Einlaufen von Nähgut in den Spalt. Der Stoffabweiser liegt so dicht an der Transportrolle an, dass sich die Transportrolle gerade noch frei bewegt.

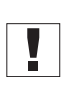

## Wichtig

Falls eine Stahl-Transportwalze verwendet wird, muss der Stoffabweiser entfernt werden.

Abb. 52: Stoffabweiser einstellen

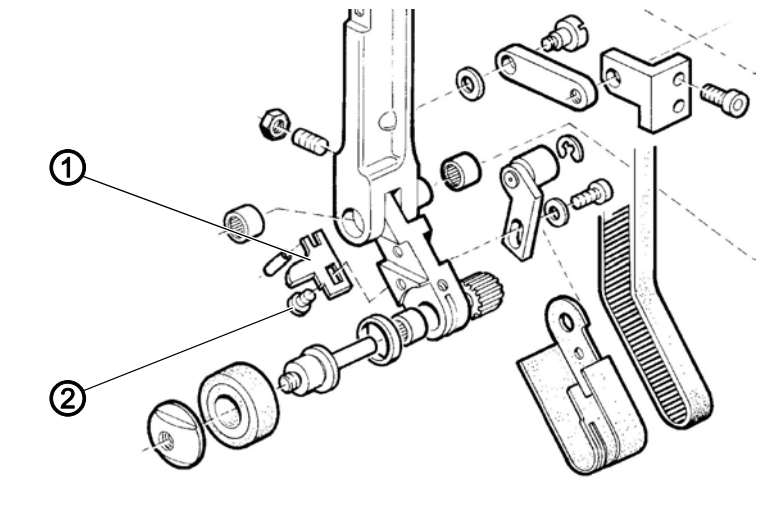

(1) - Stoffabweiser

(2) - Schraube

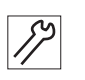

- So stellen Sie den Stoffabweiser ein:
- 1. Schraube (2) lösen.
- 2. Stoffabweiser (1) einstellen.
- Der Stoffabweiser liegt so dicht an der Transportrolle an, dass sich die Transportrolle gerade noch frei bewegt.
- 3. Schraube (2) festschrauben.

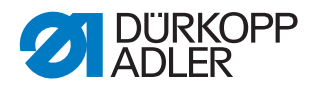

## 15.6 Zahnriemen-Spannung einstellen

## **HINWEIS**

#### Sachschäden möglich!

Funktionsstörungen und übermäßiger Verschleiß.

Die Zahnriemen-Spannung nicht zu hoch einstellen.

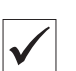

#### **Richtige Einstellung**

Die Zahnriemen sind so gespannt, dass eine exakte Übertragung der Schrittlängen gewährleistet ist.

Abb. 53: Zahnriemen-Spannung einstellen

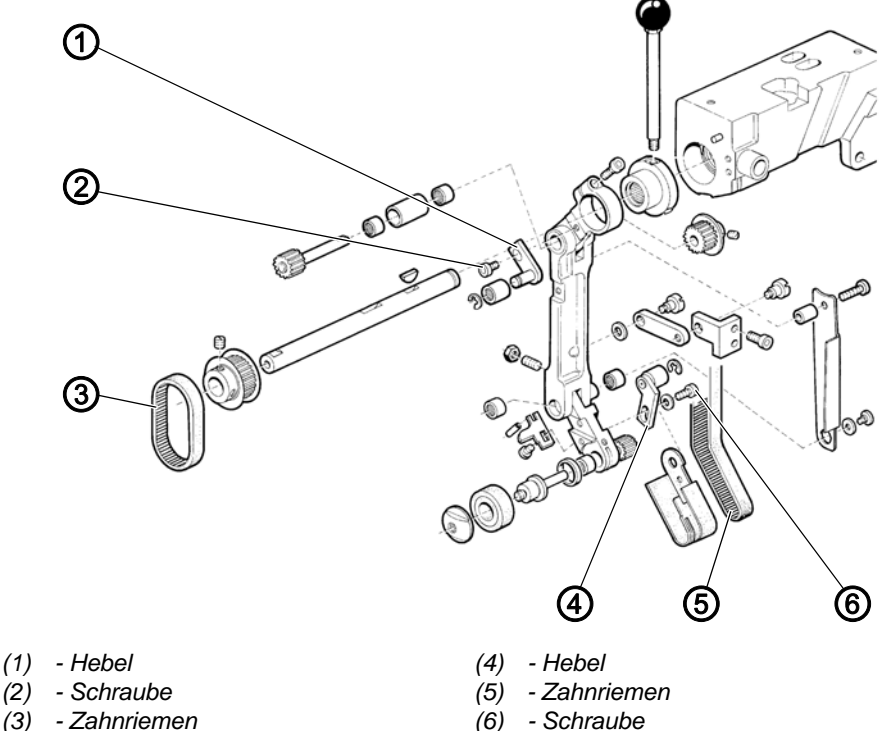

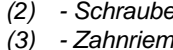

- Zahnriemen (6)

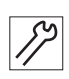

## So stellen Sie die obere Zahnriemen-Spannung ein:

- 1. Schraube (2) lösen.
- 2. Hebel (1) verschieben um die Spannung des Zahnriemens (3) einzustellen.
- 3. Schraube (2) festschrauben.

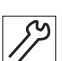

## So stellen Sie die untere Zahnriemen-Spannung ein:

- 1. Schraube (6) lösen.
- 2. Hebel (4) verschieben um die Spannung des Zahnriemens (5) einzustellen.
- 3. Schraube (6) festschrauben.

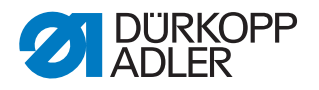

## 15.7 Transportwalze wechseln

## Wichtig

Wenn eine Vulkollan-Transportwalze gegen eine Stahl-Transportwalze ausgetauscht wird, muss die untere Endstellung des Transportwalzenhubs neu eingestellt werden ( $\square S. 70$ ).

Wenn eine Stahl-Transportwalze verwendet wird, muss der Stoffabweiser entfernt werden.

Abb. 54: Transportwalze wechseln

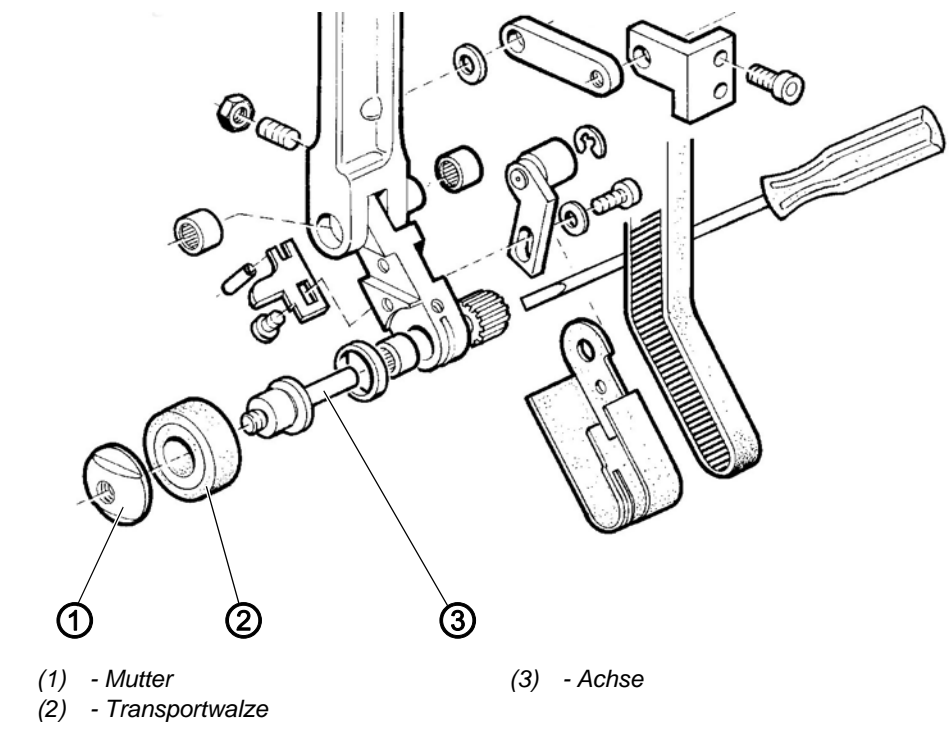

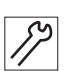

So wechseln Sie die Transportwalze:

- 1. Mutter (1) entnehmen. ACHTUNG: Linksgewinde!
- 2. Achse (3) mit einem Schraubendreher arretieren.
- 3. Transportwalze (2) wechseln.
- 4. Mutter (1) einsetzen und festschrauben.

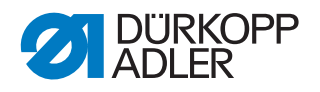

# 16 Potentiometer einstellen

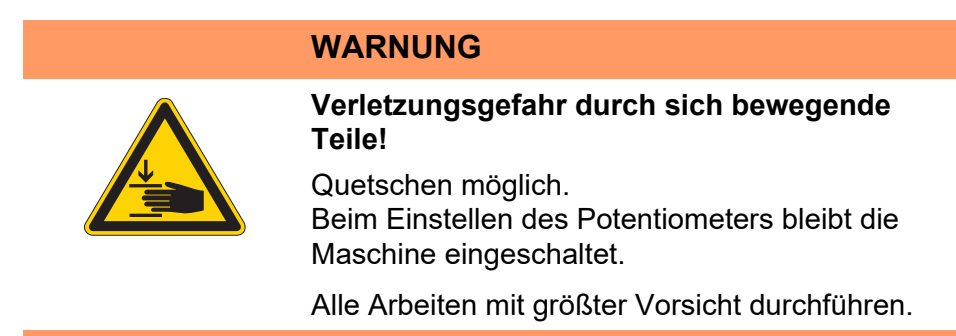

Der Potentiometer passt die Stichzahl an den eingestellten Nähfuß-Hub an und verringert bei großem Nähfuß-Hub die Stichzahl.

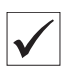

## **Richtige Einstellung**

Nach Zugang zur Techniker-Ebene und Drücken der OK-Taste zeigt das Display links an erster Stelle *1* und daneben die zugehörige Maximal-Drehzahl an.

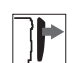

## Abdeckung

• Armdeckel abnehmen ( S. 15)

Abb. 55: Potentiometer einstellen (1)

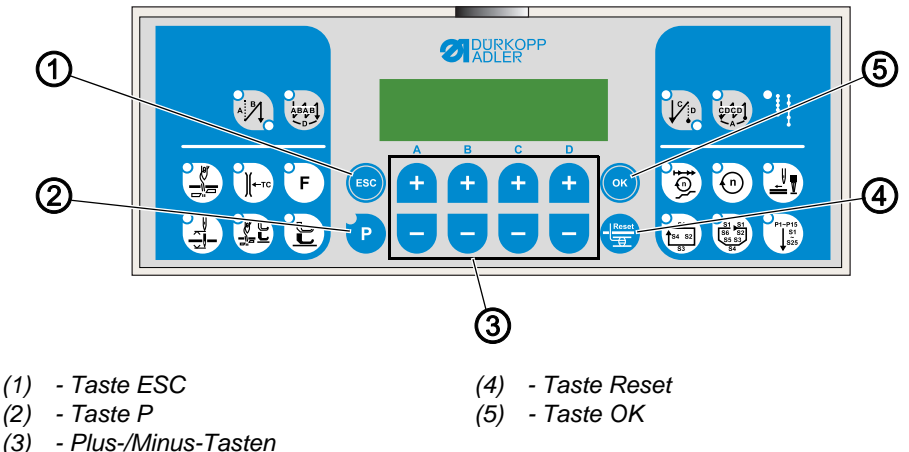

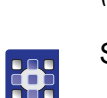

So stellen Sie den Potentiometer ein:

- 1. Maschine ausschalten.
- 2. Taste **P** (2) und Taste **Reset** (3) gleichzeitig gedrückt halten und dabei die Maschine einschalten.
- ✤ Das Display geht an.
- 3. Taste P (2) und Taste Reset (3) loslassen.
- ✤ Das Display zeigt die aktuelle Ebene an.

Die Potentiometer-Einstellung erfolgt auf der Technikerebene t 10 04. Falls das Display eine andere Ebene anzeigt:

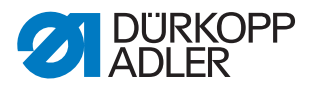

- 4. Technikerebene mit den **Plus/Minus**-Tasten (3) aufrufen: Jeweils die Plus- oder Minus-Taste unter dem Buchstaben oder der Zahl drücken, bis das Display *t* 10 04 anzeigt.
- 5. Taste **OK** (5) drücken.

Abb. 56: Potentiometer einstellen (2)

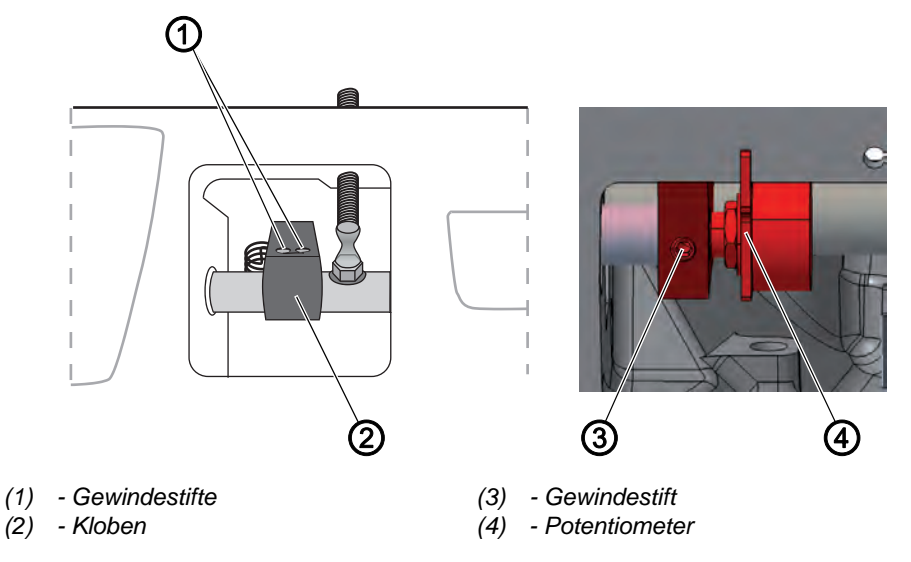

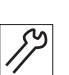

6. Prüfen, ob die Laschen des Hubgetriebes bündig stehen. Falls die Laschen nicht bündig stehen:

- 7. Gewindestifte (1) lösen.
- 8. Verbindungskloben (2) zum Hubzylinder so einstellen, dass die Laschen bündig stehen.
- 9. Gewindestifte (1) festschrauben.
- 10. Gewindestift (3) lösen.
- 11. Potentiometer-Achse so drehen, dass das Display links an erster Stelle *1* und daneben die zugehörige Maximal-Drehzahl anzeigt.
- 12. Gewindestift (3) festschrauben, ohne dass der Wert im Display sich ändert.

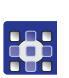

#### Wichtig

14. Maschine ausschalten.

13. Taste ESC 2 mal drücken.

- 15. Maschine einschalten.
- bas Aus- und Einschalten speichert die Einstellung.

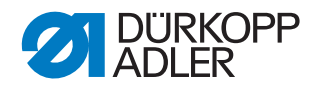

# 17 Sicherheitsrast-Kupplung

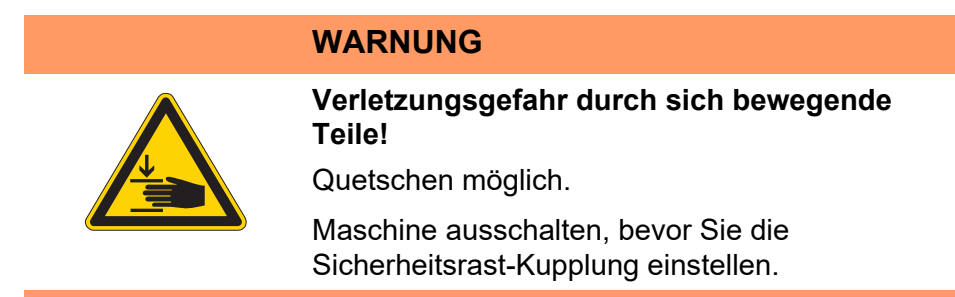

Die Sicherheitsrast-Kupplung rastet bei einem Fadeneinschlag aus und verhindert so ein Verstellen oder Beschädigen des Greifers.

## 17.1 Sicherheitsrast-Kupplung einhängen

Abb. 57: Sicherheitsrast-Kupplung einhängen

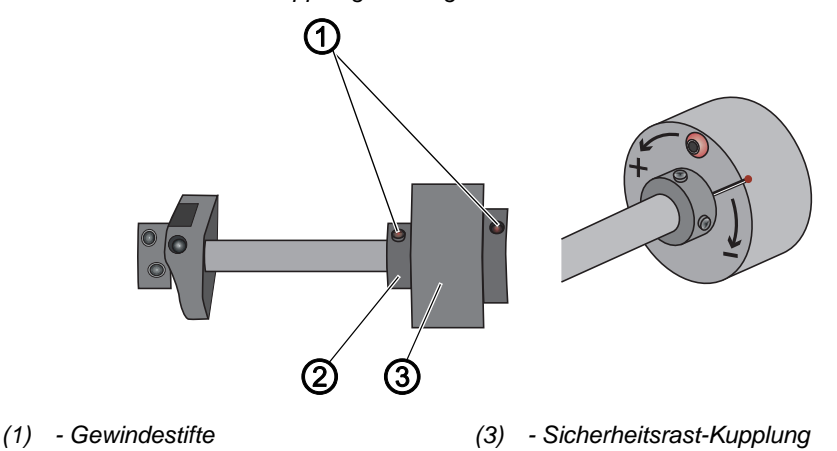

(2) - Linker Stellring

 $\checkmark$ 

## **Richtige Einstellung**

Die 4 Gewindestifte (1) der beiden Stellringe neben der Sicherheitsrast-Kupplung (3) müssen parallel zu einander stehen. Nachdem die Sicherheitsrast-Kupplung ausgerastet ist, stehen sie nicht mehr parallel.

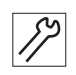

So hängen Sie die Sicherheitsrast-Kupplung ein:

- 1. Maschinenoberteil umlegen ( S. 14).
- 2. Linken Stellring (2) so drehen, dass die Gewindestifte (1) parallel zueinander stehen.
- ✤ Die Sicherheitsrast-Kupplung rastet ein.

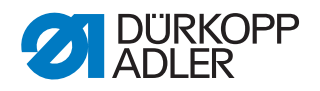

## 17.2 Drehmoment einstellen

## HINWEIS

#### Sachschäden möglich!

Wenn Sie das Drehmoment verändern, kann es sein, dass die Kupplung nicht ausrastet, obwohl es erforderlich wäre. Dadurch können Maschinenschäden, z. B. bei einem Fadeneinschlag, entstehen.

Die werkseitige Einstellung NICHT verändern. Darauf achten, dass das Drehmoment von 8 Nm erhalten bleibt.

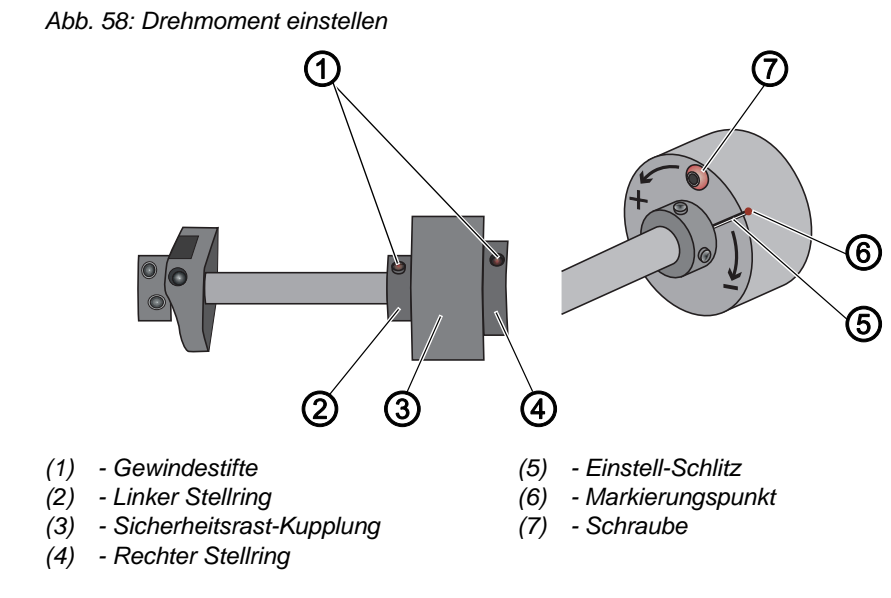

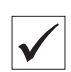

## **Richtige Einstellung**

Die Maschine ist werksseitig so eingestellt, dass das Drehmoment 8 Nm beträgt, wenn der Markierungspunkt (6) genau über dem Einstell-Schlitz (5) der Scheibe steht.

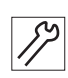

So stellen Sie das Drehmoment ein:

- 1. Maschinenoberteil umlegen ( S. 14).
- 2. Schraube (7) lösen.
- 3. Scheibe mit dem Schraubendreher am Einstell-Schlitz (5) so drehen, dass als Drehmoment 8 Nm erreicht werden.
  - Kraft erhöhen: in Richtung + drehen
  - Kraft verringern: in Richtung drehen
- 4. Schraube (7) festschrauben.

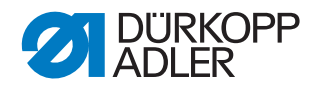

## **18 Integrierter Motor**

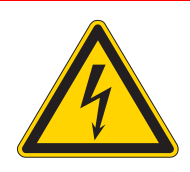

## GEFAHR

#### Verletzungsgefahr durch Strom!

Durch ungeschützten Kontakt mit Strom kann es zu gefährlichen Verletzungen von Leib und Leben kommen.

NUR Elektrofachkräfte oder entsprechend unterwiesene Personen dürfen Arbeiten an der elektrischen Ausrüstung vornehmen. IMMER den Netzstecker ziehen, wenn an der elektrischen Ausrüstung gearbeitet wird.

## WARNUNG

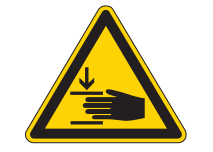

Verletzungsgefahr durch sich bewegende Teile!

Quetschen möglich.

Die Maschine darf nur von ausgebildetem Fachpersonal zerlegt und zusammengebaut werden.

## 18.1 Überblick über die Komponenten

Abb. 59: Überblick über die Komponenten

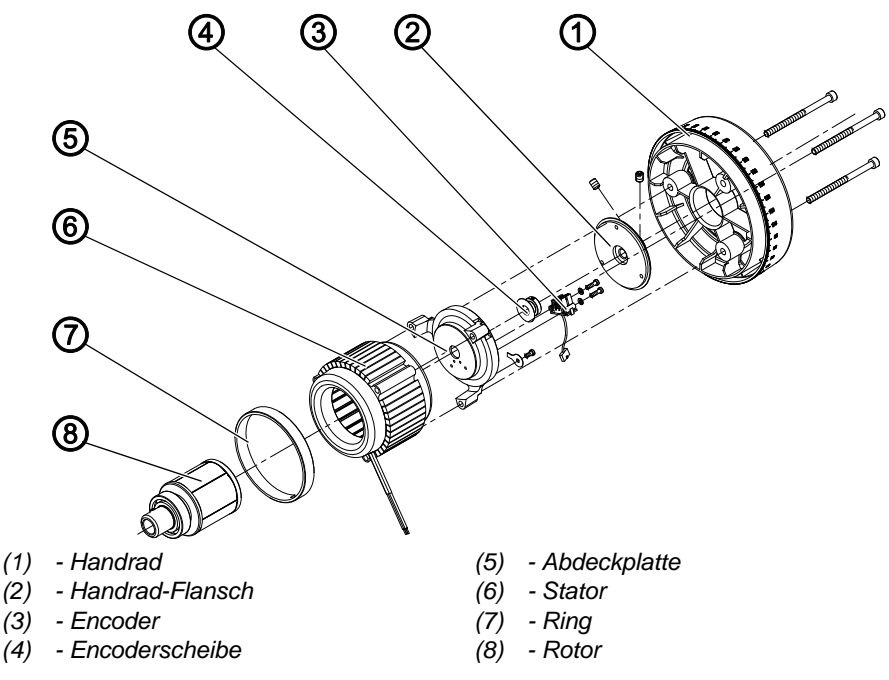

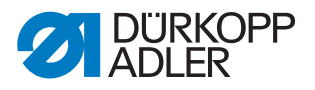

## 18.2 Antrieb zerlegen

#### 18.2.1 Handrad und Handrad-Flansch demontieren

Abb. 60: Handrad und Handrad-Flansch demontieren

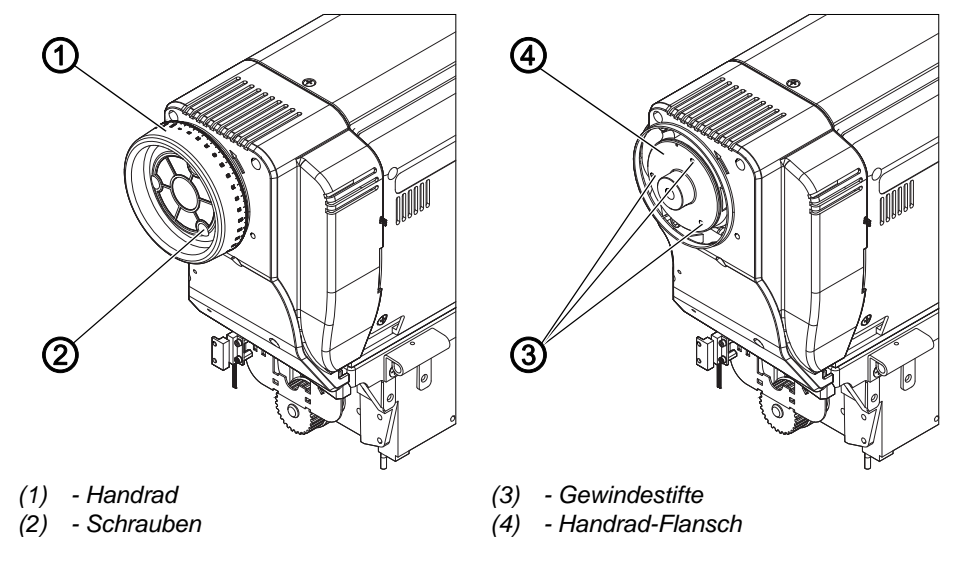

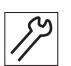

So demontieren Sie Handrad und Handrad-Flansch:

- 1. Alle 3 Schrauben (2) am Handrad (1) lösen.
- 2. Alle Gewindestifte (3) lösen und Handrad-Flansch (4) abnehmen.

#### 18.2.2 Abdeckung abnehmen

Abb. 61: Abdeckung abnehmen

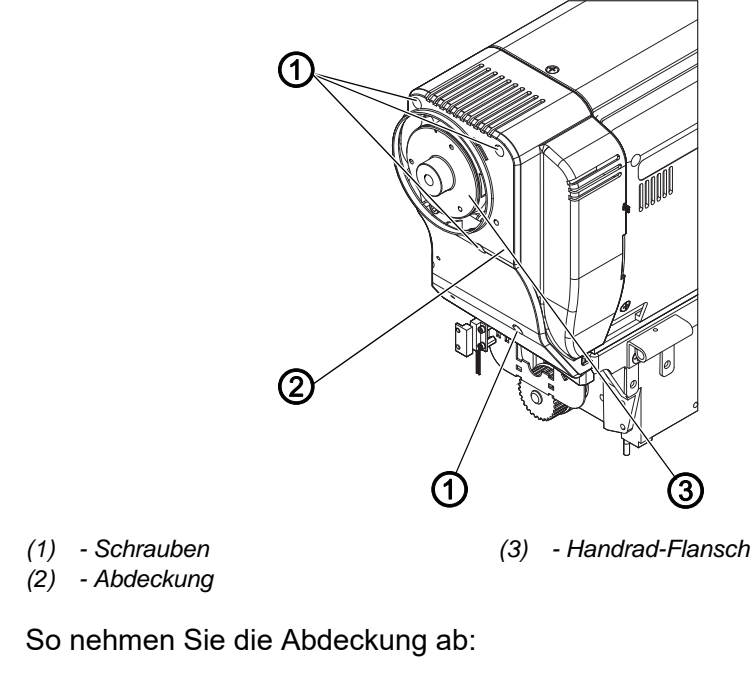

1. Alle 5 Schrauben (1) lösen.

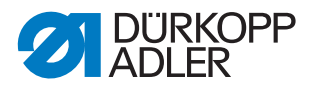

2. Abdeckung (2) seitlich abnehmen.

#### 18.2.3 Encoder demontieren

Abb. 62: Encoder demontieren

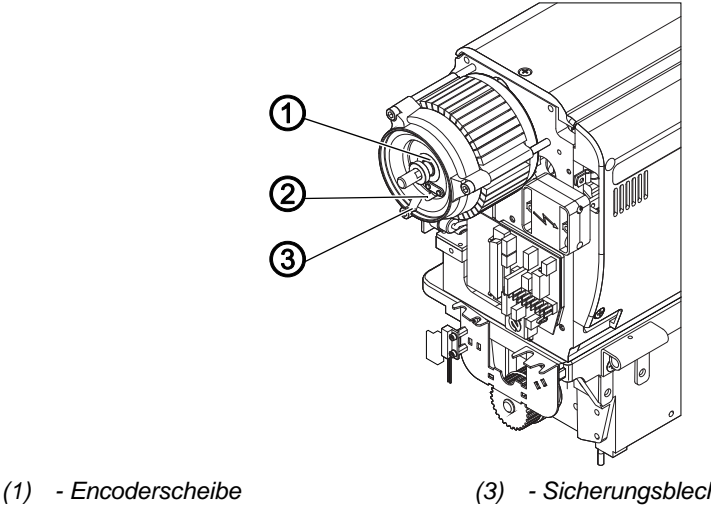

(2) - Encoder

- Sicherungsblech

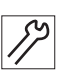

So demontieren Sie den Encoder:

- 1. Sicherungsblech (3) abschrauben.
- 2. Beide Schrauben des Encoders (2) lösen.
- 3. Schraube der Encoderscheibe (1) lösen.
- 4. Encoder (2) und Encoderscheibe (1) vorsichtig und gleichmäßig von der Welle ziehen.

#### 18.2.4 Stator demontieren

Abb. 63: Stator demontieren

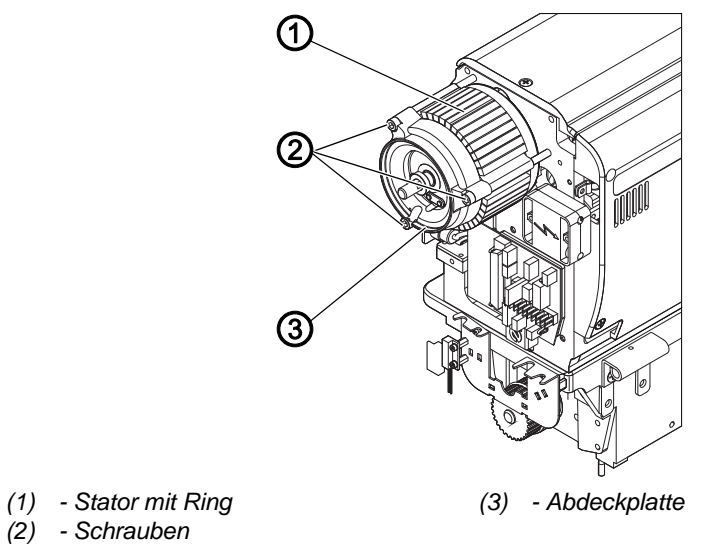

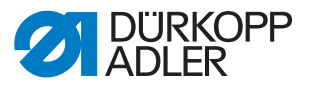

So demontieren Sie den Stator:

- 1. Schrauben (2) lösen.
- 2. Abdeckplatte (3) abziehen.
- 3. Stator mit Ring (1) abziehen.

## 18.2.5 Rotor demontieren

Abb. 64: Rotor demontieren

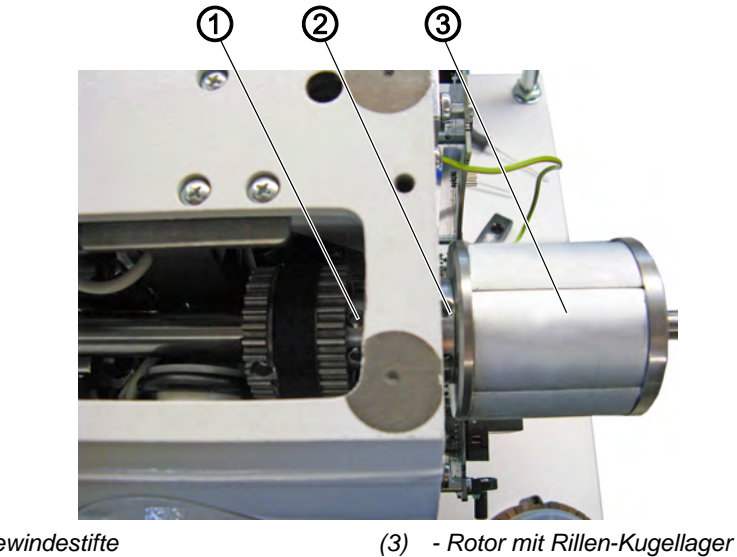

- (1) Gewindestifte
- (2) Gewindestifte

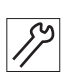

- So demontieren Sie den Rotor:
- 1. Armdeckel abnehmen ( S. 15).
- 2. Gewindestifte (1), (2) lösen.
- 3. Rotor mit Rillen-Kugellager (3) abziehen.

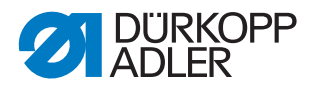

## 18.3 Antrieb montieren

#### 18.3.1 Rotor montieren

Abb. 65: Rotor montieren

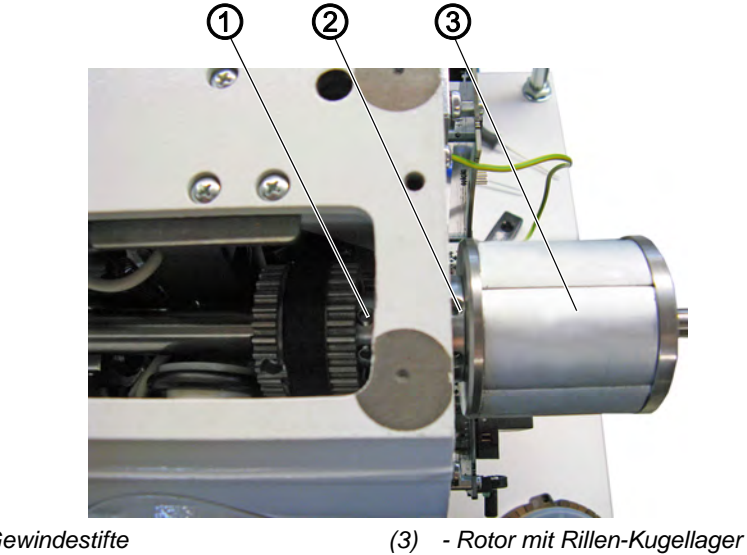

(1) - Gewindestifte (2) - Gewindestifte

12

So montieren Sie den Rotor:

- 1. Rotor mit Rillen-Kugellager (3) auf die Welle schieben, bis das Rillen-Kugellager am Anschlag anliegt.
- Gewindestifte (1), (2) festschrauben, dabei die Fläche der Welle 2. beachten: Erste Schraube in Drehrichtung auf der Fläche festschrauben.

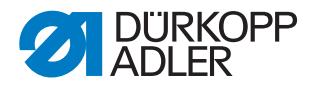

## 18.3.2 Stator montieren

## HINWEIS

## Sachschäden möglich!

Der Stator kann durch magnetische Einwirkung angezogen werden. Kontrolliert und vorsichtig arbeiten.

Abb. 66: Stator montieren

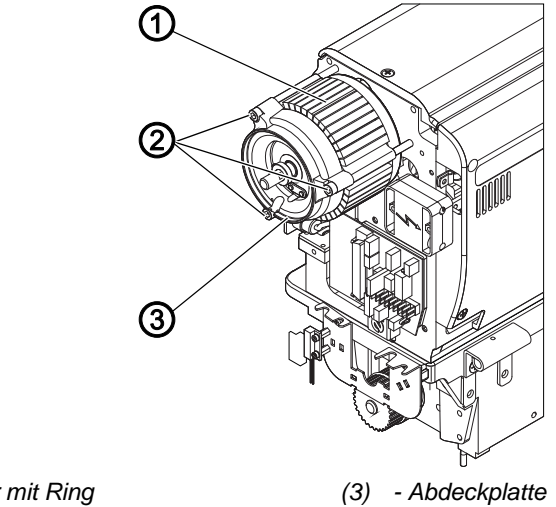

- (1) Stator mit Ring
- (2) Schrauben

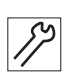

So montieren Sie den Stator:

- 1. Stator mit Ring (1) auf die Welle schieben, dabei die Ringaussparung für die Leitung beachten.
- 2. Abdeckplatte (3) aufsetzen.
- 3. Schrauben (2) gleichmäßig festschrauben, so dass ein gleichmäßiger Spalt zwischen Abdeckplatte (3) und Welle besteht.

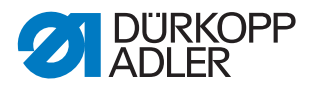

#### 18.3.3 Encoder montieren

Abb. 67: Encoder montieren

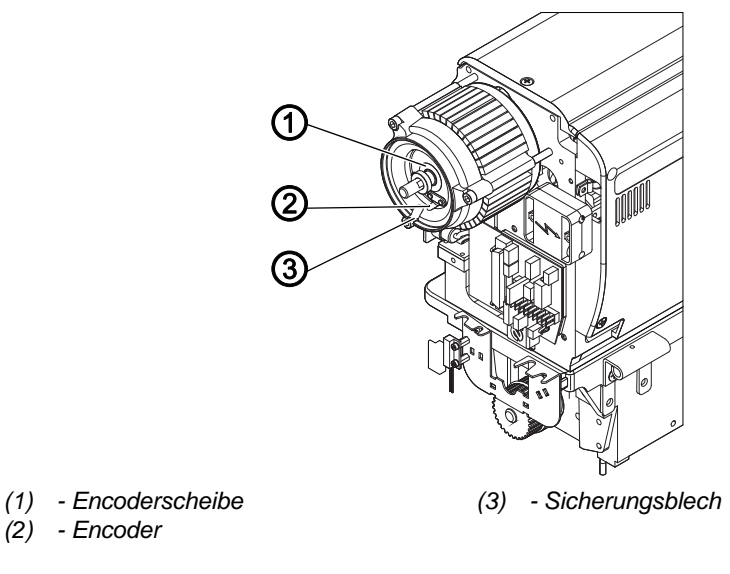

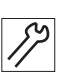

So montieren Sie den Encoder:

- 1. Encoder (2) und Encoderscheibe (1) auf die Welle schieben.
- 2. Encoderscheibe (1) so ausrichten, dass sie in der Mitte des Encoders (2) läuft.
- 3. Encoderscheibe (1) und Encoder (2) festschrauben.
- 4. Sicherungsblech (3) festschrauben.

#### 18.3.4 Abdeckung aufsetzen

Abb. 68: Abdeckung aufsetzen

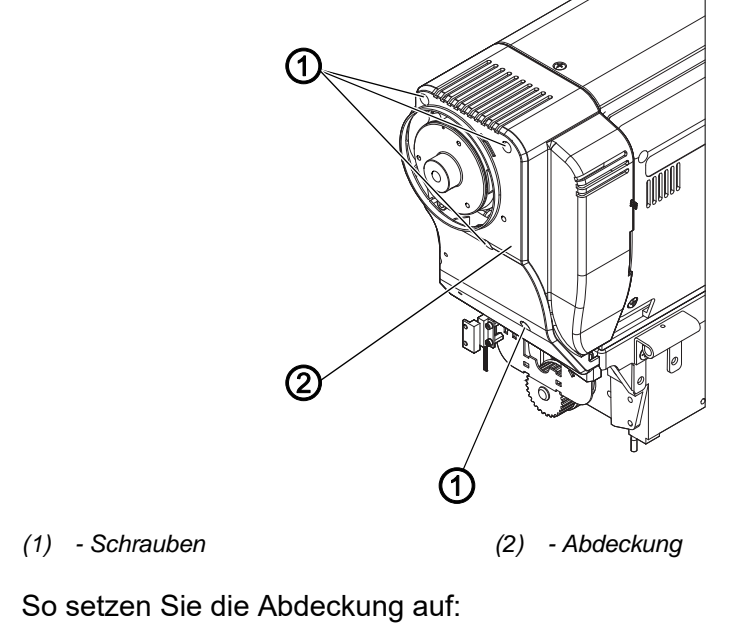

1. Abdeckung (2) seitlich ansetzen.

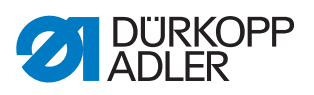

2. Schrauben (1) festschrauben.

#### 18.3.5 Maschine arretieren

Abb. 69: Maschine arretieren

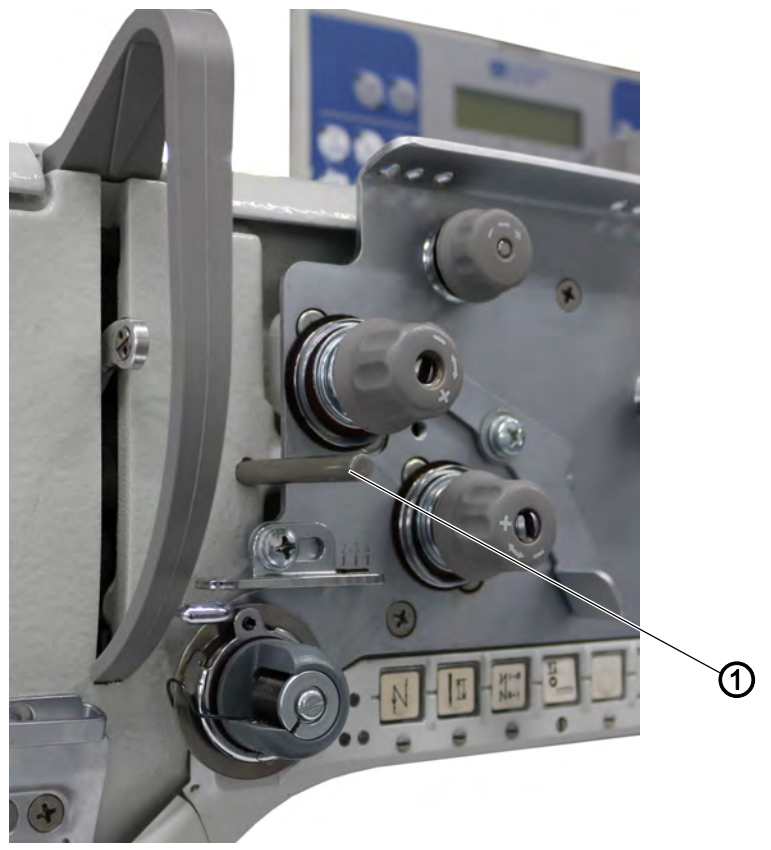

(1) - Arretierstift

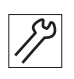

So arretieren Sie die Maschine:

- 1. Maschine mit dem Arretierstift (1) arretieren.
- ✤ Die Nadel ist in Position Oberer Totpunkt.

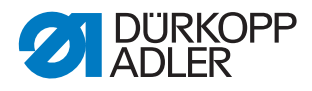

### 18.3.6 Handrad-Flansch montieren

Abb. 70: Handrad-Flansch montieren

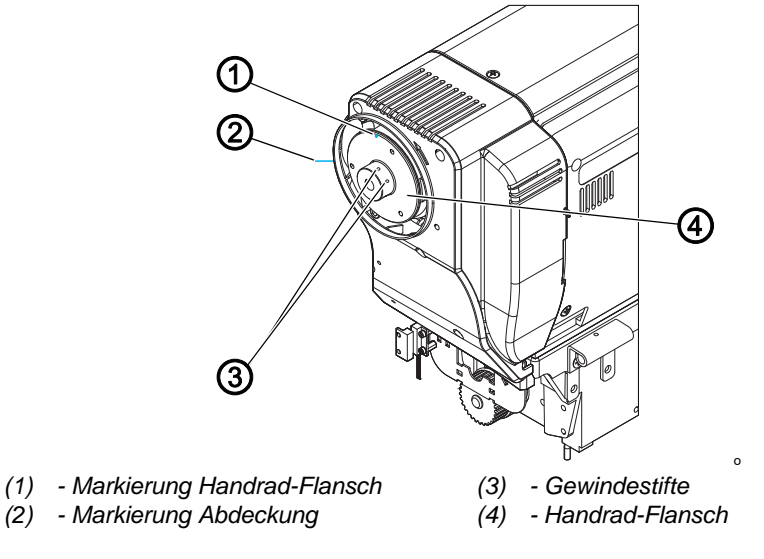

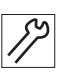

So montieren Sie den Handrad-Flansch:

- Handrad-Flansch (4) so ansetzen, dass die beiden Markierungen (1), (2) auf einer Linie liegen.
- Beide Gewindestifte (3) festschrauben.
   Dabei darauf achten, dass zwischen Handrad-Flansch (4) und der Abdeckplatte ein Abstand von ca. 0,5 - 1 mm besteht.

#### 18.3.7 Handrad montieren

Abb. 71: Handrad montieren

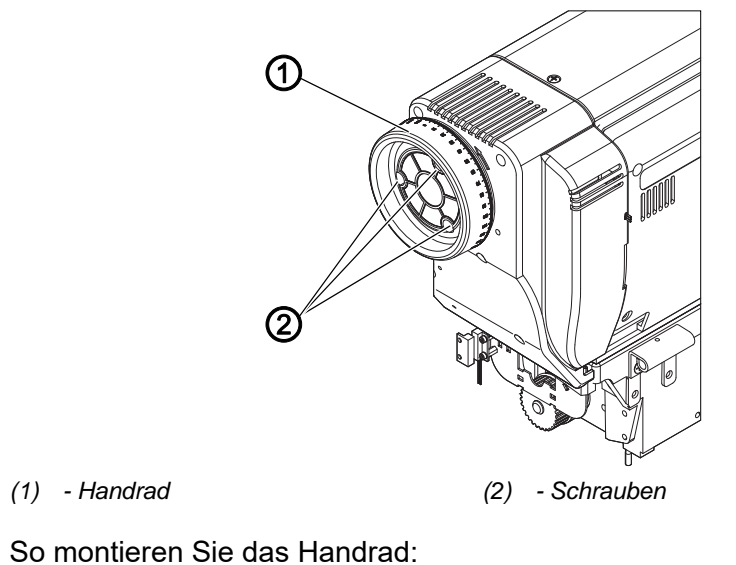

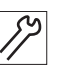

- be montieren die das Handrad.
- 1. Handrad (1) ansetzen und alle 3 Schrauben (2) festschrauben.
- 2. Referenzposition über Steuerung einstellen, siehe Bedienungsanleitung DAC comfort.

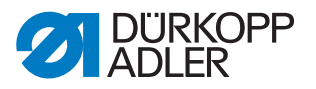

## 19 Programmierung

Alle Einstellungen in der Software erfolgen über das Bedienfeld OP1000.

Das Bedienfeld besteht aus einer Anzeige und Tasten.

Mit dem Bedienfeld können Sie:

- Tastengruppen verwenden, um Maschinenfunktionen aufzurufen
- Service- und Fehlermeldungen ablesen.

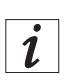

#### Information

In diesem Kapitel werden die maschinenspezifischen Funktionen des Bedienfelds OP1000 erläutert.

Für weitere Informationen zur Steuerung und zum Bedienfeld OP1000, siehe Dedienungsanleitung DAC basic/classic.

Die maschinenspezifischen Parameter entnehmen Sie der *Parameterliste*.

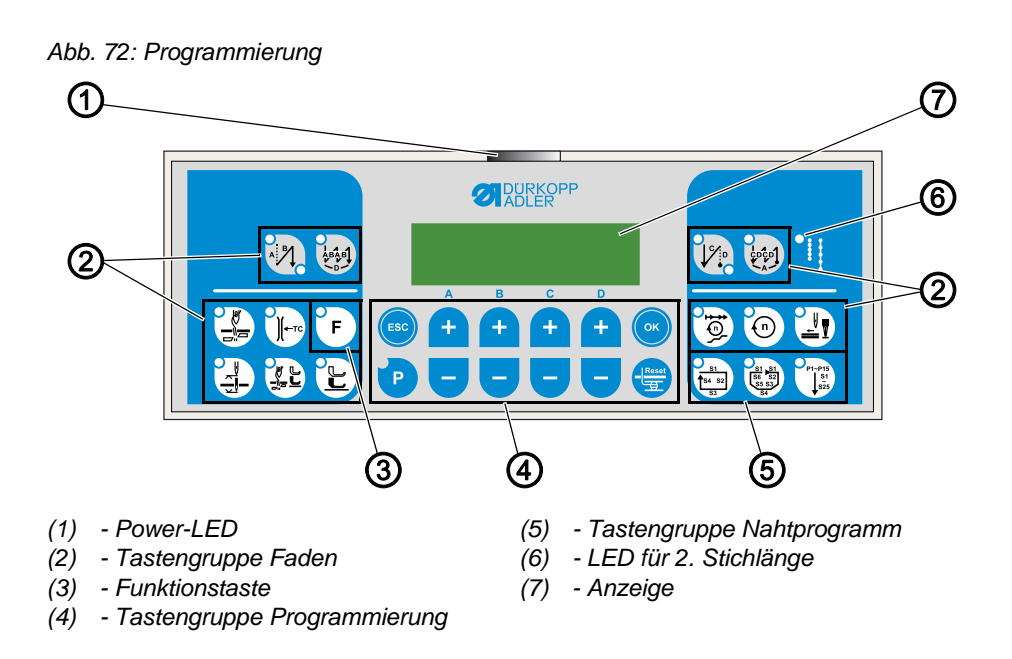

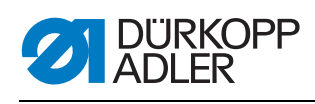

## Tasten und Funktionen des OP1000

|                       | Taste                                    | Funktion                                                                             |
|-----------------------|------------------------------------------|--------------------------------------------------------------------------------------|
| Tastengruppe Faden    |                                          |                                                                                      |
|                       | Anfangsriegel                            | Stellt den Anfangsriegel ein                                                         |
|                       | Mehrfach-Anfangsriegel                   | Stellt den Mehrfach-Anfangsriegel<br>ein                                             |
|                       | Endriegel                                | Stellt den Endriegel ein                                                             |
| C DC D<br>C DC D<br>A | Mehrfach-Endriegel                       | Stellt den Mehrfach-Endriegel ein                                                    |
|                       | Fadenabschneider                         | Aktiviert oder deaktiviert den Faden-<br>abschneider                                 |
| )(+-TC                | Fadenklemme                              | <ul> <li>Aktiviert oder deaktiviert die<br/>Fadenklemme</li> </ul>                   |
|                       | Nadelposition nach Nähstopp              | <ul> <li>Stellt die Nadelposition nach Näh-<br/>stopp ein</li> </ul>                 |
|                       | Nähfußlüftung nach Fadenab-<br>schneider | Aktiviert oder deaktiviert die Nähfuß-<br>lüftung nach Fadenabschneider              |
|                       | Nähfußlüftung nach Nähstopp              | <ul> <li>Aktiviert oder deaktiviert die Nähfuß-<br/>lüftung nach Nähstopp</li> </ul> |
|                       | Softstart                                | <ul> <li>Aktiviert oder deaktiviert den<br/>Softstart</li> </ul>                     |
| 0                     | Drehzahl                                 | Reduziert die Drehzahl des Motors                                                    |
| F                     | Funktionstaste                           | Aktiviert oder deaktiviert eine belie-<br>big hinterlegte Funktion                   |
| Tastengrup            | pe Programmierung                        |                                                                                      |
| ESC                   | ESC                                      | Beendet den Einstellungsmodus                                                        |

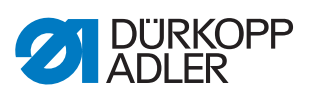

| Taste    |    | Funktion                                                                                                    |  |  |
|----------|----|----------------------------------------------------------------------------------------------------|--|--|
| A<br>(+) | A+ | <ul> <li>Vergrößert Parameter</li> <li>Wechselt Benutzer-Ebene</li> <li>Wählt Unterprogramm</li> </ul>                       |  |  |
| в<br>+   | В+ | <ul> <li>Vergrößert Parameter</li> <li>Wechselt in nächsthöhere Kategorie</li> <li>Wählt Unterprogramm</li> </ul>            |  |  |
| с<br>+   | C+ | <ul> <li>Vergrößert Parameter</li> <li>Wählt Unterprogramm</li> </ul>                                                        |  |  |
| D<br>+   | D+ | <ul> <li>Vergrößert Parameter</li> <li>Wählt Unterprogramm</li> </ul>                                                        |  |  |
| ОК       | ОК | Ruft Parameter auf oder speichert sie                                                                                        |  |  |
| P        | Ρ  | Startet oder beendet den Einstel-<br>lungsmodus                                                                              |  |  |
| A + -    | A- | <ul> <li>Verkleinert Parameter</li> <li>Wechselt Benutzer-Ebene</li> <li>Wählt Unterprogramm</li> </ul>                      |  |  |
| B<br>+   | В- | <ul> <li>Verkleinert Parameter</li> <li>Wechselt in nächstniedrigere Kate-<br/>gorie</li> <li>Wählt Unterprogramm</li> </ul> |  |  |
| c<br>+   | C- | <ul> <li>Verkleinert Parameter</li> <li>Wählt Unterprogramm</li> </ul>                                                       |  |  |

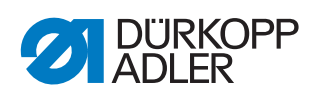

| Taste                         |                  | Funktion                                                               |  |  |
|-------------------------------|------------------|------------------------------------------------------------------------|--|--|
| P + -                         | D-               | <ul> <li>Verkleinert Parameter</li> <li>Wählt Unterprogramm</li> </ul> |  |  |
| Reset                         | Reset            | Setzt den (Stück-) Zähler zurück                                       |  |  |
| Tastengruppe Nahtprogramm     |                  |                                                                        |  |  |
| 51<br>(54 52)<br>53           | Nahtprogramm I   | <ul> <li>Aktiviert das Nahtprogramm I</li> </ul>                       |  |  |
| 51 51<br>56 52<br>55 53<br>54 | Nahtprogramm II  | Aktiviert das Nahtprogramm II                                          |  |  |
| P1-P15<br>\$1<br>\$25         | Nahtprogramm III | Stellt das Nahtprogramm III ein                                        |  |  |

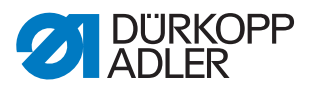

# 19.1 Elektropneumatische Transportwalzenschaltung einstellen

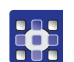

So stellen Sie die elektropneumatische Transportwalzenschaltung ein:

- 1. Taste 🕑 drücken.
- 2. Parameter für die automatische Stichlockerungseinrichtung eingeben: t 14 00.
  - Mit **A+** den Wert auf t stellen.
  - Mit B+ den Wert auf 14 stellen.
  - Mit D+ den Wert auf 00 stellen.
- 3. Taste 💌 drücken.
- 4. Den gewünschten Modus eingeben:
  - Mit D+ den Wert 0 eingeben: nicht anheben
  - Mit D+ den Wert 1 eingeben: anheben bei Nähfuß-Lüftung
  - Mit D+ den Wert 2 eingeben: anheben beim Riegel
  - Mit D+ den Wert 3 eingeben: anheben beim Riegel und bei N\u00e4hfu\u00dfu
     L\u00fcftung
- 5. Zum Speichern Taste 💌 drücken.
- 6. Um in den Nähmodus zu wechseln, Taste 💿 drücken.

Für weitere Parameter-Einstellungen siehe 📖 Parameterliste.

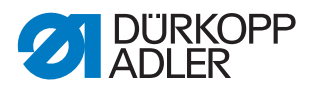

# 19.2 Stichzählung bis zum Absenken der Transportwalze einstellen

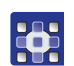

So stellen Sie die Stichzählung bis zum Absenken der Transportwalze ein:

- 1. Taste 🕑 drücken.
- 2. Parameter für die Stichzahl bis zum Absenken der Transportwalze eingeben: *t* 14 03.
- 3. Mit den Tasten A+, B+, C+ und D+ die gewünschte Stichzahl eingeben.
- 4. Zum Speichern Taste 💌 drücken.
- 5. Um in den Nähmodus zu wechseln, Taste 💿 drücken.

Für weitere Parameter-Einstellungen siehe 📖 Parameterliste.

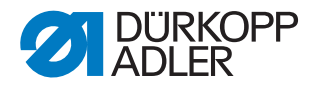

## 20 Wartung

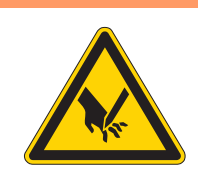

## WARNUNG

Verletzungsgefahr durch spitze Teile! Einstich und Schneiden möglich.

Bei allen Wartungsarbeiten Maschine vorher ausschalten oder in den Einfädelmodus schalten.

## WARNUNG

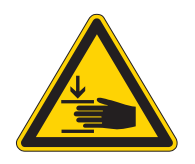

Verletzungsgefahr durch sich bewegende Teile!

Quetschen möglich.

Bei allen Wartungsarbeiten Maschine vorher ausschalten oder in den Einfädelmodus schalten.

Dieses Kapitel beschreibt Wartungsarbeiten, die regelmäßig durchgeführt werden müssen, um die Lebensdauer der Maschine zu verlängern und die Qualität der Naht zu erhalten.

## Wartungsintervalle

| Durchzuführende Arbeiten          |   | Betriebsstunden |     |     |  |
|-----------------------------------|---|-----------------|-----|-----|--|
|                                   |   | 40              | 160 | 500 |  |
|                                   |   |                 |     |     |  |
| Maschinenoberteil                 |   |                 |     |     |  |
| Nähstaub und Fadenreste entfernen | • |                 |     |     |  |
| Motorlüftersieb reinigen          |   | •               |     |     |  |
| Ölstand kontrollieren             |   |                 |     |     |  |
| Greiferschmierung kontrollieren   |   | •               |     |     |  |
| Zahnriemen prüfen                 |   | •               |     |     |  |
| Pneumatisches System              |   |                 |     |     |  |
| Wasserstand im Druckregler prüfen |   |                 |     |     |  |
| Filtereinsatz reinigen            |   |                 |     | •   |  |

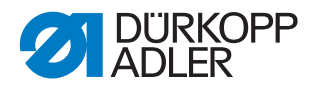

## 20.1 Reinigen

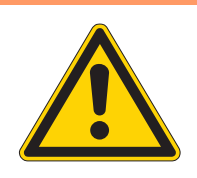

#### WARNUNG

#### Verletzungsgefahr durch auffliegende Partikel!

Auffliegende Partikel können in die Augen gelangen und Verletzungen verursachen.

Schutzbrille tragen. Druckluft-Pistole so halten, dass die Partikel nicht in die Nähe von Personen fliegen.

Darauf achten, dass keine Partikel in die Ölwanne fliegen.

## HINWEIS

#### Sachschäden durch Verschmutzung!

Nähstaub und Fadenreste können die Funktion der Maschine beeinträchtigen.

Maschine wie beschrieben reinigen.

## HINWEIS

#### Sachschäden durch lösungsmittelhaltige Reiniger!

Lösungsmittelhaltige Reiniger beschädigen die Lackierung.

Nur lösungsmittelfreie Substanzen beim Reinigen benutzen.

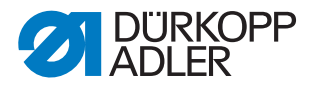

#### 20.1.1 Maschine reinigen

Nähstaub und Fadenreste müssen alle 8 Betriebsstunden mit einer Druckluftpistole oder einem Pinsel entfernt werden. Bei stark flusendem Nähgut muss die Maschine öfter gereinigt werden.

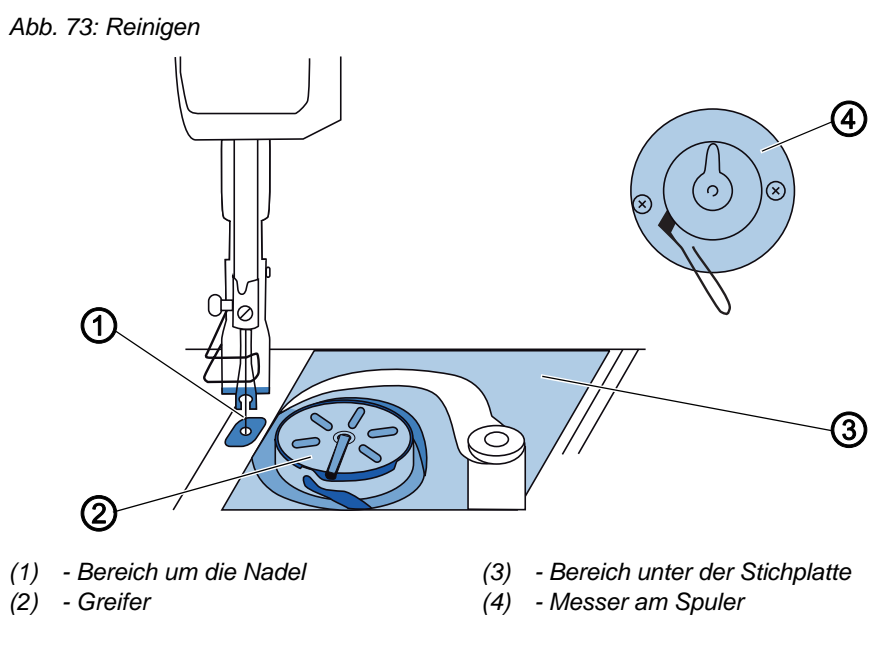

#### Besonders verschmutzungsanfällige Bereiche:

- Messer am Aufspuler für den Greiferfaden (4)
- Bereich unter der Stichplatte (3)
- Greifer (2)
- Bereich um die Nadel (1)

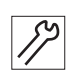

So reinigen Sie die Maschine:

1. Staub und Fadenreste mit Druckluftpistole oder Pinsel entfernen.

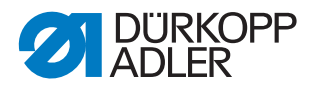

#### 20.1.2 Motorlüftersieb reinigen

Das Motorlüftersieb muss 1-mal im Monat mit einer Druckluftpistole gereinigt werden. Bei stark flusendem Nähmaterial muss das Motorlüftersieb öfter gereinigt werden.

Abb. 74: Motorlüftersieb reinigen

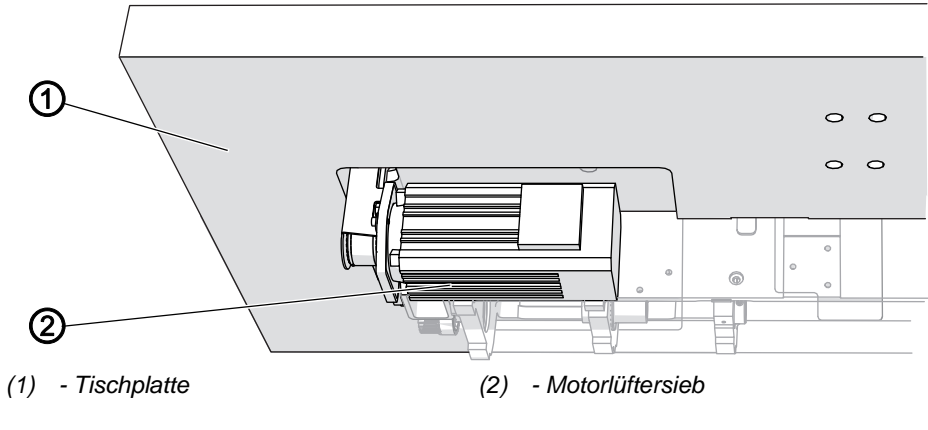

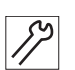

So reinigen Sie das Motorlüftersieb:

1. Nähstaub und Fadenreste mit Druckluftpistole entfernen.

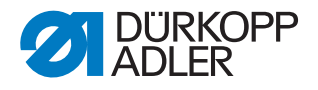

## 20.2 Schmieren

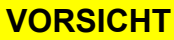

gründlich waschen.

#### Verletzungsgefahr durch Kontakt mit Öl!

Öl kann bei Hautkontakt Ausschläge hervorrufen.

Hautkontakt mit Öl vermeiden. Wenn Öl auf die Haut gekommen ist, Hautbereiche

## HINWEIS

## Sachschäden durch falsches Öl!

Falsche Ölsorten können Schäden an der Maschine hervorrufen.

Nur Öl benutzen, das den Angaben der Anleitung entspricht.

## ACHTUNG

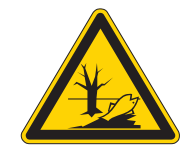

## Umweltschäden durch Öl!

Öl ist ein Schadstoff und darf nicht in die Kanalisation oder den Erdboden gelangen.

Altöl sorgfältig sammeln. Altöl sowie ölbehaftete Maschinenteile den nationalen Vorschriften entsprechend entsorgen.

Die Maschine ist mit einer zentralen Öldocht-Schmierung ausgestattet. Die Lagerstellen werden aus dem Ölbehälter versorgt.

Zum Nachfüllen des Ölbehälters ausschließlich das Schmieröl **DA 10** oder ein gleichwertiges Öl mit folgender Spezifikation benutzen:

- Viskosität bei 40 °C: 10 mm²/s
- Flammpunkt: 150 °C

Das Schmieröl können Sie von unseren Verkaufsstellen unter folgenden Teilenummern beziehen:

| Behälter | Teile-Nr.   |
|----------|-------------|
| 250 ml   | 9047 000011 |
| 11       | 9047 000012 |
| 21       | 9047 000013 |
| 51       | 9047 000014 |

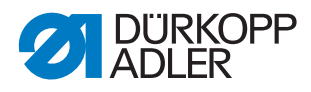

## 20.2.1 Maschinenoberteil schmieren

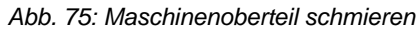

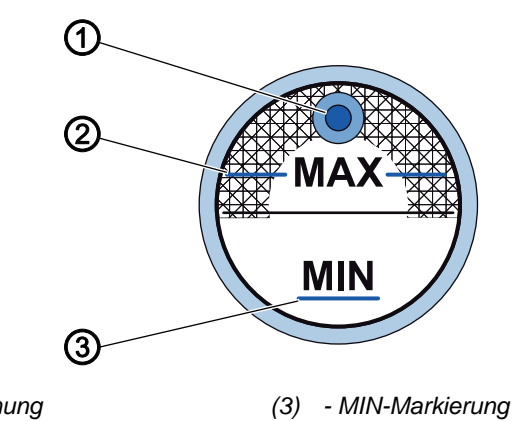

(1) - Öl-Einfüllöffnung (2) - MAX-Markierung

 $\checkmark$ 

## **Richtige Einstellung**

Der Ölstand darf nicht über der MAX-Markierung (2) liegen oder unter die MIN-Markierung (3) absinken.

Wenn der Ölstand unter die Minimalstand-Markierung (3) absinkt, leuchtet die Ölstand-Anzeige rot auf.

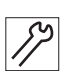

So füllen Sie Öl nach:

- 1. Durch die Öl-Einfüllöffnung (1) Öl bis zur MAX-Markierung (2) einfüllen.
- 2. Nach dem Öl-Einfüllen die Maschine aus- und wieder einschalten.
- P Die rote Lampe erlischt.

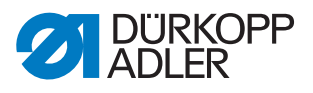

#### 20.2.2 Greiferschmierung einstellen

Abb. 76: Greiferschmierung einstellen

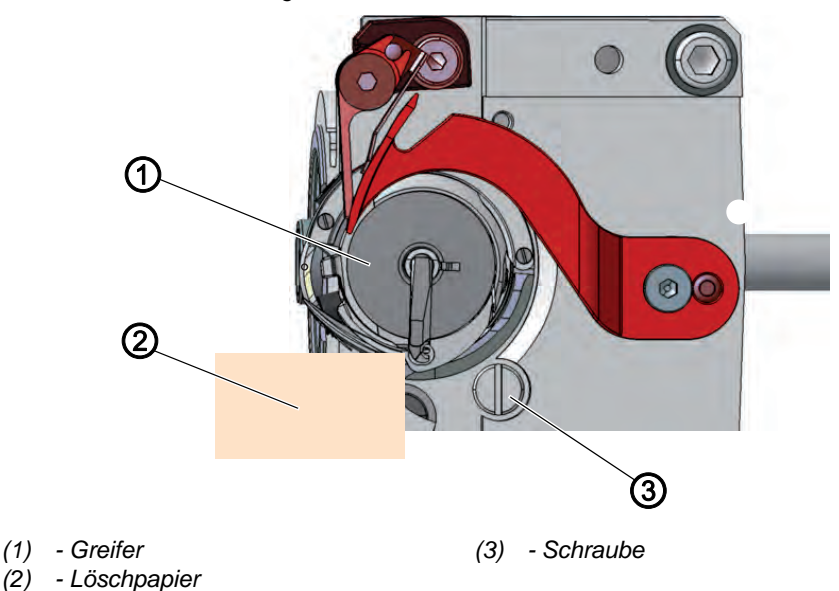

Die freigegebene Ölmenge für die Greifer-Schmierung ist werkseitig vorgegeben. Halten Sie ein Blatt Löschpapier (2) beim Nähen neben den Greifer (1).

 $\checkmark$ 

#### **Richtige Einstellung**

Nach dem Nähen einer Strecke von ca. 1 m ist das Löschpapier (2) gleichmäßig dünn mit Öl bespritzt.

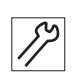

So stellen Sie die Greiferschmierung ein:

- 1. Stichplattenschieber öffnen ( S. 18).
- 2. Schraube (3) drehen:
  - Mehr Öl freigeben: gegen den Uhrzeigersinn drehen
  - Weniger Öl freigeben: im Uhrzeigersinn drehen

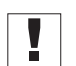

#### Wichtig

Die freigegebene Ölmenge ändert sich erst nach einigen Minuten Betriebszeit. Nähen Sie einige Minuten, bevor Sie die Einstellung erneut prüfen.

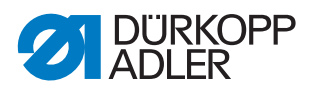

## 20.3 Pneumatisches System warten

#### 20.3.1 Betriebsdruck einstellen

## HINWEIS

#### Sachschäden durch falsche Einstellung!

Falscher Betriebsdruck kann Schäden an der Maschine hervorrufen.

Sicherstellen, dass die Maschine nur bei richtig eingestelltem Betriebsdruck benutzt wird.

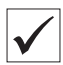

#### **Richtige Einstellung**

Der zulässige Betriebsdruck ist im Kapitel **Technische Daten** ( $\square$  *S. 117*) angegeben. Der Betriebsdruck darf nicht mehr als ± 0,5 bar abweichen.

Prüfen Sie täglich den Betriebsdruck.

Abb. 77: Betriebsdruck einstellen

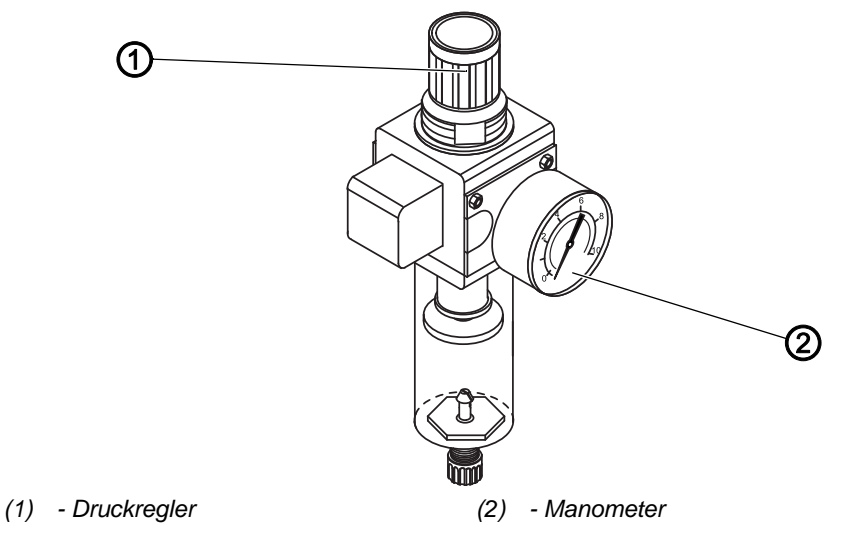

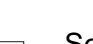

So stellen Sie den Betriebsdruck ein:

- 1. Druckregler (1) hochziehen.
- 2. Druckregler drehen, bis das Manometer (2) die richtige Einstellung anzeigt:
  - Druck erhöhen = im Uhrzeigersinn drehen
  - Druck verringern = gegen den Uhrzeigersinn drehen
- 3. Druckregler (1) herunterdrücken.

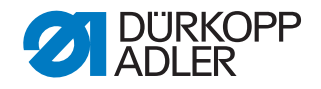

#### 20.3.2 Kondenswasser ablassen

#### **HINWEIS**

#### Sachschäden durch zu viel Wasser!

Zu viel Wasser kann Schäden an der Maschine hervorrufen.

Bei Bedarf Wasser ablassen.

Im Wasserabscheider (2) des Druckreglers sammelt sich Kondenswasser.

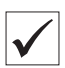

#### **Richtige Einstellung**

Das Kondenswasser darf nicht bis zum Filtereinsatz (1) ansteigen.

Prüfen Sie täglich den Wasserstand im Wasserabscheider (2).

Abb. 78: Kondenswasser ablassen

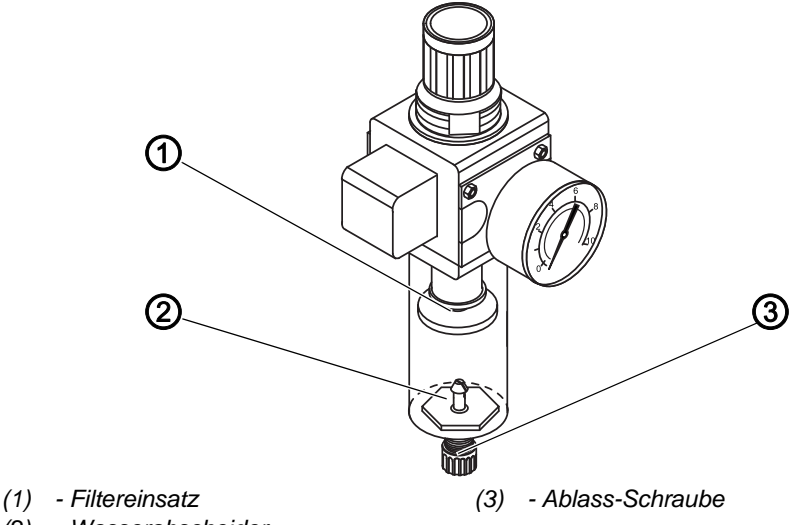

(2) - Wasserabscheider

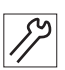

So lassen Sie Kondenswasser ab:

- 1. Maschine vom Druckluft-Netz trennen.
- 2. Auffang-Behälter unter die Ablass-Schraube (3) stellen.
- 3. Ablass-Schraube (3) vollständig herausdrehen.
- 4. Wasser in den Auffang-Behälter laufen lassen.
- 5. Ablass-Schraube (3) festschrauben.
- 6. Maschine an das Druckluft-Netz anschließen.

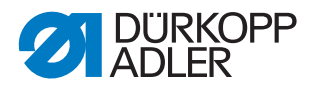

#### 20.3.3 Filtereinsatz reinigen

#### HINWEIS

# Beschädigung der Lackierung durch lösungsmittelhaltige Reiniger!

Lösungsmittelhaltige Reiniger beschädigen den Filter.

Nur lösungsmittelfreie Substanzen zum Auswaschen der Filterschale benutzen.

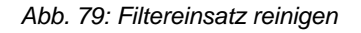

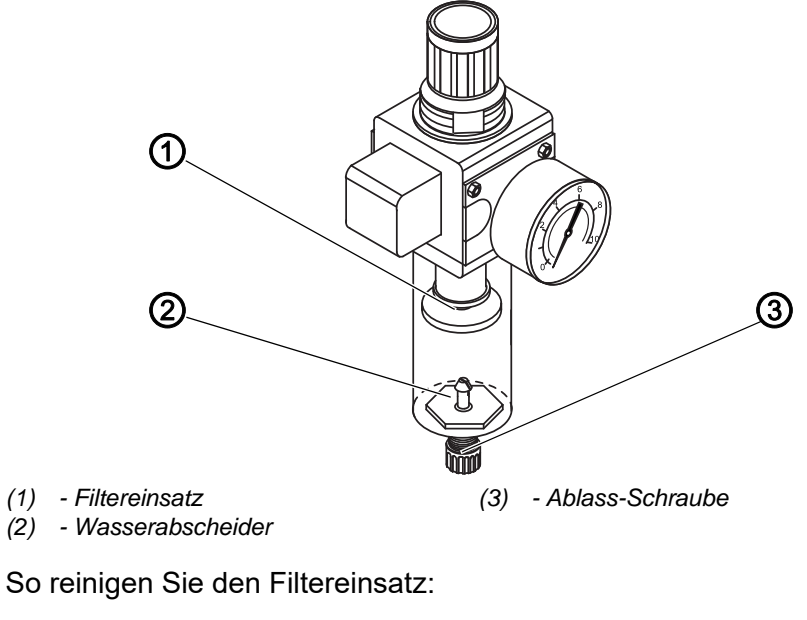

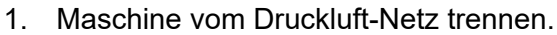

- 2. Kondenswasser ablassen ( S. 101).
- 3. Wasserabscheider (2) abschrauben.
- 4. Filtereinsatz (1) abschrauben.
- 5. Filtereinsatz (1) mit der Druckluft-Pistole ausblasen.
- 6. Filterschale mit Waschbenzin auswaschen.
- 7. Filtereinsatz (1) festschrauben.
- 8. Wasserabscheider (2) festschrauben.
- 9. Ablass-Schraube (3) festschrauben.
- 10. Maschine an das Druckluft-Netz anschließen.

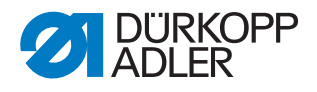

## 20.4 Zahnriemen prüfen

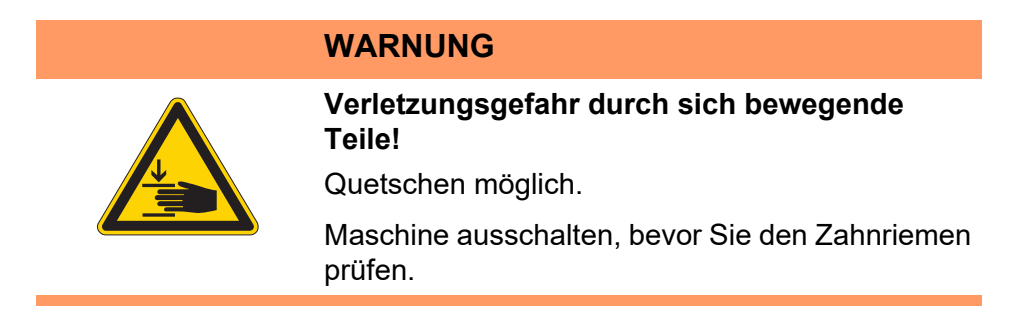

Der Zustand des Zahnriemens muss 1-mal im Monat geprüft werden.

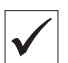

#### **Richtige Einstellung**

Der Zahnriemen weist keine Risse oder brüchigen Stellen auf. Bei Fingerdruck gibt der Zahnriemen nicht mehr als 10 mm nach.

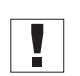

#### Wichtig

Ein schadhafter Zahnriemen muss sofort ersetzt werden.

## 20.5 Teileliste

Eine Teileliste kann bei Dürkopp Adler bestellt werden. Oder besuchen Sie uns für weitergehende Informationen unter:

www.duerkopp-adler.com

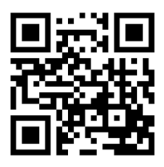

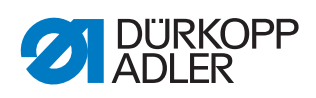

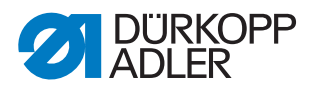

# 21 Außerbetriebnahme

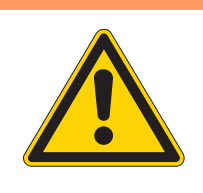

## WARNUNG

Verletzungsgefahr durch fehlende Sorgfalt! Schwere Verletzungen möglich.

Maschine NUR im ausgeschalteten Zustand säubern. Anschlüsse NUR von ausgebildetem Personal

trennen lassen.

## VORSICHT

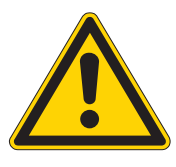

Verletzungsgefahr durch Kontakt mit Öl!

Öl kann bei Hautkontakt Ausschläge hervorrufen.

Hautkontakt mit Öl vermeiden. Wenn Öl auf die Haut gekommen ist, Hautbereiche gründlich waschen.

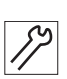

So nehmen Sie die Maschine außer Betrieb:

- 1. Maschine ausschalten.
- 2. Netzstecker ziehen.
- 3. Maschine vom Druckluft-Netz trennen, falls vorhanden.
- 4. Restöl mit einem Tuch aus der Ölwanne auswischen.
- 5. Bedienfeld abdecken, um es vor Verschmutzungen zu schützen.
- 6. Steuerung abdecken, um sie vor Verschmutzungen zu schützen.
- 7. Je nach Möglichkeit die ganze Maschine abdecken, um sie vor Verschmutzungen und Beschädigungen zu schützen.

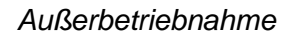

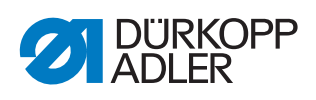
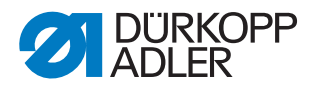

## 22 Entsorgung

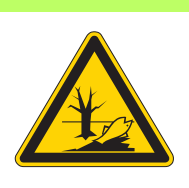

#### ACHTUNG

# Gefahr von Umweltschäden durch falsche Entsorgung!

Bei nicht fachgerechter Entsorgung der Maschine kann es zu schweren Umweltschäden kommen.

IMMER die nationalen Vorschriften zur Entsorgung befolgen.

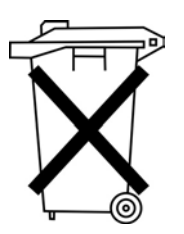

Die Maschine darf nicht im normalen Hausmüll entsorgt werden.

Die Maschine muss den nationalen Vorschriften entsprechend angemessen entsorgt werden.

Bedenken Sie bei der Entsorgung, dass die Maschine aus unterschiedlichen Materialien (Stahl, Kunststoff, Elektronikteile ...) besteht. Befolgen Sie für deren Entsorgung die nationalen Vorschriften.

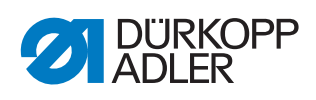

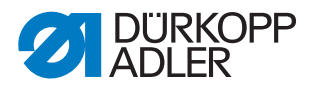

# 23 Störungsabhilfe

#### 23.1 Kundendienst

Ansprechpartner bei Reparaturen oder Problemen mit der Maschine:

#### Dürkopp Adler AG

Potsdamer Str. 190 33719 Bielefeld

Tel. +49 (0) 180 5 383 756 Fax +49 (0) 521 925 2594 E-Mail: service@duerkopp-adler.com Internet: www.duerkopp-adler.com

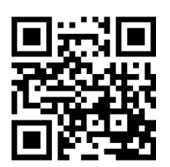

#### 23.2 Meldungen der Software

Sollte ein Fehler auftreten, der hier nicht beschrieben ist, wenden Sie sich bitte an den Kundendienst. Nicht versuchen, den Fehler eigenständig zu beheben.

#### 23.2.1 Hinweismeldungen

| Code | Mögliche Ursache                                                                      | Abhilfe                                                                                                    |
|------|---------------------------------------------------------------------------------------|----------------------------------------------------------------------------------------------------|
| 1203 | Potition nicht erreicht (beim Faden-<br>schneiden, Rückdrehen etc.)                   | <ul> <li>Reglereinstellungen prüfen und ggf.<br/>ändern</li> <li>mechanische Veränderungen an der<br/>Maschine (z. B. FA-Einstellung, Rie-<br/>menspannung etc.)</li> <li>Position prüfen (Fadenhebel im obe-<br/>ren Totpunkt)</li> </ul> |
| 2020 | DACextension-Box antwortet nicht                                                      | <ul> <li>Verbindungsleitungen prüfen</li> <li>LEDs DACextension-Box prüfen</li> <li>Software-Update durchführen</li> </ul>                                                                                                    |
| 2021 | Nähmotor-Encoderstecker (Sub-D,<br>9-pol.) nicht an DACextension-Box<br>angeschlossen | <ul> <li>Encoderleitung an DACextension-<br/>Box stecken, richtigen Anschluss<br/>benutzen</li> </ul>                                                                                                    |
| 2120 | DA-Stepper-Karte 1 antwortet nicht                                                    | <ul> <li>Verbindungsleitungen prüfen</li> <li>LEDs DACextension-Box prüfen</li> <li>Software-Update durchführen</li> </ul>                                                                                                    |

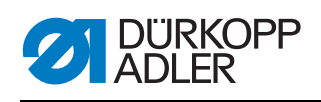

| Code | Mögliche Ursache                                                                                                    | Abhilfe                                                                                                    |
|------|----------------------------------------------------------------------------------------------------|----------------------------------------------------------------------------------------------------|
| 2121 | DA-Stepper-Karte 1Encoderstecker<br>(Sub-D, 9-pol.) nicht angeschlossen                                                                 | <ul> <li>Encoderleitung an die Steuerung<br/>stecken, richtigen Anschluss benut-<br/>zen</li> </ul>                        |
| 2122 | DA-Stepper-Karte 1 Polradlage<br>nicht gefunden                                                                                         | <ul> <li>Verbindungsleitungen prüfen</li> <li>Schrittmotor 1 auf Schwergängigkeit<br/>prüfen</li> </ul>                    |
| 2220 | DA-Stepper-Karte 2 antwortet nicht                                                                                                    | <ul> <li>Verbindungsleitungen prüfen</li> <li>LEDs DACextension-Box prüfen</li> <li>Software-Update durchführen</li> </ul> |
| 2221 | DA-Stepper-Karte 2Encoderstecker<br>(Sub-D, 9-pol.) nicht angeschlossen                                                                 | <ul> <li>Encoderleitung an die Steuerung<br/>stecken, richtigen Anschluss benut-<br/>zen</li> </ul>                        |
| 2222 | DA-Stepper-Karte 2 Polradlage<br>nicht gefunden                                                                                         | <ul> <li>Verbindungsleitungen prüfen</li> <li>Schrittmotor 2 auf Schwergängigkeit<br/>prüfen</li> </ul>                    |
| 3103 | Low Voltage Warnung (1. Schwelle)<br>(Netzspannung < 180 V AC)                                                                          | <ul><li>Netzspannung prüfen</li><li>Netzspannung stabilisieren</li><li>Generator verwenden</li></ul>                       |
| 3104 | Pedal ist nicht in Stellung 0                                                                                                    | <ul> <li>Beim Einschalten der Steuerung den<br/>Fuß vom Pedal nehmen</li> </ul>                                            |
| 3108 | Drehzahl-Begrenzung aufgrund zu geringer Netzspannung                                                                                   | Netzspannung prüfen                                                                                                    |
| 3109 | Laufsperre                                                                                                    | Kippsensor an der Maschine prüfen                                                                                          |
| 3150 | Wartung erforderlich                                                                                                    | <ul> <li>Information zur Schmierung der<br/>Maschine</li> </ul>                                                            |
| 3151 | Wartung erforderlich (Fortsetzung<br>nur mit Rücksetzen des Parameters<br>t 51 14)                                                      | zwingend Service durchführen                                                                                               |
| 3155 | Keine Nähfreigabe                                                                                                    | <ul> <li>Parameter t 51 20 - t 51 33 = 25</li> <li>Eingangssignal für Nähfreigabe erforderlich</li> </ul>                  |
| 3160 | Stichlockerungseinrichtung, Stichlo-<br>ckerung kann nicht erfolgen                                                                     |                                                                                                    |
| 3215 | Spulen-Stichzähler (Info Wert 0<br>erreicht)                                                                                            | <ul> <li>Spule wechseln, Zählerwert einstel-<br/>len, Zählerreset-Taste drücken</li> </ul>                                 |
| 3216 | Restfaden-Wächter links                                                                                                    | Iinke Spule wechseln                                                                                                    |
| 3217 | Restfaden-Wächter rechts                                                                                                    | rechte Spule wechseln                                                                                                    |
| 3218 | Restfaden-Wächter links und rechts                                                                                                    | Iinks und rechte Spule wechseln                                                                                            |
| 3223 | Fehlstich erkannt                                                                                                    |                                                                                                    |
| 3224 | Spule hat sich nicht gedreht                                                                                                    |                                                                                                    |
| 6360 | keine gültigen Daten auf externem<br>EEprom (die internen Datenstruktu-<br>ren sind nicht kompatibel mit dem<br>externen Datenspeicher) | Software-Update durchführen                                                                                                |

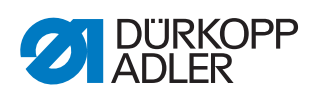

| Code | Mögliche Ursache                                                                                                    | Abhilfe                                                                                                    |  |  |
|------|----------------------------------------------------------------------------------------------------|----------------------------------------------------------------------------------------------------|--|--|
| 6361 | kein externes EEprom angeschlos-<br>sen                                                                                                    | Maschinen-ID anschließen                                                                                                    |  |  |
| 6362 | keine gültigen Daten auf internem<br>EEprom (die internen Datenstruktu-<br>ren sind nicht kompatibel mit dem<br>externen Datenspeicher)                                                                          | <ul> <li>Verbindung Maschinen-ID prüfen</li> <li>Steuerung ausschalten, warten bis<br/>die LEDs aus sind, Steuerung wie-<br/>der einschalten</li> <li>Software-Update durchführen</li> </ul> |  |  |
| 6363 | keine gültigen Daten auf internem<br>und externem EEprom (Soft-<br>warestand ist nicht kompatibel mit<br>dem internen Datenspeicher, nur<br>Notlauf-Eigenschaften)                                               | <ul> <li>Verbindung Maschinen-ID prüfen</li> <li>Steuerung ausschalten, warten bis<br/>die LEDs aus sind, Steuerung wie-<br/>der einschalten</li> <li>Software-Update durchführen</li> </ul> |  |  |
| 6364 | keine gültigen Daten auf internem<br>EEprom und externes EEprom nicht<br>angeschlossen (die internen Daten-<br>strukturen sind nicht kompatibel mit<br>dem externen Datenspeicher, nur<br>Notlauf-Eigenschaften) | <ul> <li>Verbindung Maschinen-ID prüfen</li> <li>Steuerung ausschalten, warten bis<br/>die LEDs aus sind, Steuerung wie-<br/>der einschalten</li> <li>Software-Update durchführen</li> </ul> |  |  |
| 6365 | internes EEprom defekt                                                                                                    | Steuerung ersetzen                                                                                                    |  |  |
| 6366 | internes EEprom defekt und externe<br>Daten nicht gültig (nut Notlauf-<br>Eigenschaften)                                                                                                    | Steuerung ersetzen                                                                                                    |  |  |
| 6367 | internes EEprom defekt und exter-<br>nes EEprom nicht angeschlossen<br>(nur Notlauf-Eigenschaften)                                                                                                    | Steuerung ersetzen                                                                                                    |  |  |
| 7202 | Bootfehler DACextension-Box                                                                                                    | <ul> <li>Verbindungsleitungen prüfen</li> <li>Software-Update durchführen</li> <li>DACextension-Box ersetzen</li> </ul>                                                                      |  |  |
| 7203 | Checksummenfehler beim Update                                                                                                    | <ul> <li>Verbindungsleitungen prüfen</li> <li>Software-Update durchführen</li> <li>DACextension-Box ersetzen</li> </ul>                                                                      |  |  |
| 7212 | Bootfehler DA-Stepper-Karte 1                                                                                                    | <ul> <li>Verbindungsleitungen prüfen</li> <li>Software-Update durchführen</li> <li>DACextension-Box ersetzen</li> </ul>                                                                      |  |  |
| 7213 | Checksummenfehler beim Update<br>der DA-Stepper-Karte 2                                                                                                    | <ul> <li>Verbindungsleitungen prüfen</li> <li>Software-Update durchführen</li> <li>DACextension-Box ersetzen</li> </ul>                                                                      |  |  |
| 7222 | Bootfehler DA-Stepper-Karte 2                                                                                                    | <ul> <li>Verbindungsleitungen prüfen</li> <li>Software-Update durchführen</li> <li>DACextension-Box ersetzen</li> </ul>                                                                      |  |  |
| 7223 | Checksummenfehler beim Update<br>der DA-Stepper-Karte 2                                                                                                    | <ul> <li>Verbindungsleitungen prüfen</li> <li>Software-Update durchführen</li> <li>DACextension-Box ersetzen</li> </ul>                                                                      |  |  |

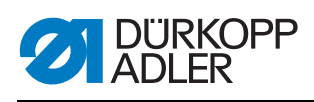

| Code | Mögliche Ursache                                                                                                    | Abhilfe                                                                                                    |  |  |
|------|----------------------------------------------------------------------------------------------------|----------------------------------------------------------------------------------------------------|--|--|
| 7801 | Software-Versionsfehler (nur bei<br>DAC classic; es stehen weiter nur<br>Funktionen der DAC basic zur Ver-<br>fügung) | <ul><li>Software-Update durchführen</li><li>Steuerung ersetzen</li></ul>                                   |  |  |
| 7802 | Software-Update-Fehler (nur bei<br>DAC classic, es stehen weiter nur<br>Funktionen der DAC basic zur Ver-<br>fügung)  | <ul> <li>nochmals Software-Update durch-<br/>führen</li> <li>Steuerung ersetzen</li> </ul>                 |  |  |
| 7803 | Kommunikationsfehler (nur bei<br>DAC classic, es stehen weiter nur<br>Funktionen der DAC basic zur Ver-<br>fügung)    | <ul> <li>Steuerung neu starten</li> <li>Software-Update durchführen</li> <li>Steuerung ersetzen</li> </ul> |  |  |

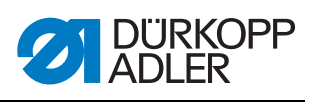

## 23.2.2 Fehlermeldungen

| Code | Mögliche Ursache                                                                   | Abhilfe                                                                                                    |  |  |  |
|------|------------------------------------------------------------------------------------|----------------------------------------------------------------------------------------------------|--|--|--|
| 1000 | Stecker für Nähmotor-encoder (Sub-<br>D, 9-pol.) nicht angeschlossen               | <ul> <li>Encoder-Leitung an die Steuerung<br/>stecken, richtigen Anschluss benut-<br/>zen</li> </ul>                                                                                                    |  |  |  |
| 1001 | Nähmotor-Fehler:<br>Stecker für Nähmotor (AMP) nicht<br>angeschlossen              | <ul> <li>Anschlus sprüfen und ggf. anstecken</li> <li>Nähmotor-Phasen durchmessen<br/>R = 2,8 Ω, hochohmig gegen PE)</li> <li>Encoder ersetzen</li> <li>Nähmotor ersetzen</li> <li>Steuerung ersetzen</li> </ul>        |  |  |  |
| 1002 | Nähmotor-Isolationsfehler                                                          | <ul> <li>Motorphase und PE auf niederoh-<br/>mige Verbindung prüfen</li> <li>Encoder ersetzen</li> <li>Nähmotor ersetzen</li> </ul>                                                                                     |  |  |  |
| 1004 | Nähmotor-Fehler:<br>falsche Drehrichtung des Nähmotors                             | <ul> <li>Encoder ersetzen</li> <li>Steckerbelegung prüfen und ggf.<br/>ändern</li> <li>Verdrahtung im Maschinenverteiler<br/>prüfen und ggf. ändern</li> <li>Motorphasen durchmessen und auf<br/>Wert prüfen</li> </ul> |  |  |  |
| 1005 | Motor blockiert                                                                    | <ul> <li>Schwergang der Maschine behe-<br/>ben</li> <li>Encoder ersetzen</li> <li>Motor ersetzen</li> </ul>                                                                                                    |  |  |  |
| 1006 | maximale Drehzahl überschritten                                                    | <ul> <li>Encoder ersetzen</li> <li>Reset durchführen</li> <li>Maschinenklasse prüfen (Parameter t 51 04)</li> </ul>                                                                                                    |  |  |  |
| 1007 | Fehler bei der Referenzfahrt                                                       | <ul> <li>Encoder ersetzen</li> <li>Schwergang der Maschine beheben</li> </ul>                                                                                                    |  |  |  |
| 1008 | Encoderfehler                                                                      | Encoder ersetzen                                                                                                    |  |  |  |
| 1010 | Stecker des externen Synchronisa-<br>tors (Sub-D, 9-pol.) nicht ange-<br>schlossen | <ul> <li>Leitung des externen Synchronisa-<br/>tors an die Steuerung stecken, rich-<br/>tigen Anschluss (Sync) benutzen</li> </ul>                                                                                      |  |  |  |
| 1011 | Z-Impuls vom Encoder fehlt                                                         | <ul> <li>Steuerung ausschalten, Handrad<br/>verdrehen und die Steuerung wie-<br/>der einschalten</li> <li>Falls der Fehler weiter vorhanden<br/>ist, Encoder prüfen</li> </ul>                                          |  |  |  |
| 1012 | Fehler beim Synchronisator                                                         | Synchronisator ersetzen                                                                                                    |  |  |  |
| 1052 | Nähmotor-Überstrom, interner Stro-<br>manstieg > 25 A                              | <ul> <li>Auswahl der Maschinenklasse prüfen</li> <li>Steuerung ersetzen</li> <li>Nähmotor ersetzen</li> <li>Encoder ersetzen</li> </ul>                                                                                 |  |  |  |

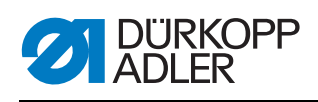

| Code | Mögliche Ursache                                                                                             | Abhilfe                                                                                                    |  |  |  |
|------|----------------------------------------------------------------------------------------------------|----------------------------------------------------------------------------------------------------|--|--|--|
| 1053 | Nähmotor-Überspannung                                                                                        | <ul> <li>Auswahl der Maschinenklasse prü-<br/>fen</li> <li>Steuerung ersetzen</li> </ul>                                                                                     |  |  |  |
| 1054 | interner Kurzschluss                                                                                         | Steuerung ersetzen                                                                                                    |  |  |  |
| 1055 | Nähmotor-Überlast                                                                                            | <ul> <li>Schwergang der Maschine behe-<br/>ben</li> <li>Encoder ersetzen</li> <li>Nähmotor ersetzen</li> </ul>                                                               |  |  |  |
| 2101 | DA-Stepper-Karte 1 Referenzfahrt-<br>Timeout                                                                 | Referenzsensor prüfen                                                                                                    |  |  |  |
| 2103 | DA-Stepper-Karte 1 Schrittverluste                                                                           | <ul> <li>Maschine auf Schwergängigkeit<br/>prüfen</li> </ul>                                                                                                    |  |  |  |
| 2155 | DA-Stepper-Karte 1 Überlast                                                                                  | <ul> <li>Maschine auf Schwergängigkeit<br/>prüfen</li> </ul>                                                                                                    |  |  |  |
| 2201 | DA-Stepper-Karte 2 Referenzfahrt-<br>Timeout                                                                 | Referenzsensor prüfen                                                                                                    |  |  |  |
| 2203 | DA-Stepper-Karte 2 Schrittverluste                                                                           | <ul> <li>Maschine auf Schwergängigkeit<br/>prüfen</li> </ul>                                                                                                    |  |  |  |
| 2255 | DA-Stepper-Karte 2 Überlast                                                                                  | <ul> <li>Maschine auf Schwergängigkeit<br/>prüfen</li> </ul>                                                                                                    |  |  |  |
| 3100 | AC-RDY Timeout, Zwischenkreis-<br>spannung hat in angegebener Zeit<br>die definierte Schwelle nicht erreicht | <ul> <li>Netzspannung pr üfen<br/>wenn die Netzspannung in Ordnung<br/>ist, Steuerung ersetzen</li> </ul>                                                                    |  |  |  |
| 3101 | High Voltage Fehler, Netzspannung<br>längere Zeit > 290 V                                                    | <ul> <li>Netzspannung pr üfen<br/>bei permanenter  Überschreitung<br/>der Nennspannung: stabilisieren<br/>oder Generator verwenden</li> </ul>                                |  |  |  |
| 3102 | Low Voltage Failure (2. Schwelle)<br>(Netzspannung < 150 V AC)                                               | <ul><li>Netzspannung prüfen</li><li>Netzspannung stabilisieren</li><li>Generator verwenden</li></ul>                                                                         |  |  |  |
| 3105 | Kurzschluss U24 V                                                                                            | <ul> <li>37-pol. Stecker abziehen<br/>wenn der Fehler weiter vorhanden<br/>ist: Steuerung ersetzen</li> <li>Eingänge und Ausgänge auf 24 V<br/>Kurzschluss testen</li> </ul> |  |  |  |
| 3106 | Überlast U24 V (I <sup>2</sup> T)                                                                            | einer oder mehrere Magnete defekt                                                                                                    |  |  |  |
| 3107 | Pedal nicht angeschlossen                                                                                    | Pedal anschließen                                                                                                    |  |  |  |
| 6353 | Kommunikationsfehler internes<br>EEprom                                                                      | <ul> <li>Steuerung ausschalten, warten bis<br/>die LEDs aus sind, Steuerung wie-<br/>der einschalten</li> </ul>                                                              |  |  |  |
| 6354 | Kommunikationsfehler externes<br>EEprom                                                                      | <ul> <li>Steuerung ausschalten, warten bis<br/>die LEDs aus sind, Verbindung der<br/>Maschinen-ID pr üfen und Steue-<br/>rung wieder einschalten</li> </ul>                  |  |  |  |

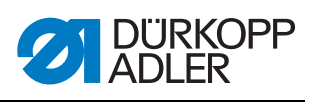

| Code           | Mögliche Ursache    | Abhilfe                                                                                                    |
|----------------|---------------------|----------------------------------------------------------------------------------------------------|
| 8401           | Watchdog            | <ul> <li>Software-Update durchführen</li> <li>Maschinen-ID-Reset durchführen</li> <li>Steuerung ersetzen</li> </ul> |
| 8402 -<br>8405 | interner Fehler     | <ul> <li>Software-Update durchführen</li> <li>Maschinen-ID-Reset durchführen</li> <li>Steuerung ersetzen</li> </ul> |
| 8406           | Prüfsummenfehler    | <ul><li>Software-Update durchführen</li><li>Steuerung ersetzen</li></ul>                                            |
| 8501           | Software Protektion | <ul> <li>zum Software-Update muss immer<br/>das DA-Tool verwendet werden</li> </ul>                                 |

### 23.3 Fehler im Nähablauf

| Fehler                       | Mögliche Ursachen                                                                                            | Abhilfe                                                            |  |  |
|------------------------------|----------------------------------------------------------------------------------------------------|--------------------------------------------------------------------|--|--|
| Ausfädeln am Nahtan-<br>fang | Nadelfaden-Spannung ist<br>zu fest                                                                           | Nadelfaden-Spannung prüfen                                         |  |  |
| Fadenreißen                  | Nadelfaden und Greiferfa-<br>den sind nicht korrekt ein-<br>gefädelt                                         | Einfädelweg prüfen                                                 |  |  |
|                              | Nadel ist verbogen oder<br>schrafkantig                                                                      | Nadel ersetzen                                                     |  |  |
|                              | Nadel ist nicht korrekt in die<br>Nadelstange eingesetzt                                                     | Nadel korrekt in die Nadelstange<br>einsetzen                      |  |  |
|                              | Verwendeter Faden ist<br>ungeeignet                                                                          | Empfohlenen Faden benutzen                                         |  |  |
|                              | Fadenspannungen sind für<br>den verwendeten Faden zu<br>fest                                                 | Fadenspannungen prüfen                                             |  |  |
|                              | Fadenführende Teile wie<br>z. B. Fadenrohre, Faden-<br>führung oder Fadengeber-<br>Scheibe sind scharfkantig | Einfädelweg prüfen                                                 |  |  |
|                              | Stichplatte, Greifer oder<br>Spreizer wurden durch die<br>Nadel beschädigt                                   | Teile durch qualifiziertes Fachper-<br>sonal nachbearbeiten lassen |  |  |

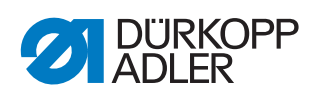

| Fehler      | Mögliche Ursachen                                                                                           | Abhilfe                                                            |  |  |  |
|-------------|----------------------------------------------------------------------------------------------------|--------------------------------------------------------------------|--|--|--|
| Fehlstiche  | Nadelfaden und Greiferfa-<br>den sind nicht korrekt ein-<br>gefädelt                                        | Einfädelweg prüfen                                                 |  |  |  |
|             | Nadel ist stumpf oder ver-<br>bogen                                                                         | Nadel ersetzen                                                     |  |  |  |
|             | Nadel ist nicht korrekt in die<br>Nadelstange eingesetzt                                                    | Nadel korrekt in die Nadelstange<br>einsetzen                      |  |  |  |
|             | Verwendete Nadelstärke ist<br>ungeeignet                                                                    | Empfohlene Nadelstärke benutzen                                    |  |  |  |
|             | Garnständer ist falsch<br>montiert                                                                          | Montage des Garnständers prüfen                                    |  |  |  |
|             | Fadenspannungen sind zu fest                                                                                | Fadenspannungen prüfen                                             |  |  |  |
|             | Stichplatte, Greifer oder<br>Spreizer wurden durch die<br>Nadel beschädigt                                  | Teile durch qualifiziertes Fachper-<br>sonal nachbearbeiten lassen |  |  |  |
| Lose Stiche | Fadenspannungen sind<br>nicht dem Nähgut, der<br>Nähgutdicke oder dem ver-<br>wendeten Faden ange-<br>passt | Fadenspannungen prüfen                                             |  |  |  |
|             | Nadelfaden und Greiferfa-<br>den sind nicht korrekt ein-<br>gefädelt                                        | Einfädelweg prüfen                                                 |  |  |  |
| Nadelbruch  | Nadelstärke ist für das<br>Nähgut oder den Faden<br>ungeeignet                                              | Empfohlene Nadelstärke benutzen                                    |  |  |  |

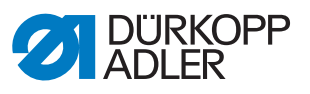

# 24 Technische Daten

#### Daten und Kennwerte

| Technische Daten          | Einheit              | 827-160122     | 827-260122 | 827-160122-N | 827-260122-N  | 827-260020-N | 827-189122-N | 827-289122-N |
|---------------------------|----------------------|----------------|------------|--------------|---------------|--------------|--------------|--------------|
| Nähstichtyp               |                      | Steppstich 301 |            |              |               |              |              |              |
| Greifertyp                |                      |                |            | V            | ertikalgreife | er           |              |              |
| Anzahl der Nadeln         |                      | 1              | 2          | 1            | 2             | 2            | 1            | 2            |
| Nadelsystem               |                      |                |            |              | 134-35        |              |              |              |
| Nadelstärke [Nm]          |                      | 1              | 30         |              |               | 160          |              |              |
| Fadenstärke               | [Nm]                 | 20/3           |            | 10/3         |               |              |              |              |
| Stichlänge                | [mm]                 | 7/7 9/9        |            |              | /9            |              |              |              |
| Drehzahl maximal          | [min <sup>-1</sup> ] |                |            | 3800         |               |              |              |              |
| Drehzahl bei Auslieferung | [min <sup>-1</sup> ] | 3400           |            |              |               |              |              |              |
| Netzspannung              | [V]                  | 230            |            |              |               |              |              |              |
| Netzfrequenz              | [Hz]                 | 50 - 60        |            |              |               |              |              |              |
| Betriebsdruck             | [bar]                |                |            | 6            |               | 6            |              |              |
| Länge                     | [mm]                 |                |            | 690          |               |              |              |              |
| Breite [mm]               |                      | 220            |            |              |               |              |              |              |
| Höhe [mm]                 |                      | 460            |            |              |               |              |              |              |
| Gewicht                   | [kg]                 | 62             |            |              |               |              |              |              |

#### Leistungsmerkmale

Ein- und Zweinadel-Flachbett-Doppelsteppstichnähmaschine mit Untertransport und Nadeltransport. Für leichtes bis mittelschweres Nähgut mit Nadeldicken Nm 80-130.

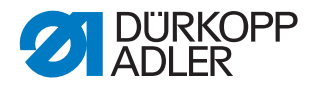

#### **Technische Merkmale**

- Stichlänge max. 7mm
- mit elektromagnetisch betätigtem Fadenabschneider
- Der Durchgang unter den Nähfüßen beim Lüften beträgt max.16 mm (nur bei Verwendung von DC Antrieben erreichbar)
- Die Maschinen sind mit neuen, ergonomisch günstig angeordneten Tastern für Zwischenriegel, Riegelunterdrückung und Nadel Hoch/Tief ausgestattet
- Die Nadelstange, Stoffdrückerstange und die Transportfußstange sind DLC – Beschichtet für ölreduzierten Betrieb
- Die Stichplatte und die Stichplattenschieber sind Gleitbeschichtet um die Reibung zwischen Nähgut und Näheinrichtung beim Nähen zu vermindern
- Automatische Dochtschmierung mit Schaugläsern für Ölstand.
- Großer Vertikalgreifer mit CTB Spulen
- Sicherheitsrastkupplung, verhindert Greiferverstellung und Greiferbeschädigungen bei Fadeneinschlag

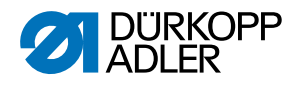

DÜRKOPP ADLER AG

Potsdamer Straße 190 33719 Bielefeld GERMANY Phone +49 (0) 521 / 925-00 E-mail service@duerkopp-adler.com www.duerkopp-adler.com

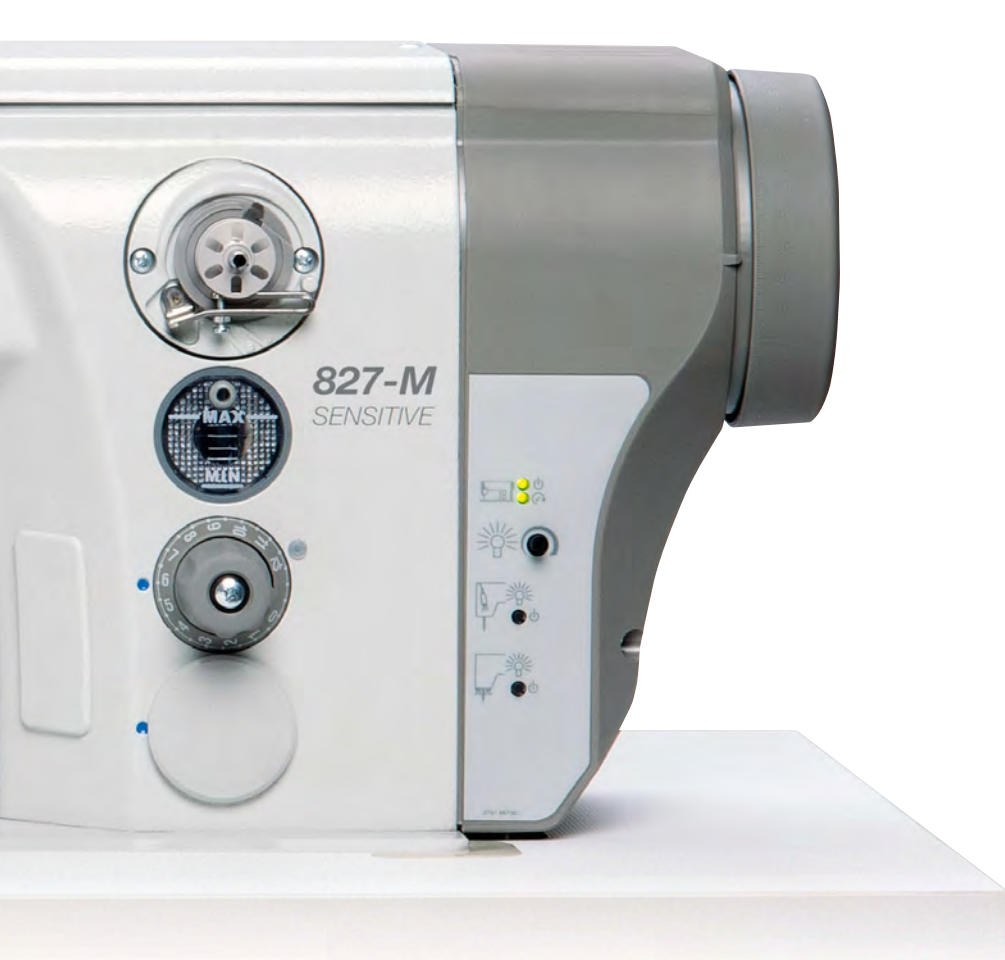

Subject to design changes - Part of the machines shown with additional equipment - Printed in Germany © Dürkopp Adler AG - Original Instructions - 0791 827640 DE - 01.0 - 05/2019